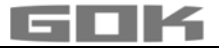

## SmartBox<sup>®</sup> 4 / SmartBox<sup>®</sup> 4 PRO

## Elektronischer Inhaltsfernanzeiger mit Datenfernübertragung

CE

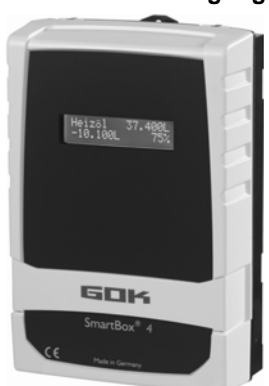

#### **INHALTSVERZEICHNIS**

| ZERTIFIKATE                               | 1  |
|-------------------------------------------|----|
| ZU DIESER ANLEITUNG                       | 2  |
| SICHERHEITSBEZOGENE HINWEISE              | 2  |
| PRODUKTBEZOGENE SICHERHEITSHINWEISE       | 2  |
| ALLGEMEINE PRODUKTINFORMATION             | 3  |
| BESTIMMUNGSGEMÄSSE VERWENDUNG             | 3  |
| NICHT BESTIMMUNGSGEMÄSSE VERWENDUNG       | 4  |
| QUALIFIKATION DER ANWENDER                | 4  |
| MONTAGE                                   | 5  |
| ELEKTRISCHER ANSCHLUSS                    | 6  |
| ELEKTRISCHE INSTALLATION                  | 7  |
| INBETRIEBNAHME                            | 11 |
| PROGRAMMIERUNG                            | 12 |
| PROGRAMMIERBEISPIELE                      | 16 |
| SONDEREINSTELLUNGEN                       | 18 |
| PROGRAMMIERUNG FERNUBERWACHUNGSFUNKTIONEN | 21 |
| LISTE DER KOMMANDOS                       | 23 |
| BEDIENUNG                                 | 27 |
| FUNKTIONSPRUFUNG                          | 27 |
| WARTUNG                                   | 27 |
|                                           | 27 |
| ENTSORGEN                                 | 27 |
|                                           | 27 |
| FEHLERBEHEBUNG.                           | 28 |
|                                           | 29 |
| GEWAHRLEISTUNG                            | 29 |
|                                           | 30 |
| SONDEN UND ZUBEHORTEILE                   | 30 |
| IECHNISCHE ANDERUNGEN                     | 30 |

#### ZERTIFIKATE

Unser Managementsystem ist zertifiziert nach ISO 9001, ISO 14001 und ISO 50001 siehe: www.gok-online.de/de/zertifikate/qualitaets-und-umweltmanagementsystem.

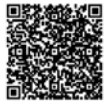

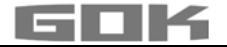

#### **ZU DIESER ANLEITUNG**

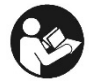

- Diese Anleitung ist ein Teil des Produktes.
- Für den bestimmungsgemäßen Betrieb und zur Einhaltung der Gewährleistung ist diese Anleitung zu beachten und dem Betreiber auszuhändigen.
- Während der gesamten Benutzung aufbewahren.
- Zusätzlich zu dieser Anleitung sind die nationalen Vorschriften, Gesetze und Installationsrichtlinien zu beachten.

**HINWEIS** Lesen Sie diese Anleitung sorgfältig, bevor Sie das Produkt montieren oder in Betrieb nehmen!

## SICHERHEITSBEZOGENE HINWEISE

Ihre Sicherheit und die Sicherheit anderer ist uns sehr wichtig. Wir haben viele wichtige Sicherheitshinweise in dieser Montage- und Bedienungsanleitung zur Verfügung gestellt. ✓ Lesen und beachten Sie alle Sicherheitshinweise sowie Hinweise.

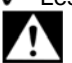

Dies ist das Warnsymbol. Dieses Symbol warnt vor möglichen Gefahren, die den Tod oder Verletzungen für Sie und andere zur Folge haben können. Alle Sicherheitshinweise folgen dem Warnsymbol, auf dieses folgt entweder das Wort

"GEFAHR", "WARNUNG" oder "VORSICHT". Diese Worte bedeuten:

### **A**GEFAHR

bezeichnet eine **Personengefährdung** mit einem **hohen Risikograd**. → Hat **Tod oder eine schwere Verletzung** zur Folge.

## **A**WARNUNG

bezeichnet eine Personengefährdung mit einem mittleren Risikograd. → Hat Tod oder eine schwere Verletzung zur Folge.

## AVORSICHT

bezeichnet eine **Personengefährdung** mit einem **niedrigen Risikograd**. → Hat eine **geringfügige oder mäßige Verletzung** zur Folge.

HINWEIS bezeichnet einen Sachschaden.

→ Hat eine **Beeinflussung** auf den laufenden Betrieb.

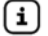

bezeichnet eine Information

bezeichnet eine Handlungsaufforderung

#### PRODUKTBEZOGENE SICHERHEITSHINWEISE

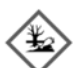

## **A**WARNUNG

#### Auslaufende, flüssige Betriebsmedien:

- sind gewässergefährdend
- sind entzündbare Flüssigkeiten der Kategorie 1, 2 oder 3
- können sich entzünden und Verbrennungen verursachen
- können zu Sturzverletzungen durch Ausrutschen führen
- ✓ Betriebsmedien bei Wartungsarbeiten auffangen!

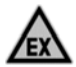

## **A**GEFAHR

#### Verwendung in explosionsgefährdeten Bereichen nicht zulässig!

Kann zu Explosion oder schweren Verletzungen führen.

- Einbau vom Fachbetrieb gemäß Betriebssicherheitsverordnung!
- Einbau außerhalb der festgelegten Ex-Zone!

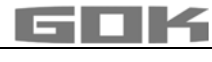

## **A**WARNUNG

# Dieses Gerät nicht für Sicherheitsanwendungen, Not-Aus Vorrichtungen oder Fehlanwendungen verwenden!

Verletzungen sowie gesundheitliche und materielle Schäden durch Fehlanwendung.

✓ Sicherheitshinweise und Bedienungsanleitung des angeschlossenen Verbrauchers beachten!

## **A**GEFAHR

## Beschädigte oder zerstörte Isolierung!

Kann zu Kurzschluss oder Stromschlag führen.

- ✓ Bei Beschädigung der Isolierung, Gerät nicht mehr verwenden!
- ✓ Neue Isolierung vom Fachmann anbringen lassen!

### ALLGEMEINE PRODUKTINFORMATION

Die elektronischen Tankmanagement-Systeme **SmartBox<sup>®</sup> 4** und **SmartBox<sup>®</sup> 4 PRO** sind einsetzbar zur Fernüberwachung von Tankinhalten in drucklos betriebenen Tanks. Neben der Erfassung von Tankinhalten und der Datenfernübertragung können über Systemerweiterungen verschiedene Funktionen wie z. B. Temperaturmessung, Meldung über Anlagenstörung oder Anbindung an Gebäudeleitsysteme realisiert werden.

Für die Datenfernübertragung ist eine SIM-Karte einzusetzen.

Der Meldungsempfänger ist typischer Weise das Bestandsmanagement-System **www.smart-inspector.com.** Alternativ können die Meldungen auch mit jedem Handy empfangen werden.

Die **SmartBox**<sup>®</sup> **4** hat Relais-Steuerfunktionen, z. B. für die Ansteuerung externer Alarmgeber, Magnetventile oder für den Trockenlaufschutz von Pumpen.

Durch eine eingebaute Schnittstelle können bis zu drei weitere Inhaltsfernanzeiger

SmartBox® 1, 2 oder 3 angeschlossen und deren Messwerte fernübertragen werden.

Mit der **SmartBox<sup>®</sup> 4 PRO** können die Tankinhalte von bis zu vier Tanks direkt erfasst und fernüberwacht werden.

Das System ist als Baukasten ausgelegt und dadurch auf viele Anwendungsmöglichkeiten anpassbar.

Die angezeigten Messwerte sind nicht für Abrechnungszwecke geeicht.

Die **SmartBox**<sup>®</sup> **4** besitzt eine 2-zeilige LCD-Anzeige, einen Messeingang zum Anschluss einer Sonde, ein programmierbares Relais mit Öffner- und Schließer-Schaltausgang, einen Störmeldungs-Eingang sowie ein eingebautes GSM-Modem zur Datenfernübertragung.

Die **SmartBox**<sup>®</sup> **4 PRO** besitzt eine 2-zeilige LCD-Anzeige, vier Messeingänge zum Anschluss der Sonden, einen Störmeldungs-Eingang sowie ein eingebautes GSM-Modem zur Datenfernübertragung.

Die Sonde kann mit Tankanschlussgewinde G1, G1 1/2 oder G2 eingebaut werden.

### BESTIMMUNGSGEMÄSSE VERWENDUNG

#### Betriebsmedien

#### HINWEIS

Betriebsmedien unter Beachtung des jeweils geeigneten Sondentypes und Zubehör siehe:

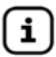

Montage- und Bedienungsanleitung "Füllstandsanzeiger Typ FSA-W 4-20 mA für SmartBox<sup>®</sup> 1 – 4" beachten!

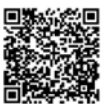

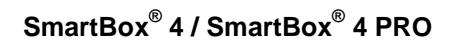

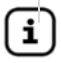

i

Montage- und Bedienungsanleitung "Pegelsonde" beachten!

Eine Liste der Betriebsmedien mit Angabe der Bezeichnung, der Norm und des Verwendungslandes erhalten Sie im Internet unter www.gok-online.de/de/downloads/technische-dokumentation.

#### Einbauort

• mit Schutzart IP54, im Innen- und wettergeschützten Außenbereich

#### HINWEIS Funktionsstörung durch Überflutung!

Das Produkt ist nicht für den Einbau in Überschwemmungs- und Risikogebieten ausgelegt.

Nach einer Überflutung ist das Produkt auszutauschen!

#### NICHT BESTIMMUNGSGEMÄSSE VERWENDUNG

Jede Verwendung, die über die bestimmungsgemäße Verwendung hinausgeht: Anzeigegerät:

- Anwendung im wettergeschützten Außenbereich ohne Schutzart IP54
- Änderungen am Produkt oder an einem Teil des Produktes
- Einbau in einer explosionsgefährdeten Zone

#### Sonde:

- Betrieb mit anderen Betriebsmedien
- Betrieb mit entzündbaren Betriebsmedien der Kategorie 1, 2 oder 3 mit einem Flammpunkt  $\leq$  55 °C<sup>1)</sup>

<sup>1)</sup> Abweichende geltende Vorschriften / Regeln der EU-Mitgliedsländer zu explosionsgefährdeten Bereichen und Flammpunkt des Betriebsmediums sind zu beachten!

· Einbau in druckbeaufschlagte Tanks und Behälter

#### **QUALIFIKATION DER ANWENDER**

Dieses Produkt darf nur von qualifiziertem Fachpersonal installiert werden. Hierbei handelt es sich um Personal, das mit Aufstellung, Einbau, Inbetriebnahme, Betrieb und Wartung dieses Produktes vertraut ist.

Arbeitsmittel und überwachungsbedürftige Anlagen dürfen selbstständig nur von Personen bedient werden, die das 18. Lebensjahr vollendet haben, körperlich geeignet sind und die erforderlichen Sachkenntnisse besitzen oder von einer befähigten Person unterwiesen wurden. Eine Unterweisung in regelmäßigen Abständen, mindestens jedoch jährlich, wird empfohlen.

| Tätigkeit                                                                                                    | Qualifikation              |
|----------------------------------------------------------------------------------------------------|----------------------------|
| Lagern, Transportieren, Auspacken<br>BEDIENUNG                                                                            | unterwiesenes Personal     |
| MONTAGE, WARTUNG,INBETRIEBNAHME,<br>AUSSERBETRIEBNAHME, AUSTAUSCH,<br>WIEDERINBETRIEBNAHME,<br>INSTANDSETZUNG, ENTSORGEN, | Fachpersonal, Kundendienst |
| ELEKTRISCHE INSTALLATION                                                                                                  | Elektrofachkraft           |

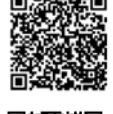

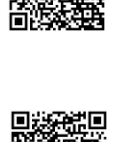

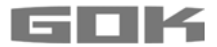

#### MONTAGE

Vor der Montage ist das Produkt auf Transportschäden und Vollständigkeit zu prüfen. **Die MONTAGE ist von einem Fachbetrieb vorzunehmen!** 

Alle nachfolgenden Hinweise dieser Montage- und Bedienungsanleitung müssen vom Fachbetrieb, Betreiber und Bediener beachtet, eingehalten und verstanden werden. Voraussetzung für ein einwandfreies Funktionieren der Anlage ist eine fachgerechte Installation unter Beachtung der für Planung, Bau und Betrieb der Gesamtanlage gültigen technischen Regeln.

Die Unfallverhütungsvorschriften der Berufsgenossenschaften, die VDE-Bestimmungen sowie die Montage- und Bedienungsanleitungen sind zu beachten!

**HINWEIS** Das Anzeigegerät besitzt ein Wandmontage-Gehäuse und wird an die Versorgungsspannung angeschlossen. Das Anzeigegerät darf nur mit geschlossenem Gehäusedeckel betrieben werden.

Die Installation und Inbetriebnahme durch den Fachinstallateur erfolgt bei geöffnetem Gehäusedeckel.

#### Auswahl des Montage-Orts/ Prüfen der Empfangsqualität des Mobilfunk-Netzes

Vor der Montage der SmartBox<sup>®</sup> muss geprüft werden, ob die Empfangsqualität des verwendeten Mobilfunk-Netzes ausreichend ist. Dies lässt sich am einfachsten mit einem Handy am vorgesehenen Montageort feststellen. Voraussetzung ist, dass das Handy beim gleichen Mobilfunk-Netz-Betreiber (z. B. T-Mobile, Vodafone, O<sub>2</sub>) angemeldet ist, wie die verwendete SIM-Karte für die SmartBox<sup>®</sup>.

Ist kein geeignetes Handy verfügbar, kann die Prüfung auch mit der SIM-Karte für die SmartBox<sup>®</sup> durchgeführt werden. Dazu diese freigeschaltete SIM-Karte in das Handy einlegen und Handy wieder einschalten.

Die Empfangsqualität kann am vorgesehenen Montageort am Handy-Display abgelesen werden. Das Handy-Display muss mindestens einen Balken-Teilstrich als Empfangsqualität anzeigen.

Falls die Empfangsqualität sehr schlecht ist (kein Balken-Teilstrich sichtbar) muss ein anderer Montageort gesucht und geprüft werden (evtl. ein anderer Raum).

Bei sehr schlechter Empfangsqualität ist eine Zusatz-Antenne (Zubehör) einzusetzen. Diese kann z. B. vor einem Kellerfenster angebracht werden.

#### Montage Pegelsonde

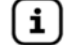

Montage- und Bedienungsanleitung "Pegelsonde" beachten!

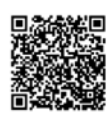

#### Montage Sonde

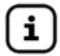

Montage- und Bedienungsanleitung "Füllstandsanzeiger Typ FSA-W 4-20 mA für SmartBox<sup>®</sup> 1 – 4" beachten!

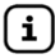

ELEKTRISCHE INSTALLATION Zusatzblatt "Füllstandsanzeiger Typ FSA-W 4-20 mA für SmartBox<sup>®</sup> 1 – 4" beachten!

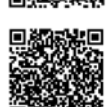

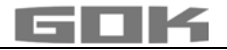

#### Montage Anzeigegerät

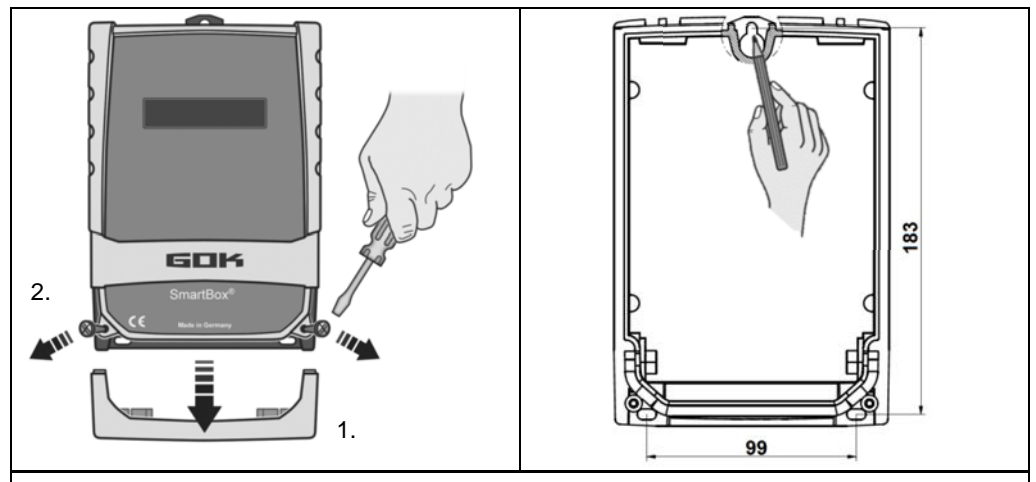

#### Montage Anzeigegerät

Anzeigegerät an geeigneter Stelle an der Wand montieren.

- 1. Blende des Gehäusedeckels abnehmen.
- 2. Die 2 Schrauben lösen und den Gehäusedeckel abnehmen.
- 3. Anzeigegerät an eine glatte, senkrechte Wand mittels beiliegender Dübel und Schrauben montieren. Gehäuse nicht beschädigen!
- 4. Nach erfolgtem Anschluss der Klemmen und abgeschlossener Inbetriebnahme, Gehäusedeckel / Blende wieder anbringen.

#### ELEKTRISCHER ANSCHLUSS

#### Anschluss Verbindungsleitung zwischen Anzeigegerät und Sonde

| Spannung         | Sondenversorgung 20 V DC |   |    |                 |
|------------------|--------------------------|---|----|-----------------|
| Anschluss        | Kabel der Sonde          | + | -  |                 |
| SmartBox 4 (LAN) | Sonde - Klemmen          | 1 | 2  | → Tank 1 Bild ① |
| SmartBox 4       | Sonde 1 - Klemmen        | 3 | 4  | → Tank 1 Bild ② |
| (LAN) PRO        | Sonde 2 - Klemmen        | 5 | 6  | → Tank 2        |
|                  | Sonde 3 - Klemmen        | 7 | 8  | → Tank 3        |
|                  | Sonde 4 - Klemmen        | 9 | 10 | → Tank 4        |

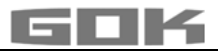

SmartBox<sup>®</sup> 4

#### **ELEKTRISCHE INSTALLATION**

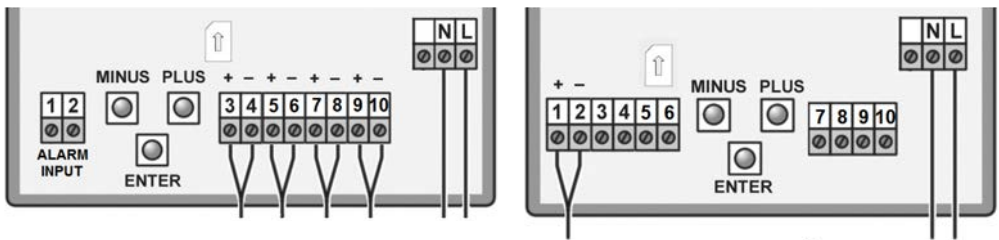

SmartBox<sup>®</sup> 4 PRO

Versorgungsspannung: Spannung: 230 V AC 50 Hz

Anschluss: Klemmen N und L am Anzeigegerät (Leitung nicht im Lieferumfang)

#### Sicherheitshinweise elektrische Komponenten

#### **A**VORSICHT

Funktion und Betriebssicherheit des Gerätes können nur unter den klimatischen Verhältnissen, die bei TECHNISCHE DATEN spezifiziert sind, gewährleistet werden. Wird das Gerät von einer kalten in eine warme Umgebung transportiert, kann durch Kondensatbildung eine Störung der Gerätefunktion eintreten oder das Gerät zerstört werden. Aus diesem Grund muss die Angleichung der Gerätetemperatur an die Umgebungstemperatur vor der Inbetriebnahme abgewartet werden.

## **A**VORSICHT

Wenn Grund zur Annahme besteht, dass das Gerät nicht mehr gefahrlos betrieben werden kann, so ist es außer Betrieb zu nehmen. Die Sicherheit des Benutzers kann durch das Gerät beeinträchtigt sein, wenn es z.B.:

- sichtbare Schäden aufweist
- nicht mehr wie vorgeschrieben arbeitet
- längere Zeit unter ungeeigneten Bedingungen gelagert wurde.
- ✓ Im Zweifelsfall Gerät zur Reparatur oder Wartung an den Hersteller schicken.

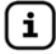

Sicherheitshinweise und Bedienungsanleitung der angeschlossenen Geräte beachten.

#### Anschluss Relaiskontakte am Anzeigegerät SmartBox<sup>®</sup> 4

Das Anzeigegerät SmartBox<sup>®</sup> 4 verfügt über zwei Relais-Kontaktpaare für den Anschluss von externen Steuerstromkreisen oder zur Ansteuerung externer Alarm- oder Signalgeber. Bei Ausfall des Anzeigegerätes und bei Füllstand (und optional Temperatur) oberhalb/ unterhalb des gewählten Grenzwertes, sind die Kontakte der Relaisklemmen **7 + 8** geschlossen bzw. **9 + 10** geöffnet - siehe Leiterplatte im Anzeigegerät.

| AVODGIOUT     | Schaltspannung | maximal 25 | 0 V AC               |
|---------------|----------------|------------|----------------------|
| AVORSICHT     | Schaltstrom    | maximal 3, | 5 A                  |
| Schaltkontakt | Normal geschlo | ossen (NC) | Normal geöffnet (NO) |
| Relais        | Klemmen 7 + 8  |            | Klemmen 9 + 10       |

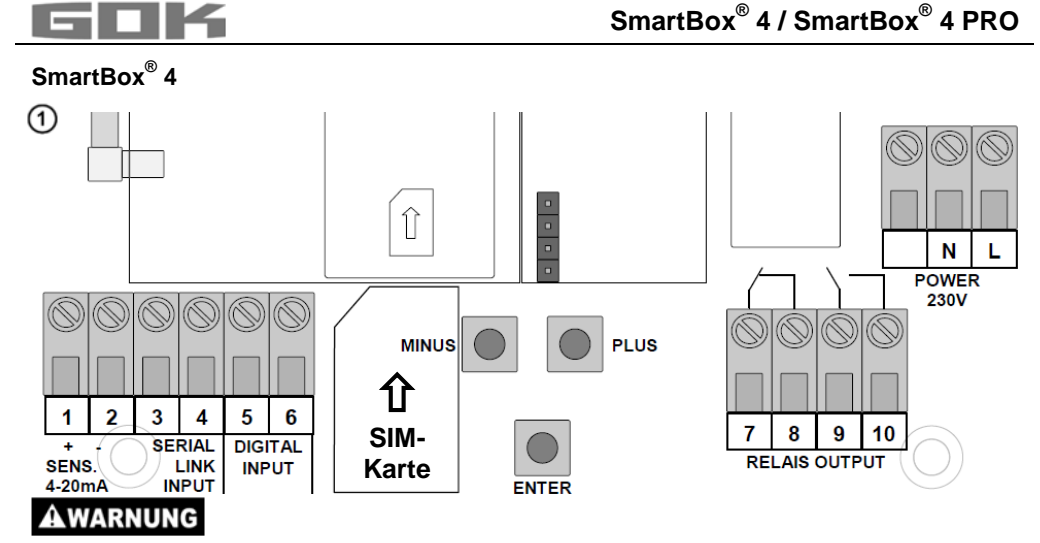

#### Überspannung!

Beschädigung von Bauteilen und Gerätedefekt.

An die Klemmen 3 + 4 und 5 + 6 sowie an die Sondeneingangsklemmen 1 + 2 dürfen keine 230 V AC angeschlossen werden!

#### Anschluss Schnittstelle SmartBox<sup>®</sup> 4 zu SmartBox<sup>®</sup> 1, 2 oder 3

Durch die eingebaute Schnittstelle "SERIAL LINK INPUT" (Klemmen 3 + 4) können bis zu drei weitere Inhaltsanzeiger SmartBox<sup>®</sup> 1, SmartBox<sup>®</sup> 2 oder SmartBox<sup>®</sup> 3 angeschlossen und die Messwerte für die zusätzlichen Tanks (Tank 2 bis Tank 4) fernübertragen werden. Bei SmartBox<sup>®</sup> 1, SmartBox<sup>®</sup> 2 oder SmartBox<sup>®</sup> 3 wird die zweipolige Ausgangsklemme "Serial Link Output" (Klemmen 3 + 4) mit einem 2-adrigen Kabel (z. B. 2 x 0,4 mm<sup>2</sup>) an die Klemmen 3 + 4 der SmartBox<sup>®</sup> 4 angeschlossen (Klemme 3 → 3 und 4 → 4). Soll die Tanknummerierung in festgelegter Reihenfolge (Tank 2 bis 4) erfolgen, muss zuerst

Soll die Tanknummerierung in festgelegter Reihenfolge (Tank 2 bis 4) erfolgen, muss zuerst die SmartBox<sup>®</sup> 4 und danach die weiteren Inhaltsanzeiger nacheinander (in gewünschter Reihenfolge) eingeschaltet werden.

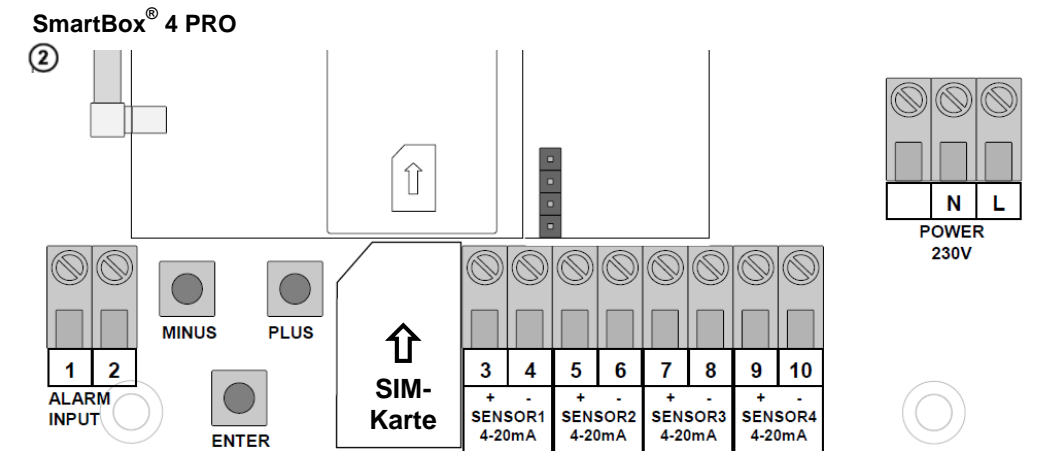

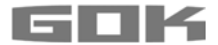

## AWARNUNG

#### Überspannung!

Beschädigung von Bauteilen und Gerätedefekt.

✓ An die Sondeneingangsklemmen 3 + 4, 5 + 6, 7 + 8 und 9 + 10 sowie an die Klemmen 1 + 2 "ALARM INPUT" dürfen keine 230 V AC angeschlossen werden!

#### Anschluss Störmeldungs-Eingang

Am Störmeldungs-Eingang kann ein Schaltkontakt (Schließer oder Öffner) z. B. für Brennerstörsignal angeschlossen werden. Im Störfall erfolgt dann eine SMS-Meldung an die eingestellte Mobilnummer des Überwachers (Verzögerungszeit ca. 5 Minuten).

| SmartBox <sup>®</sup> 4     | Klemmen 5 + 6 "DIGITAL INPUT" |
|-----------------------------|-------------------------------|
| SmartBox <sup>®</sup> 4 PRO | Klemmen 1 + 2 "ALARM INPUT"   |

#### Einbau SIM-Karte

In das GSM-Funkmodul ist eine SIM-Karte einzusetzen (Prepaidkarte oder Vertragskarte sind möglich).

### HINWEIS Die SIM-Karte muss registriert, d. h. freigeschaltet sein!

Bei Verwendung einer Prepaidkarte, kann das Guthaben nach Verbrauch wieder fernaufgeladen werden.

Bei Verwendung einer Vertragskarte werden die SMS-Sendegebühren dem Vertragsinhaber in Rechnung gestellt.

### Öltank - Schaltungsbeispiel SmartBox<sup>®</sup> 4

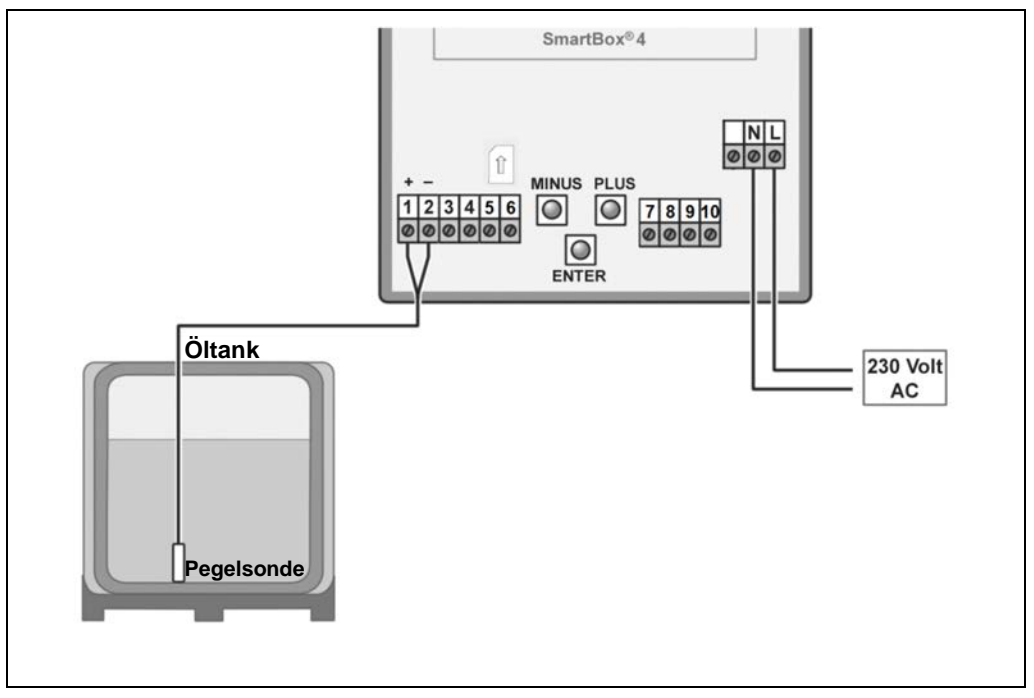

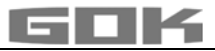

## Regenwasserspeicher - Schaltungsbeispiel SmartBox<sup>®</sup> 4

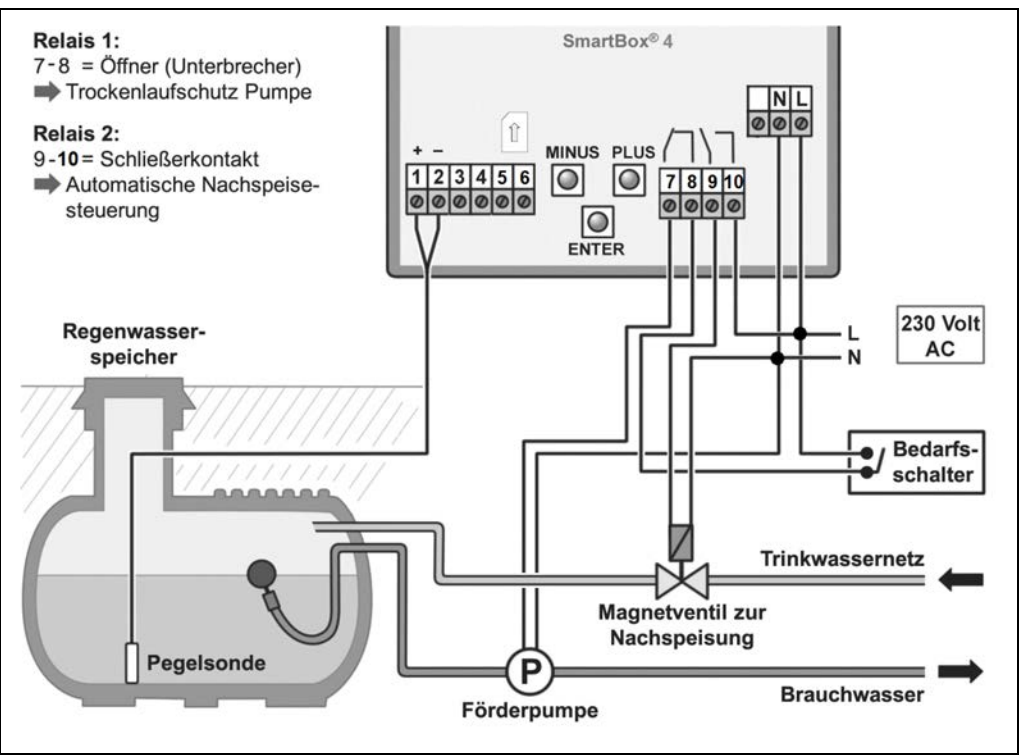

Öltank - Schaltungsbeispiel SmartBox<sup>®</sup> 4 PRO

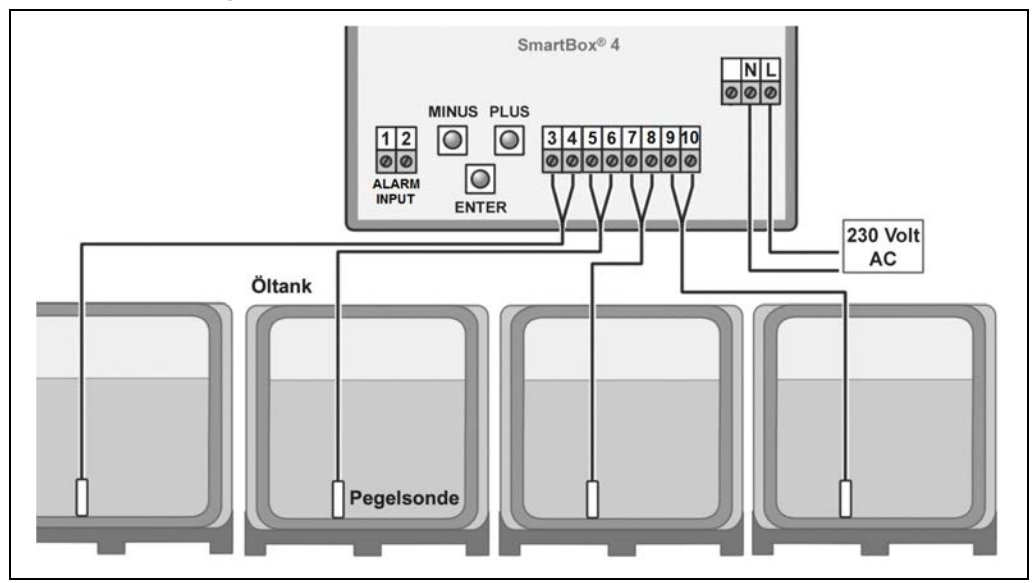

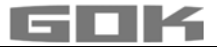

#### INBETRIEBNAHME

#### **Bedienelemente und Display**

Die Geräteeinstellung erfolgt einmalig bei der Inbetriebnahme. Nach der Inbetriebnahme arbeitet das Anzeigegerät im Anzeigemodus mit geschlossenem Gehäusedeckel. Die Anzeige erfolgt in einem 2-zeiligen LCD-Display mit 2 x 16 Zeichen. Das Display hat eine blaue Hintergrundbeleuchtung (mit weißer Schrift), für beste Ablesbarkeit bei allen Lichtverhältnissen.

## Bei SmartBox<sup>®</sup> 4 / SmartBox<sup>®</sup> 4 PRO ergibt sich folgende Anzeige:

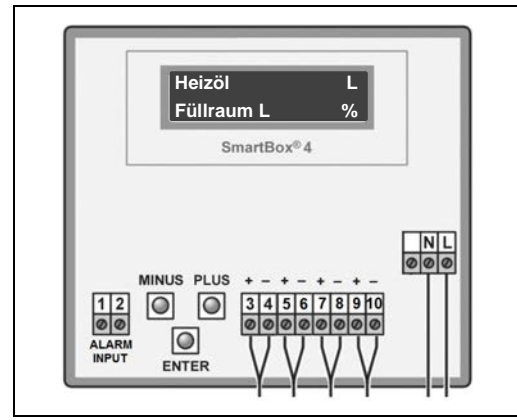

Die Geräteeinstellung erfolgt durch drei kleine blaue Drucktasten:

| MINUS | PLUS |
|-------|------|
|       |      |
|       |      |
| ENIT  | 'ED  |

Diese befinden sich auf der Leiterplatte, zwischen den Anschlussklemmen.

Die Sprachauswahl (Deutsch, Englisch oder Französisch) ist im Menü-Schritt "18.Sprache+Namen" einzustellen.

#### HINWEIS

Die Inbetriebnahme des Anzeigegerätes erfolgt nach abgeschlossener Montage. Vor Aufschalten der Netzspannung prüfen, ob die SIM-Karte korrekt in das Funkmodul eingesetzt ist! (Die SIM-Karte muss ganz eingeschoben und eingerastet sein).

AWARNUNG Netzspannung aktivieren:

Abstand zum 230 V-Klemmenbereich einhalten!

• Metzspannung aktivieren - es erscheint zunächst im Wechsel die Anzeige

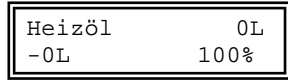

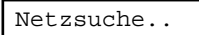

- Nach kurzer Zeit erscheint die Anzeige "PIN:" dann muss der PIN-Code für die SIM-Karte einmalig eingegeben werden: [+] \_ [Enter] [+] \_ [Enter] [+] \_ [Enter] [+] \_ [Enter]) (mit [+] einstellen und mit [Enter] bestätigen).
- Das Anzeigegerät speichert den eingegebenen PIN-Code für nachfolgende Einwahlversuche und auch über einen Stromausfall hinaus.

Nach Eingabe des PIN-Codes versucht die SmartBox<sup>®</sup> sich selbsttätig in das Mobilfunknetz einzubuchen (dauert ca. 1 bis 2 Minuten - Anzeige "**Netzsuche.**"). Nach erfolgreicher Einwahl erlischt die Anzeige "**Netzsuche.**".

Ist keine Einbuchung möglich, erscheint eine Fehlermeldung "Error M5" (siehe S. 28). Im Schwierigkeitsfall dürfte der Anbau einer externen Zusatz-Antenne die Mobilfunknetzverbindung ermöglichen.

(Sonderzubehör: HF-Antenne mit Wandhalter und 5 m Anschlusskabel).

#### HINWEIS

Durch PIN-Eingabe 0000 kann das Modem und die Fernmeldefunktion komplett deaktiviert werden.

#### PROGRAMMIERUNG

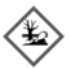

## **A**WARNUNG

#### Überfüllen des Tanks durch falsche Eingabewerte.

Betriebsmedien können auslaufen.

Diese:

- sind gewässergefährdend,
- sind entzündbare Flüssigkeiten der Kategorie 1,2 oder 3,
- können sich entzünden und Verbrennungen verursachen,
- können zu Sturzverletzungen durch Ausrutschen führen.
- Eingabe der Werte sorgfältig vornehmen!

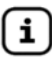

Die Eingabewerte bleiben auch bei Ausfall der Versorgungsspannung erhalten.

#### Programmierung Inhaltsanzeiger

Vor der Programmierung, Tankdaten ermitteln und die Werte in die rechte Spalte (Eingabewert) der nachfolgenden Tabelle eintragen. Anschließend bei den einzelnen Menü-Schritten eingeben.

| Einstellen<br>eines<br>Parameters: | Mit [Enter] den Einstellmodus aufrufen.<br>Mit PLUS [+] den gewünschten Einstellparameter auswählen.<br>Mit [Enter] die Werteauswahl für den Parameter aufrufen.<br>Mit PLUS [+] / MINUS [-] den Wert einstellen und mit [Enter] abspeichern. |
|------------------------------------|----------------------------------------------------------------------------------------------------|
| Verlassen des<br>Einstellmodus:    | Der Einstellmodus kann jederzeit wieder verlassen werden.<br>Dazu Menü-Schritt "Exit" auswählen und [Enter] drücken.<br>→ führt zurück in den Anzeigemodus.                                                                                   |

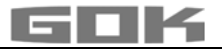

| Menü-Schritt                                                                              | Eingabefunktion Eingabewert                                                                                                    |                                             |                | Eingabewert |
|-------------------------------------------------------------------------------------------|----------------------------------------------------------------------------------------------------|---------------------------------------------|----------------|-------------|
| Tank: 1<br>→ SmartBox 4<br>PRO                                                            | Auswahl des Tanks (Tank: 1 bis 4) zur Eingabe der zugehörigen Werte (wird nicht angezeigt falls nur eine Sonde an SmartBox <sup>®</sup> 4 PRO angeschlossen ist). |                                             |                |             |
| 0.Exit                                                                                    | Mit [Enter] zurück z                                                                                                    | um Anzeigemodus                             | 3.             |             |
| 1.Sonde                                                                                   | Sondenmessbereic<br>Sonde – voreinges                                                                                                    | h wählen <b>siehe Ty</b><br>stellt 250 mbar | ypschild der   |             |
|                                                                                           | Messbereich                                                                                                    | maximale Ta                                 | ankhöhe bei    |             |
|                                                                                           |                                                                                                    | Heizöl                                      | Wasser         |             |
|                                                                                           | 100mbar                                                                                                    | 1,20 m                                      | 1,00 m         |             |
|                                                                                           | 150mbar                                                                                                    | 1,80 m                                      | 1,50 m         |             |
|                                                                                           | 160mbar                                                                                                    | 1,90 m                                      | 1,60 m         |             |
|                                                                                           | 200mbar                                                                                                    | 2,40 m                                      | 2,00 m         | under a v   |
|                                                                                           | 250mbar                                                                                                    | 2,90 m                                      | 2,50 m         | moar        |
|                                                                                           | 400mbar                                                                                                    | 4,70 m                                      | 4,00 m         |             |
|                                                                                           | 500mbar                                                                                                    | 6,00 m                                      | 5,00 m         |             |
|                                                                                           | 1.000mbar                                                                                                    | 12,00 m                                     | 10,00 m        |             |
|                                                                                           | 2.000mbar                                                                                                    | 24,00 m                                     | 20,00 m        |             |
|                                                                                           | 3.000mbar                                                                                                    | 36,00 m                                     | 30,00 m        |             |
|                                                                                           | 5.000mbar                                                                                                    | 60,00 m                                     | 50,00 m        |             |
|                                                                                           | mbar einstelle                                                                                                    | n                                           |                |             |
| 2.Flüssigkeit                                                                             | Auswahl des Betriebsmediums                                                                                                    |                                             |                |             |
|                                                                                           | Betriebsmedium                                                                                                    | Dichtewert kg/n                             | n³ (bei 15 °C) |             |
|                                                                                           | Heizöl                                                                                                    | 845 kg/m³ - <b>vo</b>                       | reingestellt   |             |
|                                                                                           | Wasser                                                                                                    | 999 kg/m³                                   |                |             |
|                                                                                           | Diesel                                                                                                    | 830 kg/m³                                   |                |             |
|                                                                                           | Bio-Diesel                                                                                                    | 880 kg/m³                                   |                |             |
|                                                                                           | RME, FAME                                                                                                    | 880 kg/m³                                   |                |             |
|                                                                                           | Rapsöl                                                                                                    | 915 kg/m³                                   |                | kg/m³       |
|                                                                                           | Palmöl                                                                                                    | 910 kg/m³                                   |                |             |
|                                                                                           | Motoröl                                                                                                    | 865 kg/m³                                   |                |             |
|                                                                                           | AdBlue                                                                                                    | 1090 kg/m <sup>3</sup>                      |                |             |
|                                                                                           | Normal-Benzin                                                                                                    | 743 kg/m <sup>3</sup>                       |                |             |
|                                                                                           | Super-Benzin                                                                                                    | 750 kg/m³                                   |                |             |
|                                                                                           | Eingabe                                                                                                    | Eingabe eines sp                            | peziellen      |             |
| <u> </u>                                                                                  | Dichte                                                                                                    | Dichtewertes                                |                |             |
| Ist die Dichte des Betriebsmediums nicht bekannt, kann in Menü-Schritt "10.Abgleich Höhe" |                                                                                                    |                                             |                |             |

die Referenzhöhe eingegeben werden.

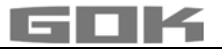

| Menü-Schritt                                                                                                    | Eingabefunktion                                                                                                    | Eingabewert                            |  |
|----------------------------------------------------------------------------------------------------|----------------------------------------------------------------------------------------------------|----------------------------------------|--|
| 3.Tankform                                                                                                    | Auswahl der Tankform mit [Enter]                                                                                                    |                                        |  |
| Linear                                                                                                    | Standard-Voreinstellung<br>linearer Tank; rechteckiger Tank; stehender Zylinder;<br>kellergeschweißter Stahltank                                                                                                    |                                        |  |
| Zylinder<br>liegend                                                                                                    | <b>zylindrischer</b> Tank bis 50 m <sup>3</sup> (siehe auch alternativ Zyl. > 50.000 L) liegender Zylinder; röhrenförmiger Tank; typische Bauform als Außentank oder Erdtank aus Stahl                                                                                                    |                                        |  |
| Kugelförmig                                                                                                    | <b>kugelförmiger</b> Tank<br>Erdtank mit kugelähnlicher Grundform; häufig Erdtank<br>aus Kunststoff (GfK)                                                                                                    |                                        |  |
| Oval                                                                                                    | <b>ovaler</b> Kellertank<br>typische Bauform von GfK-Tanks und einwandigen<br>Blechtanks                                                                                                    |                                        |  |
| Konvex                                                                                                    | Kunststoff-Batterietank, <b>konvex</b><br>leicht bauchige Form, alternativ zu Linear                                                                                                    | 00                                     |  |
| Konkav                                                                                                    | Kunststoff-Batterietank, <b>konkav</b><br>leicht hohlbauchige Form, alternativ zu Linear                                                                                                    |                                        |  |
| Mit<br>Aushöhlung                                                                                                    | Kunststofftank mit Ausnehmung<br>Kunststofftank mit einer großen Ausnehmung (Höhlung)<br>in der Tankmitte (ohne Ringbandagen)                                                                                                    |                                        |  |
| Zyl.<br>> 50.000 L                                                                                                    | zylindrischer Außen-Großtank 50.000 L bis 100.000 L<br>Speziell für zylindrische Großtanks von 50 m <sup>3</sup> bis 100 m <sup>3</sup><br>ist eine besondere Peiltabellen-Umrechnung abrufbar                                                                                                    |                                        |  |
| Blechtanks                                                                                                    | Blechtank oder Blechtank-Batterie<br>Lineare Seitenwände, mit Halbkreisbogen oben und<br>unten                                                                                                    |                                        |  |
| Peiltabelle                                                                                                    | Eingabe einer speziellen Tankform aus vorhandener<br>Peiltabelle. Dazu können bis zu 16 Wertepaare (Höhe in<br>cm + Volumen in L) eingegeben werden.<br>Vor Eingabe der Wertepaare <b>müssen</b> die Werte für<br>Menü-Schritt "4. Tankvolumen" und in Menü-Schritt<br>"5. Tankhöhe innen" eingegeben werden. |                                        |  |
| Index: $0 \rightarrow 0$                                                                                                    | cm → 0 L → vorgegebenes Wertepaar (muss nicht e                                                                                                    | eingegeben                             |  |
| Index: $1 \rightarrow xxx.x$<br>Index: $2 \rightarrow .$<br>Index: $3 \rightarrow .$                                                                                             | $cm \rightarrow xxxx$ L erstes Eingabewertepaar<br>$cm \rightarrow$ L<br>$cm \rightarrow$ L                                                                                                    |                                        |  |
| max.<br>Index:16→ max.                                                                                                    | cm → max. L → max. Tankinnenhöhe → das max. Tank<br>Menü-Schritt "5.Tankhöhe innen" wird a<br>zugeordnet und muss nicht eingegeber                                                                                                    | volumen in<br>automatisch<br>n werden. |  |
| Es müssen nicht alle 15 Zwischenwertepaare (Index: 1 bis 15) eingegeben werden.<br>Zwischen 2 Stützwerten wird linear interpoliert. Für einen linearen Bereich der Tankgeometrie |                                                                                                    |                                        |  |

reicht es aus, ein unteres und ein oberes Wertepaar einzugeben.

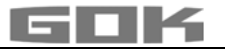

| Menü-Schritt                      | Eingabefunk                                                                                                    | tion                                                                                                    |                                                                                                    | Eingabewert                  |
|-----------------------------------|----------------------------------------------------------------------------------------------------|----------------------------------------------------------------------------------------------------|----------------------------------------------------------------------------------------------------|------------------------------|
| 4.Tank-<br>volumen                | Tankvolumen<br>Voreinstellung<br>Falls<br>Wert                                                                                                    | mit [+]/<br>g ist 0 L.<br>Peiltabe<br>entnehm                                                                                                    | [-] einstellen (100 %).<br>lle vorhanden, bitte den größten<br>nen. Bei einem 100 m <sup>3</sup> zyl. Erdtank<br>der Wert 100600 Liter sein | L                            |
| 5.Tankhöhe<br>innen               | Innenhöhe de<br>z. B. 249.0 cm<br>(Höhe ohne D<br>M<br>Falls F<br>Wert e<br>das z.                                                                                                | <ul> <li>Inenhöhe des Tanks in Zentimeter eingeben:</li> <li>B. 249.0 cm (Max-Wert = 999.9 cm)</li> <li>Höhe ohne Domschacht)</li> <li>Falls Peiltabelle vorhanden, bitte den größten Wert entnehmen. Beim 100 m<sup>3</sup> zyl. Erdtank kann das z. B. der Wert 288.0 cm sein.</li> </ul> |                                                                                                    |                              |
| 5b.Füll-<br>grenze                | Füllgrenze de<br>Bei Heizöltan<br>Grenzwertget<br>z.B. 95%=237<br>dürfen (z.B. V<br>99% einzuste                                                                                  | renze des Tanks mit [+]/ [-] einstellen:<br>Heizöltanks ist das der Abschaltpunkt des<br>izwertgebers. Die Voreinstellung ist 95%.<br>95%=237cm. Für Tanks die randvoll befüllt werden<br>en (z.B. Wassertanks), ist der höchste Wert von<br>einzustellen                                   |                                                                                                    |                              |
| 6.Anzeige<br>Tank<br>→SmartBox® 4 | In der 1. Displayzeile werden Tankname/Medium und<br>Bestand angezeigt (z.B. in Liter).<br>Die Anzeige der 2. Zeile kann ausgewählt werden:<br>Anzeigedetails Füllraum+Prozent a) |                                                                                                    |                                                                                                    |                              |
|                                   | Für Heizöltan<br>eine Freiraum<br>und b) möglic                                                                                                    | ks wird i<br>nanzeige<br>h.                                                                                                    | Prozent+Pegel c)<br>in Deutschland nach TRwS 791-2<br>gefordert. Dies ist mit Auswahl a)                                                    |                              |
| 6.Anzeige<br>Tanks<br>→ SmartBox® | Einzeln/Details Anzeige vorhandener Tanks zyklisch<br>mit L, % und ggf. Temperatur.<br>Mit Anzeige-Wechsel                                                                        |                                                                                                    | ch nacheinander                                                                                                    |                              |
| 4 Pro                             | Alle zusam                                                                                                    | men                                                                                                    | Anzeige der Werte (z.B. in L) von <sup>-</sup><br>(je nach Anzahl der angeschlosser<br>Ohne Anzeige-Wechsel.                                | Tank 1 bis 4<br>nen Sonden)  |
|                                   | Prozente:                                                                                                    | Ja<br>Nein                                                                                                    | Bei Auswahl Ja erfolgt Anzeige-W<br>Werte (z.B. in L) Tank 1 – 4 →<br>Summenbestand + Prozentwerte                                          | echsel:                      |
| Awarnung Die<br>Ausschaltpunkt k  | AWARNUNG Die Angabe fehlerhafter Schaltpunkte und die Verwechslung von Ein- und Ausschaltpunkt kann zur Überfüllung des Tanks oder zum Trockenlauf einer Pumpe führen!            |                                                                                                    |                                                                                                    | on Ein- und<br>Pumpe führen! |
| 7.Relais 1                        | Schaltfunktior                                                                                                    | chaltfunktion Relais:                                                                                                    |                                                                                                    |                              |
| →SmartBox 4                       | Deaktiv                                                                                                    | Relais schaltet nicht.                                                                                                    |                                                                                                    | Ein%                         |
|                                   | Aktiv                                                                                                    | Relais schaltet.                                                                                                    |                                                                                                    | Aus%                         |
|                                   | Ein                                                                                                    | Relais                                                                                                    | ist eingeschaltet.                                                                                                    | Ein°C                        |
|                                   | Aus                                                                                                    | Relais                                                                                                    | ist ausgeschaltet.                                                                                                    | Aus°C                        |
|                                   | Aktiv+SMS                                                                                                    | Jede Relaisschaltung bewirkt Meldung per SMS.                                                                                                    |                                                                                                    |                              |

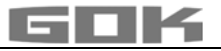

| Menü-Schritt | Eingabefunktion                                                                                                    | Eingabewert |
|--------------|----------------------------------------------------------------------------------------------------|-------------|
|              | Beispiel Schaltpunkteinstellung für Aktiv (mit<br>Hysterese):<br>Schaltpunkte als %-Wert von 01 bis 99 eingeben<br>(und/ oder als °C-Wert von -99 bis +99 eingeben <b>nur</b><br><b>bei Pegelsonde mit Temperaturmessung</b> )<br>Deaktiv → Aktivieren mit [+]/ [-] auf<br>Aktiv → mit [Enter] bestätigen →<br>Ein 10% → EIN: einstellen mit [+]/ [-] → [Enter]<br>Aus 12% → AUS: einstellen mit [+]/ [-] → [Enter]<br>Ein +0°C → EIN: einstellen mit [+]/ [-] → [Enter]<br>Aus +0°C → AUS: einstellen mit [+]/ [-] → [Enter]<br>Relais ist <b>außer Funktion</b> gesetzt durch Auswahl von<br>Deaktiv oder Eingabe von 0% oder 0°C (jeweils bei<br>Ein und Aus) |             |
| 7.Exit → Sma | rtBox 4 <sup>®</sup> PRO Mit [Enter] zurück zum Anzeigemodus                                                                                                    |             |
| 8.Exit       | Mit [Enter] zurück zum Anzeigemodus                                                                                                    |             |

Nach Eingabe bzw. Auswahl der Menü-Schritte 1 bis 7 ist die Programmierung beendet. Das Anzeigegerät geht mit Bestätigung von Menü-Schritt "8.Exit" automatisch in den Anzeigemodus und im Display erscheint der aktuelle Tankinhalt.

Sonderfunktionen stehen unter SONDEREINSTELLUNGEN, Menü-Schritt 9 bis 24. Nach Abschluss der Inbetriebnahme, den Gehäusedeckel wieder aufschrauben! Nach Abschluss der MONTAGE und der PROGRAMMIERUNG wird empfohlen, eine Funktionsprüfung durchzuführen (Abschnitt FUNKTIONSPRÜFUNG).

AWARNUNG Die Angabe fehlerhafter Schaltpunkte und die Verwechslung von Ein- und Ausschaltpunkt kann zur Überfüllung des Tanks oder zum Trockenlauf einer Pumpe führen!

#### PROGRAMMIERBEISPIELE

#### Beispiel 1: Kellertank für 6000 L Heizöl, linearer Stahltank,

Innenhöhe 165 cm (Füllstand 125 cm) SmartBox<sup>®</sup> 4 mit Pegelsonde Standard 0 bis 250 mbar

| Menü-Schritt                      | Eingaben/ Auswahl                            |  |  |
|-----------------------------------|----------------------------------------------|--|--|
| PIN-Eingabe                       | PIN: 0000 (mit [+] Taste einstellen)         |  |  |
|                                   | → mit ENTER bestätigen)                      |  |  |
| 1.Messsonde                       | 250 mbar                                     |  |  |
| 2.Flüssigkeit                     | Heizöl                                       |  |  |
| 3.Tankform                        | Linear                                       |  |  |
| 4.Tankvolumen                     | 6.000 L (mit [+]/ [-] einstellen)            |  |  |
| 5.Tankhöhe innen                  | 165.0 cm (mit [+]/[-] einstellen)            |  |  |
| 5b.Füllgrenze                     | 95%=157cm (mit [+]/ [-] einstellen)          |  |  |
| 6.Anzeige Tank 🔿                  | Füllraum+Prozent                             |  |  |
| Anzeigedetails                    | (Anzeige 2. Zeile → mit [+]/ [-] einstellen) |  |  |
| 7.Relais                          | Deaktiv                                      |  |  |
| 8.Exit                            | Heizöl 4.550L                                |  |  |
| → mit [Enter] erfolgt die Anzeige | -1.150L 76%                                  |  |  |

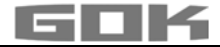

### Beispiel 2: Erdtank zylindrisch liegend, für 100600 Liter Diesel,

Innenhöhe 288.6 cm (Füllstand 54 cm) **SmartBox<sup>®</sup> 4** mit Pegelsonde Standard 0 bis 250 mbar Relais soll Trockenlaufschutz für die Pumpe geben (Ausschalten) Relais - EIN bei 99 % - AUS bei > 10 %

| Menü-Schritt                                | Eingaben/ Auswahl                                                   |
|---------------------------------------------|---------------------------------------------------------------------|
| PIN-Eingabe                                 | PIN: 0000 (mit [+] Taste einstellen<br>→ mit ENTER bestätigen)      |
| 1.Messsonde                                 | 250mbar                                                             |
| 2.Flüssigkeit                               | Diesel (mit [+]/ [-] auswählen)                                     |
| 3.Tankform                                  | Zyl. > 50.000 L (mit [+]/[-] auswählen)                             |
| 4.Tankvolumen                               | 100.600L (genauer Wert aus Peiltabelle,<br>mit [+]/ [-] einstellen) |
| 5.Tankhöhe innen                            | 288.6cm (genauer Wert aus Peiltabelle,<br>mit [+]/ [-] einstellen)  |
| 5b.Füllgrenze                               | 97%=279cm (mit [+]/ [-] einstellen)                                 |
| 6.Anzeige Tank → Anzeigedetails             | Füllraum+Prozent<br>(Anzeige 2. Zeile → mit [+]/ [-] einstellen)    |
| 7.Relais → Aktiv → Grenzwert-               | Ein: 99% → Aus: 10%                                                 |
| Tank:1                                      | (mit [+]/ [-] einstellen)                                           |
| 8.Exit<br>→ mit [Enter] erfolat die Anzeige | Diesel 12.800L<br>-84.800L 13%                                      |

#### Beispiel 3: 4 Kellertanks mit je 15000 L Heizöl, linearer Stahltank,

Innenhöhe 220 cm, (Füllstand Tank 1 = 125 cm) **SmartBox**<sup>®</sup> **4 PRO** mit 4 Pegelsonden Standard 0 bis 250 mbar

| Menü-Schritt                                | Eingaben/ Auswahl                                                                                         |  |
|---------------------------------------------|----------------------------------------------------------------------------------------------------|--|
| PIN-Eingabe                                 | PIN: 0000 (mit [+] Taste einstellen<br>→ mit ENTER bestätigen)                                            |  |
| Tanknummer:                                 | 1 (2,3,4)                                                                                                 |  |
| 1.Messsonde                                 | 250mbar                                                                                                   |  |
| 2.Flüssigkeit                               | Heizöl                                                                                                    |  |
| 3.Tankform                                  | Linear                                                                                                    |  |
| 4.Tankvolumen                               | 15.000L (mit [+]/ [-] einstellen)                                                                         |  |
| 5.Tankhöhe innen                            | 220.0cm (mit [+]/ [-] einstellen)                                                                         |  |
| 5b.Füllgrenze                               | 95%=209cm (mit [+]/ [-] einstellen)                                                                       |  |
| 6.Anzeige Tanks → Einzeln/Details           | → Alle zusammen → Prozente: JA<br>(Anzeige im Wechsel: Liter-Werte und<br>Gesamtsumme mit Prozent-Werten) |  |
| 7.Exit<br>→ mit [Enter] erfolgt die Anzeige | 8.500L       8.520L → Σ 34.120L         8.540L       8.560L       57% 57% 57% 57%                         |  |
|                                             |                                                                                                    |  |

→ Eingabe der Daten für Tank 2 – 4 in gleicher Weise wie bei Tank 1 durchführen.

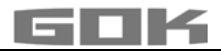

#### Tanks mit Innenhülle

Bei Tanks mit Innenhülle (z. B. zylindrisch liegende oder kellergeschweißte Tanks) müssen die Eingaben im Schritt "4.Tankvolumen" und "5.Tankhöhe innen" korrigiert werden. **Beispiele:** 

- → Wandstärke Innenhülle 0,5 cm → Innenhöhe ca. 1 cm reduzieren und Volumen bei 10 m<sup>3</sup> um 1,3 %, bei 20 m<sup>3</sup> um 1 %, bei 50 m<sup>3</sup> um 0,8 % und bei 100 m<sup>3</sup> um 0,7 % reduzieren.
- → Wandstärke Innenhülle 2 cm → Innenhöhe ca. 4 cm reduzieren und Volumen bei 10 m<sup>3</sup> um 5 %, bei 20 m<sup>3</sup> um 4 %, bei 50 m<sup>3</sup> um 3 %, bei 100 m<sup>3</sup> um 2,5 % reduzieren.

| Menü-Schritt        | Einstellung                                                     | Beschreibung/ Einstellung                                                                                                    |                                                                                                    |
|---------------------|-----------------------------------------------------------------|----------------------------------------------------------------------------------------------------|----------------------------------------------------------------------------------------------------|
| 9.Nullpkt.<br>Sonde |                                                                 | Einstellung von:<br>• Sondennullpunkt elektrisch<br>• Position/ Bodenabstand<br>• Totbestand, der nicht angezeigt werden sol                                                                                        |                                                                                                    |
|                     | zurück                                                          | Menü verlassen                                                                                                    |                                                                                                    |
|                     | Kalibr. Offset                                                  | Neueinmessung Sondennullpun<br>Vorher <u>Pegelsonde</u> aus dem<br>ziehen.                                                                                                    | kt (elektrisch)<br>n Betriebsmedium                                                                               |
|                     | Bodenabst.<br>Sonde                                             | Abstand: x cm;<br>Normalbezug ist x = 0 cm, max                                                                                                    | = 99 cm                                                                                                    |
|                     | Totbestand<br>Boden                                             | Saugposition: y cm<br>Normalbezug ist 0 cm = Bestand<br>y > 0 cm bedeutet Totbestand.                                                                                                    | t komplett.                                                                                                    |
|                     | Standardwerte                                                   | Werte aus Menü-Schritt 9 auf <u>W</u><br>zurücksetzen.                                                                                                    | erkseinstellung                                                                                                   |
| 10.Abgleich<br>Höhe | xxx.x cm                                                        | Eingabemöglichkeit für die Referenzhöhe bei der<br>2-Pkt-Einmessung, bei anderem Sondenmess-<br>bereich oder unbekannter Dichte.<br>/om gemessenen aktuellen Füllstand 1,0 cm<br>abziehen und diesen Wert eingeben. |                                                                                                    |
|                     | Kalibrieren:<br>Ja/ Nein                                        | Bei Aktivierung (Ja) wird in Meni<br>und "2.Flüssigkeit" dann "per Ab<br>HINWEIS Erfolgt diese Einga<br>Tank wird empfohlen, nach der r<br>eine Nachkorrektur vorzunehme                                            | ü-Schritt "1.Sonde"<br>gleich" angezeigt.<br>Ibe bei fast leerem<br>nächsten Befüllung<br>n.                      |
| 11.Exit             |                                                                 | Mit [Enter] zurück zum Anzeigen                                                                                                    | nodus                                                                                                    |
| 12.Einheit          | L voreingestellt<br>m³<br>%<br>m<br>kg<br>IG<br>UG<br>t<br>mbar | Liter<br>Kubikmeter<br>Prozent<br>Meter<br>Kilogramm<br>Imperiale Gallone<br>US-Gallone (US liquid gallon)<br>Tonne<br>Millibar                                                                                     | 999900 L<br>2.50 m <sup>3</sup><br>99.50 %<br>2.50 m<br>999900 kg<br>219750 IG<br>263900 UG<br>2.50 t<br>500 mbar |
|                     | kPa                                                             | Kilopascal                                                                                                    | 50 kPa                                                                                                    |

#### SONDEREINSTELLUNGEN

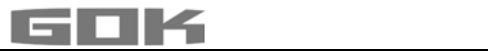

| Menü-Schritt                 | Einstellung                                                               | Beschreibung/ Einstellung                                                                                                    |  |
|------------------------------|---------------------------------------------------------------------------|----------------------------------------------------------------------------------------------------|--|
| 13.Rundung                   | Automatisch<br>Ungerundet<br>20L<br>50L<br>100L<br>200L<br>500L<br>1.000L | Standard-Voreinstellung<br>Minimale Schrittweite<br>Rundungs-Schrittweite je nach eingestelltem<br>Volumen und Anzeigeeinheit mit [+]/ [-]Taste<br>auswählbar                                                              |  |
| 14.Exit                      |                                                                           | Mit [Enter] zurück zum Anzeigemodus                                                                                                    |  |
| 15.Modem                     | zurück                                                                    | Menü verlassen                                                                                                    |  |
|                              | Sende SMS                                                                 | Test-SMS senden an Zielnummer #T=(Modem<br>muss eingebucht sein)                                                                                                    |  |
|                              | PIN                                                                       | PIN anzeigen und ggf. ändern                                                                                                    |  |
| 16.Sort.                     | zurück                                                                    | Menü verlassen                                                                                                    |  |
| Tanks                        | Tank n löschen                                                            | Löscht registrierten Tank n (Tank 2, 3, 4)                                                                                                    |  |
| -Sillar CBOX 4               | T2<->T3                                                                   | Tank 2 mit Tank 3 tauschen                                                                                                    |  |
|                              | T2<->T4                                                                   | Tank 2 mit Tank 4 tauschen                                                                                                    |  |
|                              | T3<->T4                                                                   | Tank 3 mit Tank 4 tauschen                                                                                                    |  |
| 16.Sort.                     | Zurück                                                                    | Menü verlassen                                                                                                    |  |
| Tanks<br>→SmartBox® 4<br>PRO | Tank n löschen                                                            | Einstellungen für Tank n werden gelöscht und auf Werkseinstellungen zurückgesetzt (Tank 2, 3, 4)                                                                                                    |  |
| 17.Ein/                      | Alarm-In:                                                                 | Setzt die Funktion des Alarm-Kontakteingangs                                                                                                    |  |
| Ausgänge                     | Schließ<br>Öffner<br>Deaktiv                                              | Eingangskontakt geschlossen → Alarmmeldung<br>Eingangskontakt geöffnet → Alarmmeldung<br>M Setzt den Alarmeingang auf funktionslos                                                                                         |  |
|                              | Data-Out:                                                                 | Bestimmt die Datenausgabe auf dem<br>Ausgangsadapter-Steckplatz                                                                                                    |  |
|                              | Tankl<br>Tankl-4                                                          | <ul> <li>Für die Datenausgabe wählen zwischen</li> <li>Ausgabe Einzeltank 1, 2, 3, 4 → mit<br/>Analogadapter</li> <li>Ausgabe "1 - 4" → alle Tanks ausgeben mit<br/>Steckadapter Digital - z. B. für PC-Set LAN</li> </ul> |  |
| 18.Sprache+                  | Sprache:                                                                  | Deutsch, Englisch, Franz. [+]/[-]/[Enter]                                                                                                    |  |
| Namen                        | Namen:                                                                    | zurück [+]/ [-]/ [Enter]<br>Name Tank 1: Namensvorschlag<br>→ Buchstaben ändern mit [+]/ [-]/ [Enter]                                                                                                    |  |
| 19.Exit                      |                                                                           | Mit [Enter] zurück zum Anzeigemodus                                                                                                    |  |
| 20.LCD-<br>Display           | Kontrast: 24                                                              | Kontrast der LCD-Anzeige einstellen                                                                                                    |  |
| 21.Geräte-<br>Info           |                                                                           | Software-Version: V6.00 (z.B.)<br>Seriennummer:Tank 1: SN=1234 (z.B.)<br>Offset+Gain:X0=4.05mA B=1268 (für Tank 1)                                                                                                    |  |

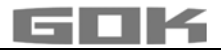

## SmartBox<sup>®</sup> 4 / SmartBox<sup>®</sup> 4 PRO

| Menü-Schritt                                   | Einstellung                                                                                                    | Beschreibung/ Einstellung                                                                                                    |
|------------------------------------------------|----------------------------------------------------------------------------------------------------|----------------------------------------------------------------------------------------------------|
| 22.Test<br>Strom                               |                                                                                                    | Testfunktion/ Prüffunktion des akt. mA-Wertes der<br><u>Sonde</u> : ADC: 7400=11.40 mA<br>Bei nicht eingetauchter <u>Pegelsonde</u> sollte der<br>Wert bei 4 mA sein.<br>Toleranzbereich 3,74,3 mA. |
| 23.Test<br>Relais<br>→ SmartBox <sup>®</sup> 4 | AwaRNUNG<br>An die Relaiskontakte angeschlossene Geräte werden mit ein- bzw.<br>ausgeschaltet!<br>• Angeschlossene Geräte können beschädigt werden (Trockenlauf).<br>• Betriebsmedien können austreten.<br>✓ Vor Test Relais die angeschlossenen Geräte abklemmen.<br>✓ Erst nach dem Test Relais die Geräte wieder anklemmen. |                                                                                                    |
|                                                | Relais1=<br>Aus/Ein                                                                                                    | Testfunktion zur Prüfung der Relais-<br>Schaltfunktionen                                                                                                    |
| 24.Reset                                       | zurück                                                                                                    | Verlassen dieser Funktion ohne Ausführung.                                                                                                    |
|                                                | Neustart                                                                                                    | Initialisierung. Die Gerätesoftware startet neu, unter Beibehaltung aller Geräteeinstellungen.                                                                                                    |
|                                                | Werkeinstellung                                                                                                    | Komplettes Rücksetzen sämtlicher Parameter auf den ursprünglichen Auslieferungszustand.                                                                                                    |
| 26.Exit                                        |                                                                                                    | Mit [Enter] zurück zum Anzeigemodus                                                                                                    |

#### SmartBox<sup>®</sup> 4: Weitere Anzeigegeräte aktivieren (mit Zuordnung der Tanknummern) Nummerierung der Tanks:

Der Inhaltsanzeiger SmartBox<sup>®</sup> 4 hat immer die Tanknummer 1.

Wenn weitere Inhaltsanzeiger SmartBox<sup>®</sup> 1, SmartBox<sup>®</sup> 2 oder SmartBox<sup>®</sup> 3 (Anzeigegerät) an "SERIAL LINK INPUT" (Klemmen 3 + 4) angeschlossen werden, dann müssen die Tanknummern festgelegt werden. Dies erfolgt einfach durch die Reihenfolge, in der sich die Anzeigegeräte erstmalig melden.

• Zuerst für Tanknummer 2 das Anzeigegerät 2 aktivieren (Netzspannung einschalten), anschließend Anzeigegerät 3, usw.

#### Beispiel: Tank 2 aktivieren

 Nach Anschluss des Anzeigegerätes (von Tank 2) wie unter Elektrische Installation -Anschluss Schnittstelle zu SmartBox<sup>®</sup> 1, SmartBox<sup>®</sup> 2 oder SmartBox<sup>®</sup> 3 beschrieben, das Anzeigegerät dieses Tanks in Betrieb setzen (Netzspannung einschalten).

Am Anzeigegerät SmartBox<sup>®</sup> 4 erscheint dann im Wechsel die Anzeige "Tank1:" - "xx.xxxL" - "Tank2:" - "yy.yyyL" (je nach Auswahl/Einstellung unter Menü-Schritt "6. Anzeige Tanks"). Für die weiteren Anzeigegeräte ist nacheinander in gleicher Weise zu verfahren.

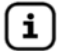

Die Reihenfolge der angezeigten Tanks kann nachträglich unter Menü-Schritt

16.Sort. Tanks → SmartBox<sup>®</sup> 4 verändert werden.

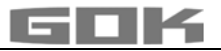

#### PROGRAMMIERUNG FERNÜBERWACHUNGSFUNKTIONEN

Bei Anbindung an www.smart-inspector.com erfolgt dies über das Internet.

Alternativ können die Einstellparameter für die Fernüberwachungs-Funktionen der SmartBox<sup>®</sup> auch von einem beliebigen Handy per SMS mitgeteilt werden. Dies kann direkt vor Ort **oder** auch (später) z. B. von der Firmenzentrale aus erfolgen.

#### Kommandos an das Anzeigegerät (vom Handy)

- Es können ein, aber auch mehrere Kommandos mit einer SMS gesendet werden.
- Dabei darf die gesamte SMS jedoch nicht mehr als 80 Zeichen haben.
- Keine Leerzeichen zwischen den SMS-Kommandos oder andere Sonderzeichen verwenden.
- Bei Befehlskettung müssen die Kommandos **#R** oder **#M** oder **#C** dann ggf. am Ende stehen.

#### Einstellen der SMS-Zielnummer (Meldenummer des Überwachers):

- Den SMS-Text...#T=01701234567#M (entsprechend der Meldehandynummer) ...eingeben und an die Mobilfunknummer der SmartBox<sup>®</sup> senden.
- Wegen #M wird die SmartBox<sup>®</sup> mit einer SMS antworten (ggf. 1-2 Minuten warten).
- Das Empfangen dieser SMS zeigt die SmartBox<sup>®</sup> im Display durch "Empfange Daten." an.
- Das Senden der Melde-SMS wird durch "Sende Daten." im Display angezeigt.

#### Einstellen von Anlagenbezeichnung für die Textmeldungen der Anlage

- Den SMS-Text...#H=Tankueberwachung Meier DaUndDa #R ...eingeben und an die Mobilfunknummer der SmartBox<sup>®</sup> senden.
- Die Kommandos wie #T=...#H=...und #R können gekettet in einer SMS gesendet werden.

**Beispiel:** Komplett-Einstellung mittels nur einer geketteten Kommando-SMS #T=01714901312#H=Kd-024Tankueberw.K.Mueller,Badstr.101#P=10,07,15,01#R

Eine Auflistung aller Kommandos siehe Seite 23 ff.

#### Meldung von der SmartBox<sup>®</sup>

Es gibt zwei Möglichkeiten Füllstandsmesswerte bzw. Daten der SmartBox<sup>®</sup> zu erhalten:

| 1. | Manuelle<br>Abfrage       | Die SmartBox <sup>®</sup> kann von jedem Handy aus abgefragt werden. Dazu<br>muss lediglich eine SMS mit einem kurzen Kommando z. B. #R an die<br>Mobil-Telefonnummer der SmartBox <sup>®</sup> gesendet werden. Die Antwort-<br>SMS mit dem Tankinhalt kommt dann nach ca. 2 bis 3 Minuten am<br>Handy an. Neben Füllstands-Messwerten können auch Konfigurations-<br>Daten der SmartBox <sup>®</sup> abgefragt werden. |
|----|---------------------------|----------------------------------------------------------------------------------------------------|
| 2. | Automatische<br>Meldungen | Die SmartBox <sup>®</sup> kann verschiedene Meldungen automatisch an das<br>System <b>www.smart-inspector.com</b> oder an ein (Überwacher-) Handy<br>oder eine E-Mail-Adresse senden. Nachfolgend aufgeführte Meldungen<br>sind möglich.                                                                                                    |

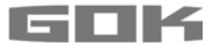

#### Meldeereignis/ Meldegründe

Ein Meldeereignis kann ausgelöst werden durch:

| Meldetext                | Meldegrund                                                                                                    |
|--------------------------|----------------------------------------------------------------------------------------------------|
| Info                     | Zyklische Meldung nach n Tagen oder nach x % Rückgang des<br>Füllstandes                                                                                                    |
| Info Tank 2              | Meldung bei Betankungsbeginn (Niedrigstand)                                                                                                    |
| Betankung<br>Tank 2      | Meldung nach der Betankung, erfolgt ca. 60 Min nach Betankungsbeginn als Hochstandmeldung                                                                                                    |
| Manuelle<br>Abfrage      | Manuelle Anlagenabfrage durch SMS-Kommando #R oder #M                                                                                                    |
| Grenzwert<br>Tank 3      | Eingestellte Meldeschwelle von Tank 3 unterschritten                                                                                                    |
| Neuer Tank 2             | Neues Inhaltsanzeigegerät Tank 2 wurde aktiviert/angeschlossen                                                                                                    |
| Alarm 1                  | Signal am Alarmeingang (DIGITAL INPUT), z. B. Anlagenstörung                                                                                                    |
| Guthaben<br>pruefen      | Guthaben der SIM-Card ist unter 1 € gesunken. Bitte aufladen! (Die<br>Guthabenmitteilung funktioniert in Deutschland im D1-, D2, O₂-Netz)                                                                                        |
| Test                     | In Menü-Schritt "15.Modem" kann durch Auswahl von "Sende SMS"<br>(+ENTER) am Anzeigegerät eine Melde-SMS ausgelöst werden.                                                                                                    |
| Parameter                | Abfrage der Geräteeinstellung (Configuration) durch SMS-Kommando #C                                                                                                    |
| Relais ein<br>Relais aus | Diese Gerätemeldung erfolgt, wenn das Geräterelais umgeschaltet hat<br>→ nur bei SmartBox <sup>®</sup> 4 → Bedingungen: Menü-Schritt 7.<br>→ Relais 'Aktiv' ist gesetzt oder #S=2<br>→ Relais 'Aktiv+SMS' ist gesetzt oder #S=21 |

Bei zwei gleichzeitig anstehenden Meldeereignissen wird zunächst das wichtigere Ereignis in der SMS gemeldet (z. B. Alarm 1 vor Grenzwert Tank 1).

#### Form der SMS-Meldung vom Anzeigegerät

Eine SMS-Meldung hat folgende Form:

Header; Meldegrund; Tankinhalt(e); Alarmzustand; Guthaben/SMS-Zähler; Relaiszustand

| Header     | Frei einstellbarer Text.<br>Dieser Header-Text wird als Anfangsteil in jeder Melde-SMS geschickt.<br>Hier soll eingestellt werden z. B. Kundenummer und Adresse u. ä.<br>Beispiel: Kd.024 HEL Fa. Meyer, 51234 Köln, Goethe-21                                                                                                    |
|------------|----------------------------------------------------------------------------------------------------|
| Meldegrund | Info; Grenzwert Tank x; Betankung Tank x; s. Tabelle zuvor                                                                                                    |
| Tankinhalt | Die Inhalte der Tanks 1 bis 4, soweit angeschlossen, stehen im Meldetext<br>hintereinander.<br>Beispiel,100%=9999L, 100%=10.00, 74%=29.65.<br>Es wird jeweils der Prozentwert und auch der aktuelle Literwert mitgeteilt.<br>Literwerte größer als 9999 L werden als Zahlenwert mit Nachkommastelle(n)<br>aber ohne Einheit gemeldet, z. B: 10.00 (Kubikmeter) oder 29.65<br>(Kubikmeter). Wird für einen Tank? gemeldet, dann liefert dieser Tank keine<br>aktuellen Werte mehr.<br>(Die SmartBox <sup>®</sup> erhält vom Zusatzanzeigegerät keine Daten mehr). |

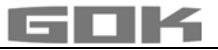

| Alarm                   | Der Zustand des Alarmeinganges (DIGITAL INPUT) wird in Klartext gemeldet, z. B.                                                                                                    |                                                                                                    |  |  |
|-------------------------|----------------------------------------------------------------------------------------------------|----------------------------------------------------------------------------------------------------|--|--|
|                         | • kein Alarm                                                                                                    | Taut Aula na nativnus niet in daub an (Dafabl #A4)                                                                                                    |  |  |
|                         | • Alarm 1 Anlagenstorung                                                                                                    | I ext Aniagenstorung ist anderbar (Beteni #A1)                                                                                                    |  |  |
|                         | • Alarm Tork                                                                                                    | Anzeigegeröt nimeldet Störung/ Alerm                                                                                                    |  |  |
|                         |                                                                                                    | Anzeigegeral in meidel Storung/ Alarm                                                                                                    |  |  |
|                         |                                                                                                    | aufgehoben                                                                                                    |  |  |
|                         | • Temp-Alarm n 🛛 🚽                                                                                                    | Tank n hat eingestellten Temperaturwert                                                                                                    |  |  |
|                         |                                                                                                    | unterschritten                                                                                                    |  |  |
|                         | • Temp-Alarm n OK                                                                                                    | <ul> <li>Gut-Meldung, d. h. Aufhebung Temp-Alarm<br/>von Tank n</li> </ul>                                                                                                   |  |  |
| Guthaben/<br>SMS-Zähler | Das Guthaben einer Prepaid<br>dies ermöglicht (USSD-Verfa<br>Vodafone und O₂ möglich. B<br>muss ein SMS-Zähler aktivie                                                                                                    | -Karte wird mitgeteilt, sofern der Dienstanbieter<br>ahren). In Deutschland ist dies bei T-Mobile,<br>ei Vertragskarten macht es keinen Sinn, dort<br>ert werden, siehe #G=. |  |  |
| Relais                  | Rel=0 → Relais AUS; Rel=1                                                                                                    | → Relais EIN → nur bei SmartBox <sup>®</sup> 4                                                                                                    |  |  |
| Error                   | Kommandofehler: - Dieser SMS-Teil ist nur im gegebenen Fehlerfall<br>angehängt -<br>Die SmartBox <sup>®</sup> hat ein ungültiges Kommando erhalten und meldet die<br>Nicht-Verarbeitung. Kommando-Format prüfen → Liste der Kommandos |                                                                                                    |  |  |
| Beispiel                | Kd.024 HEL Fa. Meyer, 512<br>33%=1600L, 40%=40.00, 10                                                                                                    | 34 Köln, Goethe-21; Betankung Tank 2;<br>0%=99.99; kein Alarm; 14.81Euro; Rel=0                                                                                              |  |  |

#### LISTE DER KOMMANDOS

Die Kommandos an die SmartBox<sup>®</sup> werden bei Nutzung des Systems **www.smart-inspector.com** automatisiert geschickt. Sie können auch manuell per Handy-SMS gesendet werden. Alle Kommandos beginnen mit dem #-Zeichen (Kommando-Zeichen).

| Komm-<br>ando                           | Parameter                                                  | Beschreibung                                                                                                    | Standard-<br>wert/ Vor-<br>belegung                              |
|-----------------------------------------|------------------------------------------------------------|----------------------------------------------------------------------------------------------------|------------------------------------------------------------------|
| #T=                                     | Mobilfunk-<br>nummer für<br>SMS-Meldung                    | Handynummer, an die die automatisch erzeugten Melde-SMS gesendet werden (z. B. Überwacher, Zentrale)                                                                                                    |                                                                  |
| #TA1=<br>(ident<br>isch<br>mit<br>#TA=) | 1. Mobilfunk-<br>nummer für<br>Alarmmeldung                | 1. Mobilfunknummer für ein Störungshandy.<br>Sofern mit #TA1=. eine Alarmnummer eingetragen<br>ist, werden die Alarm-SMS an diese Nummer<br>geschickt (Verzögerungszeit ca. 5 Min).<br>Wenn keine Nummer eingetragen ist (Feld leer),<br>wird ersatzweise an die #T Nummer gemeldet.                                             | Bei Smart-<br>Inspector-<br>Anbindung<br>ist dieses<br>Feld leer |
| #TA2=<br><br>#TA3=                      | 2. + 3.<br>Mobilfunk-<br>nummer für<br>Alarm-<br>meldungen | <b>2.</b> + <b>3. Mobilfunknummer</b> für ein Störungshandy.<br>An diese Nr. wird der aktuelle Alarm als $2/3$ .<br>gemeldet (Verzögerungszeit siehe Befehl #Q=)<br>Wenn diese Alarmnummer nicht eingetragen (leer)<br>ist, ist das Ende der Alarmkette erreicht und es<br>erfolgen zu diesem Alarm keine weiteren<br>Meldungen. | Bei Smart-<br>Inspector-<br>Anbindung<br>ist dieses<br>Feld leer |

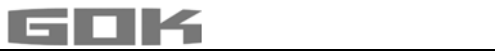

| Komm-<br>ando | Parameter                                 | Beschreibung                                                                                                |                                                                                                    | Standard-<br>wert/ Vor-<br>belegung |
|---------------|-------------------------------------------|----------------------------------------------------------------------------------------------------|----------------------------------------------------------------------------------------------------|-------------------------------------|
| #Q=           |                                           | Ändern der Verzögerungszeit für die Alarmkette<br>z. B. #Q=10 setzt die Verzögerungszeit auf<br>10 Minuten. |                                                                                                    | 20<br>[1255]                        |
| #H=           | Text 0 - 40<br>Zeichen max.               | Header-T                                                                                                    | ext, der jeder SMS vorangestellt wird.                                                                                                    | Tanküber-<br>wachung                |
| #P=           | 10,30,15,07                               | Füllstand                                                                                                   | s-Meldepunkte:                                                                                                    | [von.bis]                           |
|               | (erste 4 Werte<br>als 2-stellige          | Zahl 1 =                                                                                                    | Info-Schrittweite in Prozent, z. B. alle 10% Füllstand melden.                                                                                                    | 10,<br>[01.99] %                    |
|               | angeben,<br>ggf. 0<br>voranstellen!)      | Zahl 2 =                                                                                                    | Info-Zeitraum in Tagen, z. B.<br>spätestens alle 30 Tage eine<br>Anlagenmeldung. Oder Angabe in<br>Stunden mit xxh. Für Stundenwert wird<br>ein 'h' angehängt.                                     | 30,<br>[01.99] Tg<br>[01h.24h]      |
|               |                                           | Zahl 3 =                                                                                                    | 'Kritischer Grenzwert' in Prozent, d. h.<br>es erfolgt eine Meldung bei<br>Unterschreiten.                                                                                                    | 15,<br>[00.99] %                    |
|               |                                           | Zahl 4 =                                                                                                    | Intervall in Tagen für Wiederholen der<br>Meldung Grenzwert.                                                                                                    | 07,<br>[01.31] Tg<br>[01h.24h]      |
|               | 5. Wert:<br>10,30,15,07,<br><b>0</b> ,5,0 | Zahl 5 =                                                                                                    | <ol> <li>bewirkt Grenzwertmeldung sobald<br/>einer der Tanks Reservestand<br/>erreicht hat.</li> <li>bewirkt Grenzwertmeldung erst<br/>wenn alle Tanks Reservestand<br/>erreicht haben.</li> </ol> | 0<br>[0 oder 1]                     |
|               | 6. Wert:<br>10,03,15,07,0,<br><b>5</b> ,0 | Zahl 6 =                                                                                                    | Prozentwert für Inhaltszuwachs, der zu<br>einer Betankungsmeldung führt, z. B.<br>5%                                                                                                    | 5<br>[01.99] %                      |
|               | 7. Wert:<br>10,03,15,07,0,<br>5, <b>0</b> | Zahl 7 =                                                                                                    | 1 od. 0. Bei 1 erfolgt im Betankungsfall<br>zunächst eine Meldung mit dem<br>Anfangswert.                                                                                                    | 0<br>[0 oder 1]                     |
| #Pn=          | #₽ Parameter<br>einzeln<br>ändern         | Obige #P Parameter können auch einzeln gesetzt<br>werden: z. B. #P6=8 oder #P2=36h                          |                                                                                                    |                                     |
| #A1=          | Konfiguration<br>Alarm 1: 0,<br>"Text"    | Konfiguration: 0 (Alarm, wenn Kontakt<br>geschlossen)<br>1 (Alarm, wenn Kontakt offen)                      |                                                                                                    | 0, Anlagen-<br>störung              |
|               |                                           | (max. 15 2                                                                                                  | tt: z. B: Kessel kalt<br>Zeichen)                                                                                                    |                                     |

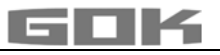

| Komm-<br>ando     | Parameter                                  | Beschreibung                                                                                                    | Standard-<br>wert/ Vor-<br>belegung |
|-------------------|--------------------------------------------|----------------------------------------------------------------------------------------------------|-------------------------------------|
| #G=               | 0 - 101                                    | Guthabenmitteilungen aktivieren:                                                                                                    | 9                                   |
|                   |                                            | <b>0=</b> OFF, keine Guthaben-Mitteilung, Vertrags-<br>karte oder sonstige Prepaid-Card                                                                                                    |                                     |
|                   |                                            | 1= ON für Prepaid-Card T-Mobile (*100#)                                                                                                    |                                     |
|                   |                                            | 2= ON für Prepaid-Card Vodafone (**100#)                                                                                                    |                                     |
|                   |                                            | 9= SMS-Zähler (empfohlen bei Vertragskarte.)                                                                                                    |                                     |
|                   |                                            | 101= ON für Prepaid-Card O <sub>2</sub> (*101#)                                                                                                    |                                     |
| #Ni=              | Name für<br>Tank i setzen                  | #ℕ1=Name Tank1 (der Tankname kann 16 Zeichen<br>Iang sein)                                                                                                    | #N1= bis<br>#N4=                    |
| #LG=              | Sprache/<br>Language                       | #LG=0 setzt die Sprache auf 'deutsch', 1 auf<br>'englisch', 2 auf 'französisch' -                                                                                                    | #LG=0,<br>#LG=1 o.<br>#LG=2         |
| #TMPn=            | Temperatur-<br>grenzwert n =<br>Tanknummer | Temperatur-Grenzwert in °C setzen z. B.<br>#TMP1=18 #TMP2=5 #TMP3=-10 #TMP4=-99<br>Wert -99 = Deaktivierung<br>Die Unterschreitung führt zu einem Temperatur-<br>Alarm an die Alarmkette #TA1. #TAn                        | -99<br>[-99.99] °C                  |
| #I2<br>#I3<br>#I4 |                                            | Tank-Löschung:<br>Der Tank mit dieser Nr. wird aus der<br>Tankregistrierung entfernt. Die hinteren<br>Tanknummern rücken auf.<br>(Der frühere Befehl #I löschte alle Tanks).                                               | → nur bei<br>SmartBox 4             |
| #I98              |                                            | Fern-Reset: Kaltstart-Befehl für Prozessor und<br>Modem                                                                                                    |                                     |
| #R                |                                            | Schnelle Zusatzabfrage zwischendurch an das abfragende Handy, z. B. vom Straßentankfahrzeug.                                                                                                    |                                     |
|                   |                                            | <b>Read-Kommando</b> zum Auslösen einer Info-SMS<br>an das abfragende Handy. Die Tageszähler für die<br>standardmäßigen Info-SMS an die Zentrale laufen<br>weiter.                                                         |                                     |
| #M                |                                            | Wie #R, jedoch mit Rücksetzen der Tageszähler<br>(#P).<br>Dies ist z. B. nützlich, wenn die Tanküberwachung<br>immer nur per manueller Abfrage erfolgen soll.                                                              |                                     |
| #C                |                                            | Abfrage Konfiguration<br>Abfrage der Gerätekonfiguration: Header; SW-<br>Version; Hauptziel-Nr; Meldepunkte; Serien-Nr.<br>Gerät; Feldstärke; Guthabenmode; SMS-Zähler;<br>Temp Grenzwert sofern gesetzt mit #TMP1 - #TMP4 |                                     |
|                   |                                            | 004917619808000; 10,2,40,2,0,5,0; 9308; 2; 9;<br>123; TMP=-99                                                                                                    |                                     |

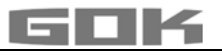

| Komm-<br>ando | Parameter                             | Beschreibung                                                                                                    | Standard-<br>wert/ Vor-<br>belegung |
|---------------|---------------------------------------|----------------------------------------------------------------------------------------------------|-------------------------------------|
| #A            |                                       | Abfrage Alarmtexte und Alarm-Bits<br>Abfrage der gespeicherten #A1-Parameter                                                                                                    |                                     |
|               |                                       | Format: Header; Alarm-Para; A1:0,Text Alarm1;<br>Alarm-Bits;(+); (PS) 05.02.604 (Modem-Kennung)                                                                                                    |                                     |
| #TA           |                                       | Abfrage Alarmnummern und Alarmmelde-Delay<br>Die mit #TA= gesetzten Alarmnummern der<br>Alarmkette werden ausgelesen.<br>Zusätzlich wird die parametrierte Wartezeit (#Q=)<br>zwischen zwei Alarmmeldungen rückgemeldet.                                                    |                                     |
|               |                                       | <b>Format:</b> Header; Alarm-Tel; 004917619808000; 0049123456789; 20min                                                                                                    |                                     |
| #Q            |                                       | Quittieren von Alarmmeldungen. Das weitere<br>Versenden von Alarm-Meldungen an nachfolgende<br>Alarmnummern wird gestoppt.                                                                                                    |                                     |
| #Q+           |                                       | Quittieren von Alarmmeldungen <b>und</b><br>nachfolgenden OK-Meldungen bei<br>Alarmaufhebung.                                                                                                    |                                     |
| #S=           | #S=0<br>#S=1<br>#S=3<br>#S=2<br>#S=21 | Bestimmt die Relais-Schaltfunktionen<br>Relais schaltet in Zustand AUS<br>Relais schaltet in Zustand EIN<br>Relais Deaktiv - Relais ist funktionslos gesetzt<br>Relais Aktiv - Schaltzustand ist messwertabhängig<br>Relais Aktiv+SMS - wie #S=2 jedoch mit SMS-<br>Meldung | → nur bei<br>SmartBox 4             |

SMS-Meldungen als E-Mail empfangen Die von der SmartBox<sup>®</sup> automatisch gesendeten Meldungen, wie z. B. Grenzwert oder Alarm, können alternativ auch als E-Mail empfangen werden.

Dazu muss abhängig vom Netzbetreiber eine Dienst-Telefonnummer und eine Empfänger-E-Mail-Adresse angegeben werden.

Das System www.smart-inspector.com stellt diese Funktion ebenfalls und ohne zusätzliche Gebühren für diesen Dienst zu Verfügung.

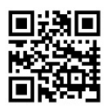

| Kommando                                                               | Beschreibung                                                 |                                       |  |
|------------------------------------------------------------------------|--------------------------------------------------------------|---------------------------------------|--|
| #T=8000                                                                | Dienste-Telefonnummer für das T-Mobile-Netz (in Deutschland) |                                       |  |
| #T=3400                                                                | Dienste-Telefonnummer für das Vodafone-Netz (in Deutschland) |                                       |  |
| #T=6245                                                                | Dienste-Telefonnummer für das O2-Netz (in Deutschland)       |                                       |  |
| #H=MeineE-Mail@Adresse.de                                              |                                                              | E-Mail-Adresse im Header voranstellen |  |
| [Leerzeichen][+Header-Text] → insgesamt max. 40 Zeichen                |                                                              |                                       |  |
| Beispiel: #T=8000#H=info@gok-online.de HEL-Tank1, Hauptstr.7, 97340 MB |                                                              |                                       |  |

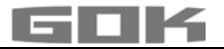

#### Fernüberwachung mit dem Smart-Inspector-System via Internet-PC

Smart-Inspector ist ein Web-basiertes Datenbanksystem zur komfortablen Fernüberwachung von Tankdaten.

Die SmartBox<sup>®</sup> sendet dabei unverändert die Daten per SMS. Allerdings werden sämtliche Meldungen dieser Anlagen dann vom Smart-Inspector-Server angenommen, protokolliert und weiterverarbeitet. Im Störungsfall werden die SMS-Ereignismeldungen an das Bereitschaftshandy des Kunden weitergemeldet.

Einen Gast-Zugang zum Smart-Inspector finden Sie unter www.smart-inspector.com

#### BEDIENUNG

Im laufenden Betrieb ist keine Bedienung des Produktes erforderlich.

#### FUNKTIONSPRÜFUNG

Wir empfehlen einmal jährlich im Rahmen einer Wartung die angezeigten Literwerte auf Stimmigkeit zu prüfen.

Für eine einfache Prüfung kann die Pegelsonde am Sondenkabel hochgezogen werden, so dass die Pegelsonde über dem Flüssigkeitsspiegel des Betriebsmediums hängt. In diesem Zustand muss das Anzeigegerät 0 Liter anzeigen (+Toleranz).

Prüfung des Signals der Sonde mittels Menü-Schritt "22.Test Strom":

Bei 0 cm Füllstand  $\rightarrow$  ca. 3,7 bis 4,3 mA.

Bei größerer Abweichung empfehlen wir einen Austausch.→ Neue Sonde.

#### Neue Sonde/ Wechsel des Betriebsmediums

Ist der Einbau einer neuen Sonde erforderlich und/ oder erfolgt ein Wechsel des Betriebsmediums, sind zuerst alle "Standardwerte" unter Menü-Schritt "9. Nullpkt. Sonde" auf <u>Werkseinstellung</u> zurückzusetzen!

Zudem sind alle weiteren Einstellwerte zu überprüfen und ggf. zu korrigieren.

#### WARTUNG

Siehe FUNKTIONSPRÜFUNG.

#### INSTANDSETZUNG

Führen die unter FEHLERBEHEBUNG genannten Maßnahmen nicht zur ordnungsgemäßen Wiederinbetriebnahme und liegt kein Auslegungsfehler vor, muss das Produkt zur Prüfung an den Hersteller gesandt werden. Bei unbefugten Eingriffen erlischt die Gewährleistung. Bei ständiger Fehlermeldung oder Alarmmeldung (Relaisausgang) ohne Erreichen / Unterschreiten des eingestellten Alarm-Füllstands an der Sonde, Verbindungsleitung Signalteil und Sonde auf Unterbrechung oder Kurzschluss prüfen, ggf. erneute Montage.

#### ENTSORGEN

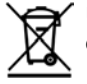

## Um die Umwelt zu schützen, dürfen unsere Produkte nicht mit dem Hausmüll entsorgt werden.

Das Produkt ist über örtliche Sammelstellen oder Wertstoffhöfe zu entsorgen.

#### SERVICE

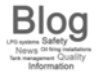

Unter der Adresse www.gok-blog.de finden Sie Antworten auf besonders häufig gestellte Fragen aus den Themenbereichen Flüssiggasanlagen, Flüssiggas in der Freizeit, Ölfeuerungsanlagen und Tankmanagement.

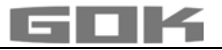

#### FEHLERBEHEBUNG

| Fehlercode   | Bedeutung                                                                                                    |
|--------------|----------------------------------------------------------------------------------------------------|
| Error El     | Eingestellter Wert ist ungültig.                                                                                                    |
| Error E2     | Messwert zu klein (I< 3,7 mA → Sonde defekt).                                                                                                    |
| Error E3     | Messwert zu groß für Nullpunkt-Kalibrierung (Pegelsonde darf dabei nicht eingetaucht sein).                                                                                                    |
| Error E4     | Messwert nicht plausibel. Menü-Schritt "9.Nullpkt. Sonde" prüfen / einstellen.                                                                                                    |
| Error E5     | Eingestellte Höhe ist größer als Tankhöhe (Fehlerhafte Eingabe Menü 10.).                                                                                                    |
| Error E6     | Der aktuelle Messwert ist zu klein als Referenzpunkt. Pegelsonde muss<br>eingetaucht sein! Die eingestellte Höhe ist zu groß ((Der Messwert ist zu<br>klein, Menü-Schritt 10) Menü-Schritt "9.Nullpkt. Sonde" prüfen / einstellen.                 |
| Error E7     | Der aktuelle Messwert ist zu klein im Verhältnis zur eingestellten Tankhöhe<br>oder zum Tankvolumen. Die Pegelsonde muss eingetaucht sein!                                                                                                    |
| Error E8     | Messwert (Sondenstrom) ist zu hoch - elektrischen Anschluss und<br>Messbereich der Sonde prüfen, Stromversorgung neu einschalten. Die<br>Einstellungen Menü-Schritte 1 bis 5 prüfen. Ggf. Menü-Schritt "9.Nullpkt.<br>Sonde" prüfen / durchführen. |
| Error E9     | Sondenstrom = 0 mA - es fließt kein Signalstrom. Das Sondenkabel ist verpolt<br>oder unterbrochen; Kabelverlängerung prüfen, ggf. neu anklemmen.                                                                                                   |
| Error E10    | Kalibrierungsfehler. Das Anzeigegerät von der Netzspannung trennen und nach 5 Sekunden neu einschalten.                                                                                                    |
| Error Ell    | <b>AWARNUNG</b> Der Flüssigkeitspegel im Tank ist zu gering für eine genaue Einmessung. Mit [Enter] kann bestätigt und fortgesetzt werden.                                                                                                    |
| Error E12    | (Noch) kein Messwert vom externen Tank 24 vorhanden → nur bei SmartBox <sup>®</sup> 4.                                                                                                    |
| Fehler bezüg | lich GSM-Modem / Datenfernübertragungsfunktionen                                                                                                    |
| Error MO     | Modem nicht aktiv (Mit PIN 0000 kann das Modem komplett deaktiviert werden).                                                                                                    |
| Error Ml     | Kommunikationsfehler mit dem internen Modem. (Die SmartBox <sup>®</sup> führt automatisch einen Reset und Wiederholversuche aus).                                                                                                    |
| Error M2     | SIM-Karte fehlerhaft bzw. nicht lesbar.                                                                                                    |
| Error M3     | PUK muss eingegeben werden (PIN wurde dreimal fehlerhaft eingegeben.<br>Die SIM-Karte muss in ein Handy eingesetzt werden und dann mittels PUK<br>entsperrt werden).                                                                               |
| Error M4     | Kein Guthaben mehr (nur bei Prepaid-Karte).                                                                                                    |
| Error M5     | Kein Netz gefunden (Schlechter Empfang, Externe Zusatz-Antenne?).                                                                                                    |
| Error M6     | Netzfehler oder sonstiger Fehler beim Senden einer SMS.                                                                                                    |
| Error M7     | Einbuchung noch nicht erfolgt.                                                                                                    |
| Error M8     | Wahlsperre (aufgrund zu vieler Fehler beim Einbuchen wird nach 7 Tagen nur<br>noch ein Einbuchversuch pro Tag unternommen, nach 255 Tagen nur noch<br>einmal beim Einschalten oder bei manueller Betätigung mit [Enter]).                          |
| Error M9     | Noch keine Ziel-Telefonnummer programmiert. (Diese wird zum Senden einer SMS benötigt, wenn z. B. eine Test-SMS gesendet werden soll).                                                                                                    |

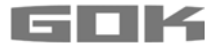

## Prüfung des Signals der Sonde:

Mit Menü-Schritt "22.Test Strom" prüfbar: Bei 0 cm Füllstand  $\rightarrow$  ca. 3,7 bis 4,3 mA Bei 1 m Wassersäule  $\rightarrow$  ca. 9 bis 11 mA (bei Pegelsonde Standard Messbereich 250 mbar)

#### TECHNISCHE DATEN

| Anzeigegerät                |                                    |  |  |
|-----------------------------|------------------------------------|--|--|
| Wirkungsweise               | Typ 1.B (nach EN 60730-1)          |  |  |
| Verschmutzungsgrad          | 2 (nach EN 60730-1)                |  |  |
| Bemessungs-Stoßspannung     | 4000 V                             |  |  |
| Versorgungsspannung         | 230 V AC 50 Hz                     |  |  |
| Leistungsaufnahme           | max. 4 VA                          |  |  |
| Messeingang                 | 4 bis 20 mA; U <sub>0</sub> = 20 V |  |  |
| Relaisausgang               | nur bei SmartBox®4                 |  |  |
| Schaltspannung              | max. 250 V AC                      |  |  |
| Schaltstrom                 | max. 3,5 A                         |  |  |
| Abmessungen H x B x T in mm | 194 x 130 x 65 mm                  |  |  |
| Umgebungstemperatur         | -10 °C bis +50 °C                  |  |  |
| Gehäuse                     | Polycarbonat (PC)                  |  |  |
| Analogausgang               | 0 bis 5 V DC; 4 bis 20 mA          |  |  |
| Auflösung                   | 10 Bit                             |  |  |
| Schutzart                   | IP54 nach EN 60529                 |  |  |
| Pegelsonde Standard         |                                    |  |  |
| Spannung                    | 20 V DC                            |  |  |

| Spannung                         | 20 V DC                                   |
|----------------------------------|-------------------------------------------|
| Werkstoffe                       | V4A; POM; FPM; PUR                        |
| Genauigkeit                      | ±1%                                       |
| Messbereich (Standard)           | 250 mbar                                  |
| Einbaulage                       | hängend senkrecht oder liegend waagerecht |
| Temperaturbereich Betriebsmedium | -10 °C bis +50 °C                         |
| Länge Sondenkabel                | 6 m                                       |
| Sondenlänge Pegelsonde Standard  | ohne Sondenkabel 97 mm                    |
|                                  | Durchmesser der Pegelsonde 22 mm          |
| Schutzart                        | IP68 nach EN 60529                        |
|                                  |                                           |

#### GEWÄHRLEISTUNG

Wir gewähren für das Produkt die ordnungsgemäße Funktion und Dichtheit innerhalb des gesetzlich vorgeschriebenen Zeitraums. Der Umfang unserer Gewährleistung richtet sich nach § 8 unserer Liefer- und Zahlungsbedingungen.

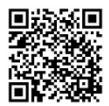

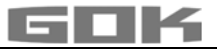

#### LISTE DER ZUBEHÖRTEILE

| Produktbezeichnung                                                           | Verwendungshinweis                                                                                                    | Bestell-Nr. |
|------------------------------------------------------------------------------|----------------------------------------------------------------------------------------------------|-------------|
| Daten-Transfermodul<br>analog 0 bis 5 Volt DTM-1                             | nachrüstbares Modul als Schnittstelle zur<br>Datenübertragung z. B. für Gebäudesysteme                                                                              | 28 851 00   |
| Daten-Transfermodul<br>analog 4 bis 20 mA DTM-3                              | nachrüstbares Modul als Schnittstelle zur<br>Datenübertragung z. B. für Gebäudesysteme                                                                              | 28 853 00   |
| M-Bus Schnittstelle DTM-4                                                    | nachrüstbares Modul als Schnittstelle zur<br>Datenübertragung z. B. für Gebäudesysteme                                                                              | 28 863 00   |
| Kabelverbindungsdose<br>IP66 atmungsaktiv                                    | Zur Verlängerung des Sondenkabels - z. B. im<br>Domschacht                                                                                                    | 28 857 00   |
| Zusatz-Antenne für<br>SmartBox <sup>®</sup> 4 und<br>SmartBox <sup>®</sup> 5 | Zusatz-Antenne zur Empfangsverstärkung an SmartBox <sup>®</sup> 5 - Datentransmitter                                                                                | 28 858 00   |
| R-Box                                                                        | Externes Relais zum Anschluss von 230 V AC<br>Störsignal an einen Ereignismeldeeingang der<br>SmartBox <sup>®</sup> 4 oder SmartBox <sup>®</sup> 5, im Gehäuse IP30 | 28 868 00   |

#### SONDEN UND ZUBEHÖRTEILE

| Produktbezeichnung                                                                                                    | Verwendungshinweis                                                                                                 | Bestell-Nr. |
|----------------------------------------------------------------------------------------------------|----------------------------------------------------------------------------------------------------|-------------|
| <ul> <li>▲ GEFAHR</li> <li>Verwendung in explosionsgefährdeten Bereichen nicht zulässig!</li> <li>Kann zu Explosion oder schweren Verletzungen führen.</li> <li>✓ Einbau vom Fachbetrieb gemäß Betriebssicherheitsverordnung!</li> <li>✓ Einbau außerhalb der festgelegten Ex-Zone!</li> </ul> |                                                                                                    |             |
| Pegelsonde<br>0 bis 250 mbar                                                                                                    | für drucklose Tanks mit flüssigem Betriebsmedium<br>Genauigkeitsklasse 1 %                                         | 28 801 00   |
| Pegelsonde<br>0 bis 250 mbar                                                                                                    | für drucklose Lagertanks mit flüssigem<br>Betriebsmedium, Genauigkeitsklasse 0,5 %                                 | 28 891 00   |
| Mechanischer<br>Füllstandsanzeiger<br>Typ FSA-W 4-20 mA                                                                                                    | für drucklose Tanks mit flüssigem Betriebsmedium,<br>Messbereich: 0 bis 2,40 m Tankhöhe,<br>Messgenauigkeit: ± 3 % | 28 903 00   |

#### **TECHNISCHE ÄNDERUNGEN**

Alle Angaben in dieser Montage- und Bedienungsanleitung sind die Ergebnisse der Produktprüfung und entsprechen dem derzeitigen Kenntnisstand sowie dem Stand der Gesetzgebung und der einschlägigen Normen zum Ausgabedatum. Änderungen der technischen Daten, Druckfehler und Irrtümer vorbehalten. Alle Abbildungen dienen illustrativen Zwecken und können von der tatsächlichen Ausführung abweichen.

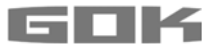

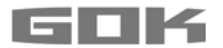

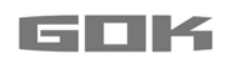

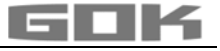

## SmartBox<sup>®</sup> 4 / SmartBox<sup>®</sup> 4 PRO

## Electronic remote level gauge with remote data transmission

CE

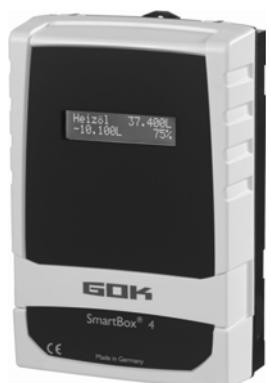

#### CONTENTS

| CERTIFICATE NO                              | 1  |
|---------------------------------------------|----|
| ABOUT THE MANUAL                            | 2  |
| SAFETY ADVICE                               | 2  |
| PRODUCT-RELATED SAFETY ADVICE               | 2  |
| GENERAL PRODUCT INFORMATION                 | 3  |
| INTENDED USE                                | 3  |
| INAPPROPRIATE USE                           | 4  |
| USER QUALIFICATION                          | 4  |
| ASSEMBLY                                    | 5  |
| ELECTRIC CONNECTION                         | 6  |
| ELECTRICAL INSTALLATION                     | 7  |
| START-UP                                    | 11 |
| PROGRAMMING                                 | 12 |
| EXAMPLES FOR PROGRAMMING                    | 16 |
| NOTES ON PROGRAMMING                        | 18 |
| PROGRAMMING THE REMOTE MONITORING FUNCTIONS | 21 |
| LIST OF COMMANDS                            | 23 |
| OPERATION                                   | 27 |
| FUNCTION CHECK                              | 27 |
| MAINTENANCE                                 | 27 |
| RESTORATION                                 | 27 |
| DISPOSAL                                    | 27 |
| TROUBLESHOOTING                             | 28 |
| TECHNICAL DATA                              | 29 |
| LIST OF ACCESSORIES                         | 30 |
| PROBES AND ACCESSORY PARTS                  | 30 |
| WARRANTY                                    | 31 |
| TECHNICAL CHANGES                           | 31 |
| SERVICE                                     | 32 |
|                                             |    |

#### CERTIFICATE

Our management system is certified according to ISO 9001, ISO 14001 and ISO 50001, see:

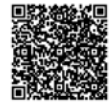

www.gok-online.de/de/zertifikate/qualitaets-und-umweltmanagementsystem.

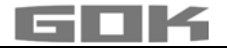

#### **ABOUT THE MANUAL**

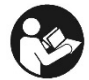

- This manual is part of the product.
- This manual must be observed and handed over to the operator to ensure that the component operates as intended and to comply with the warranty terms.
- Keep it in a safe place while you are using the product.
- In addition to this manual, please also observe national regulations, laws and installation guidelines.

**NOTICE** Please read this manual carefully prior to installing or commissioning the product!

## SAFETY ADVICE

Your safety and the safety of others are very important to us. We have provided many important safety messages in this assembly and operating manual.

✓ Always read and obey all safety messages.

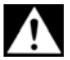

This is the safety alert symbol.

This symbol alerts you to potential hazards that can kill or hurt you and others. All safety messages will follow the safety alert symbol and either the word "DANGER", "WARNING", or "CAUTION". These words mean:

### A DANGER

describes a **personal hazard** with a **high degree of risk**. → May result in **death or serious injury**.

## AWARNING

describes a **personal hazard** with a **medium degree of risk**. → May result in **death or serious injury**.

## ACAUTION

describes a **personal hazard** with a **low degree of risk**. → May result in **minor or moderate injury**.

NOTICE describes material damage.

→ Has an effect on ongoing operation.

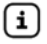

describes a piece of information

✓ describes a call to action

#### PRODUCT-RELATED SAFETY ADVICE

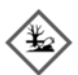

## A WARNING

#### Escaping, liquid operating media:

- are hazardous to the aquatic environment
- are inflammable category 1, 2 or 3 liquids
- can ignite and cause burning
- can cause injury through people falling or slipping
- ✓ Capture operating media during maintenance work.

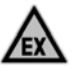

## **A DANGER** May not be used in potentially explosive areas.

Can cause an explosion or serious injuries.

- Must be installed by a specialised company in accordance with local industrial health and safety regulations.
- ✓ Installation outside the defined EX protection zone.

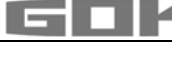

## **A**WARNING

Do not use this device for safety applications or emergency stop mechanisms or misuse it!

Injuries and damage to health and property through misuse.

 You must observe the information contained in these instructions, especially regarding installation, start-up and maintenance.

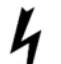

## A DANGER

## Damaged or destroyed insulation!

Can result in short circuit or electric shock.

- Do not use the device if the insulation is damaged!
- ✓ Have new insulation installed by a specialised company!

#### **GENERAL PRODUCT INFORMATION**

The electronic tank management system **SmartBox**<sup>®</sup> **4** and **SmartBox**<sup>®</sup> **4 PRO** can be used for remote monitoring of the liquids contained in unpressurized liquids tanks.

In addition to the registration of tank content and remote data transfer, other functions can be implemented by system enhancements, e. g. temperature measurement, message about system fault or connection to master control systems of the building. A SIM card is required for remote data transmission.

Typically, a message will be received by the accounting management system **www.smart-inspector.com.** Optionally, the messages can be received on any mobile phone.

The **SmartBox**<sup>®</sup> **4** has relay control functions, e. g. for activating external alarm devices, solenoid valves, or the dry-run protection function of pumps.

Via an integrated interface, a maximum of three more content indicators **SmartBox**<sup>®</sup> **1**, **2 or 3** can be connected whose measurements are also telecommunicated.

 $\textbf{SmartBox}^{\texttt{®}} \textbf{4} \textbf{PRO}$  allows the content of up to four tanks to be recorded and monitored remotely.

Because of its modular design, the system can be modified to suit many different applications. The indicated measurements are not calibrated for invoicing.

**SmartBox**<sup>®</sup> **4** has a 2-line LCD display, a measuring input for connecting the probe, a programmable relay with make and break switching output, a fault message input and an integrated GSM modem for remote data transmission.

**SmartBox**<sup>®</sup> **4 PRO** has a 2-line LCD display, four measuring inputs to connect the probes, a fault message input and an integrated GSM modem for remote data transmission. By default, the measuring probe can be installed with tank connecting threads G1, G1 1/2 or G2

#### INTENDED USE

#### **Operating media**

**NOTICE** Operating media with consideration of the otherwise suitable probe type and accessories, see:

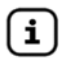

Please comply with the "Level gauge type FSA-W 4-20 mA for SmartBox<sup>®</sup> 1 - 4" assembly and operating manual!

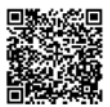

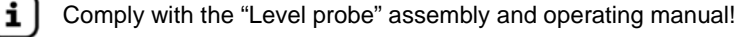

You will find a **list of operating media** with descriptions, the relevant standards and the country in which they are used in the Internet at **www.gok-online.de/de/downloads/technische-dokumentation.** 

#### Installation location

• with protection type IP54, indoors and outdoors, if protected against the weather

#### **NOTICE** Malfunctions caused by flooding!

The product is not designed for installation in areas prone to flooding or risk areas.

✓ Following flooding, the product must be replaced!

#### INAPPROPRIATE USE

All uses exceeding the concept of intended use: Indicator:

- outdoor use without protection type IP54
- · changes to the product or parts of the product
- installation in a potentially explosive area

#### Probe:

- e.g. operation with different operating media
- operation with inflammable operating media of categories 1, 2 or 3 with a flash point  ${}_{\lesssim}55^\circ\text{C}^{1)}$

<sup>1)</sup> It is also necessary to comply with the divergent provisions/regulations of the EU member states concerning areas at risk of explosion and the flash point of the operating medium!

• installation in pressurised tanks and containers

#### USER QUALIFICATION

This product may be installed only by qualified experts. These are personnel who are familiar with setting up, installing, starting up, operating and maintaining this product.

"Equipment and systems requiring supervision may be operated only by persons aged at least 18, who are physically capable and who have the necessary specialist knowledge or who have been instructed by a competent person. Instruction at regular intervals, but at least once per year, is recommended."

| Activity                                    | Qualification                         |
|---------------------------------------------|---------------------------------------|
| storing, transporting, unpacking, OPERATION | trained personnel                     |
| ASSEMBLY, MAINTENANCE                       |                                       |
| START-UP, SHUT-DOWN , REPLACEMENT,          | qualified personnel, customer service |
| RESTART, RESTORATION, DISPOSAL,             |                                       |
| ELECTRICAL INSTALLATION                     | qualified electrician                 |

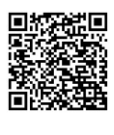

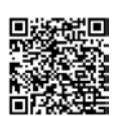

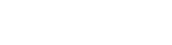

i
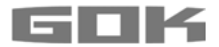

#### ASSEMBLY

Before assembly, check that the product is complete and has not suffered any damage during transport.

#### ASSEMBLY must be carried out by a specialised company.

The specialised company and the operator must observe, comply with and understand all of the following instructions in this assembly and operating manual. For the system to function as intended, it must be installed professionally in compliance with the technical rules applicable to the planning, construction and operation of the entire system.

These regulations also include the accident prevention regulations of the employers' liability insurance associations, the VDE regulations, and the installation and operating instructions.

**NOTICE** The housing of the display unit is suitable for wall mounting and is connected to the 230 V mains supply. Under normal circumstances, the display unit must be operated with the housing cover closed.

It is installed and started up by a qualified technician while the unit is open.

# Selecting an installation location / Checking the reception quality of the mobile phone network

Before installing the SmartBox<sup>®</sup>, you must check whether the reception quality of the applicable telecommunications network is sufficient. The easiest way to do this is to have a mobile phone ready at the designated place of installation. As a precondition, the mobile phone must be registered with the same telecommunications network (in Germany e. g. T-Mobile, Vodafone, O<sub>2</sub>) as the SIM card which is used for the SmartBox<sup>®</sup>.

If there is no suitable mobile phone at hand, you can also perform the test with the SIM card for the SmartBox<sup>®</sup>. In this case, insert this **activated** SIM card into a mobile phone and switch it on again.

The reception quality at the designated place of installation can simply be seen from the indication in the mobile phone screen. At least one bar/scale line of the reception quality indicator must be visible on the screen. If the reception quality is very bad (no bar/scale line visible), another installation site should be picked and tested (possibly in another room). If the reception quality is very bad, an additional antenna (accessory) should be used. It can be installed e.g. in front of a basement window.

#### Installing the level probe

See assembly and operating instruction "Level probe".

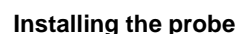

 $(\mathbf{i})$ 

See assembly and operating instruction "FSA-W 4-20 mA level gauge for SmartBox<sup>®</sup>  $1 - 4^{\circ}$ .

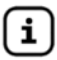

ELECTRICAL INSTALLATION see corresponding instruction "FSA-W 4-20 mA level gauge for SmartBox<sup>®</sup> 1 – 4".

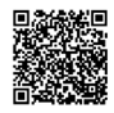

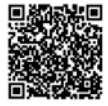

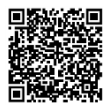

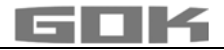

## Installation of the display unit

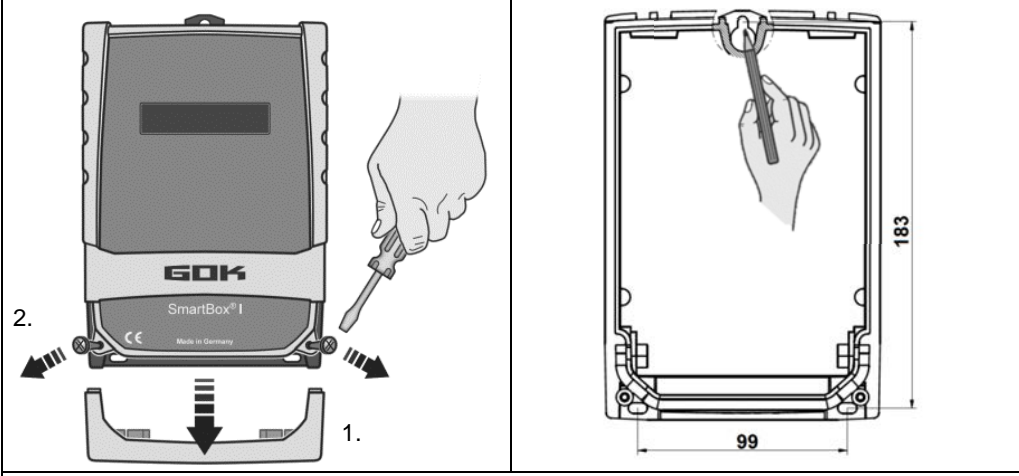

Mount the display unit to the wall in a suitable position.

- 1. Open the display unit by removing the bottom cover.
- 2. After loosening the 2 screws, open the display unit by removing the cover.
- 3. Mount the display unit to a smooth vertical wall by means of dowels. Mount the housing of the display unit by the four fixing holes with the enclosed screws and anchors. Take care not to damage the housing.
- 4. After connecting the terminals and setting the unit up, replace the covers.

## **ELECTRIC CONNECTION**

#### Connection line between display unit and level probe

| Voltage          | Probe supply 20 V DC       |   |    |                |  |
|------------------|----------------------------|---|----|----------------|--|
| Connection       | Level probe connection + - |   |    |                |  |
| SmartBox 4 (LAN) | Level probe - terminals    | 1 | 2  | → Tank 1 Fig.① |  |
| SmartBox 4       | Level probe 1 - terminals  | 3 | 4  | → Tank 1 Fig ② |  |
| (LAN) PRO        | Level probe 2 - terminals  | 5 | 6  | → Tank 2       |  |
|                  | Level probe 3 - terminals  | 7 | 8  | → Tank 3       |  |
|                  | Level probe 4 - terminals  | 9 | 10 | → Tank 4       |  |

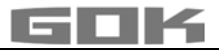

## **ELECTRICAL INSTALLATION**

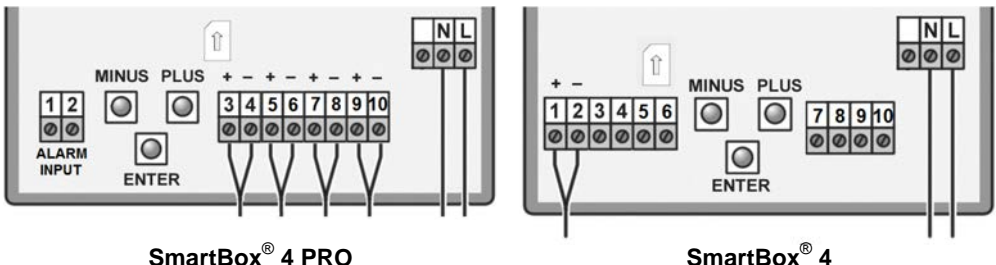

SmartBox<sup>®</sup> 4 PRO

Connection of supply voltage: Voltage:

230 V AC 50 Hz

**Connection:** Terminals **N** + **L** to the display unit (cable not included in the delivery)

#### Safety precautions for electrical components

## ACAUTION

The functions and operating safety of the device are guaranteed only under the climatic conditions that are specified in TECHNICAL DATA. If the device is transported from a cold to a warm environment, condensation may cause the device to malfunction or may even destroy the device. Because of this, you must ensure that the device has acclimatised to the ambient temperature before using it.

## ACAUTION

If you have any doubts that the device can be operated safely, do not operate it. Your safety may be adversely affected by the device, if for example:

- it is obviously damaged
- it no longer works as specified
- it has been stored in unsuitable conditions for some time.

if in doubt, send the device to the manufacturer for repair or maintenance

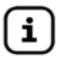

Observe the safety precautions and the assembly and operating instructions of connected devices.

## Connection of relay contacts at the indicator SmartBox<sup>®</sup> 4

The Indicator SmartBox<sup>®</sup> 4 has two relay contact pairs for the connection of external control circuits or for activating external alarm or signal devices.

In case of failure of the unit and if the fill level (and optionally temperature) is above / below the selected limit, the contacts of relay terminals 7 + 8 are closed, or 9 + 10 are open - see the legend on the PCB in the unit.

| ACAUTION | Switching voltage | max. 250 V AC |  |
|----------|-------------------|---------------|--|
|          | Switching current | max. 3,5 A    |  |

| Switching contact | normally closed (NC) | normally opened (NO) |
|-------------------|----------------------|----------------------|
| Relay             | Terminals 7 + 8      | Terminals 9 + 10     |

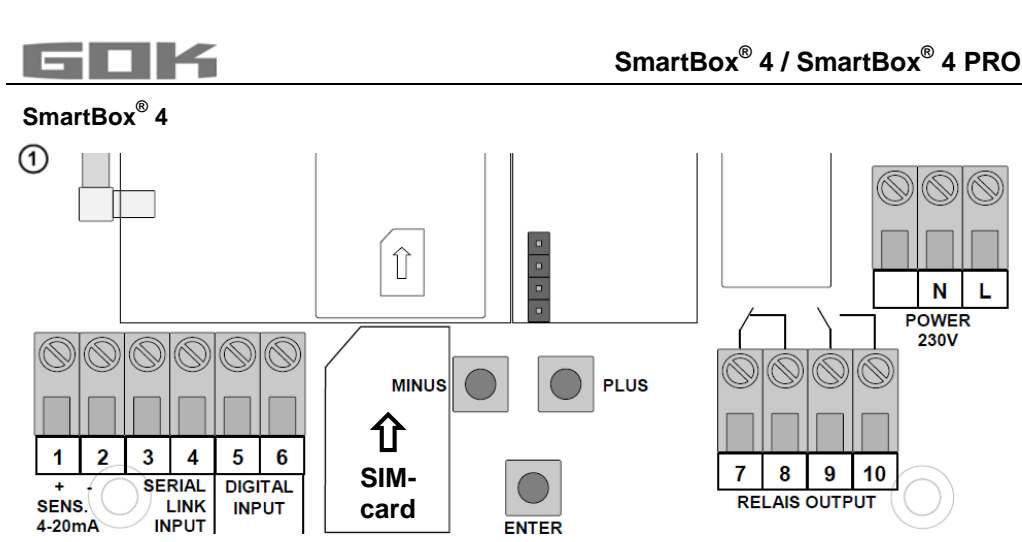

## AWARNING

## Excess voltage!

Damage to components and device defect.

✓ No 230 V AC connections may be made to terminals 3 + 4 and 5 + 6 or probe input terminals 1 + 2!

## Connetion of the interface SmartBox $^{\ensuremath{\mathbb{B}}}$ 4 to SmartBox $^{\ensuremath{\mathbb{B}}}$ 1, 2 or 3

Via the integrated interface "SERIAL LINK INPUT" (terminals 3 + 4), a maximum of three additional indicators SmartBox<sup>®</sup> 1, 2 or 3 can be connected and the measured values for the additional tanks (tank 2 to tank 4) can be telecommunicated.

For SmartBox<sup>®</sup> 1 and 2, the two-pole output terminal "Serial Link Output" (terminals 3 + 4) is con-nected to terminals 3 + 4 (terminal  $3 \rightarrow 3$  and  $4 \rightarrow 4$ ) of the SmartBox<sup>®</sup> 4 with a two-core cable (e. g.  $2 \times 0.4 \text{ mm}^2$ ).

If the tanks should be numbered in a defined sequence (tank 2 to 4), then SmartBox<sup>®</sup> 4 must be activated first, followed by the other indicators in the desired sequence.

## SmartBox<sup>®</sup> 4 PRO

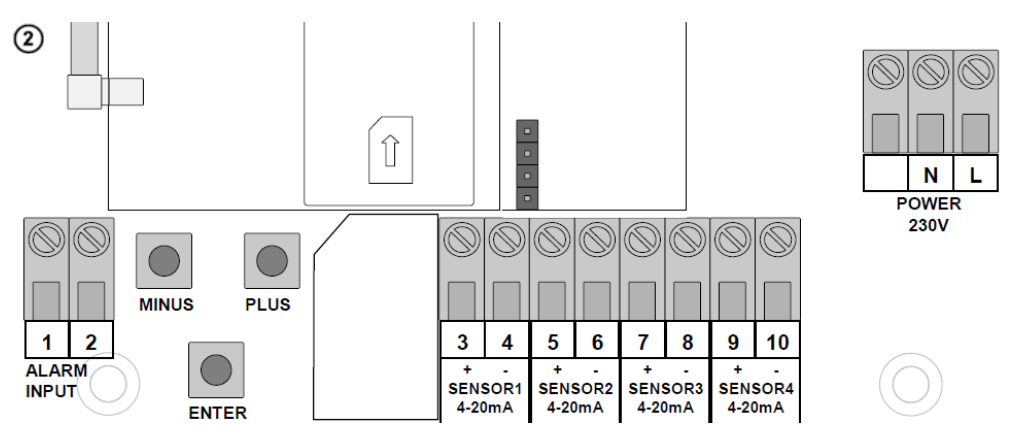

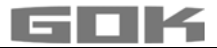

#### Connection of the fault signal input

A switch contact (make or break contact) can be connected to the fault message input; for a burner fault signal, for example. If a fault occurs, an SMS text is sent to the administrator's mobile phone (with an approx. 5-minute delay).

| SmartBox <sup>®</sup> 4     | Terminal 5 + 6 "DIGITAL INPUT" |
|-----------------------------|--------------------------------|
| SmartBox <sup>®</sup> 4 PRO | Terminal 1 + 2 "ALARM INPUT"   |

## AWARNING

#### Excess voltage!

Damage to components and device defect.

✓ No 230 V AC connections may be made to probe input terminals 3 + 4, 5 + 6, 7 + 8 and 9 + 10 or terminals 1 + 2 "ALARM INPUT"!

#### Installation of the SIM card

A SIM card must be inserted into the GSM radio module (works with prepaid or contract card).

#### **NOTICE** The SIM card must have been registered i.e. activated!

The credit on a prepaid card can be topped up again. When a contract card is used, the transmission fees for the SMS are debited to the holder of the contract.

## Fuel oil tank - wiring example SmartBox<sup>®</sup> 4

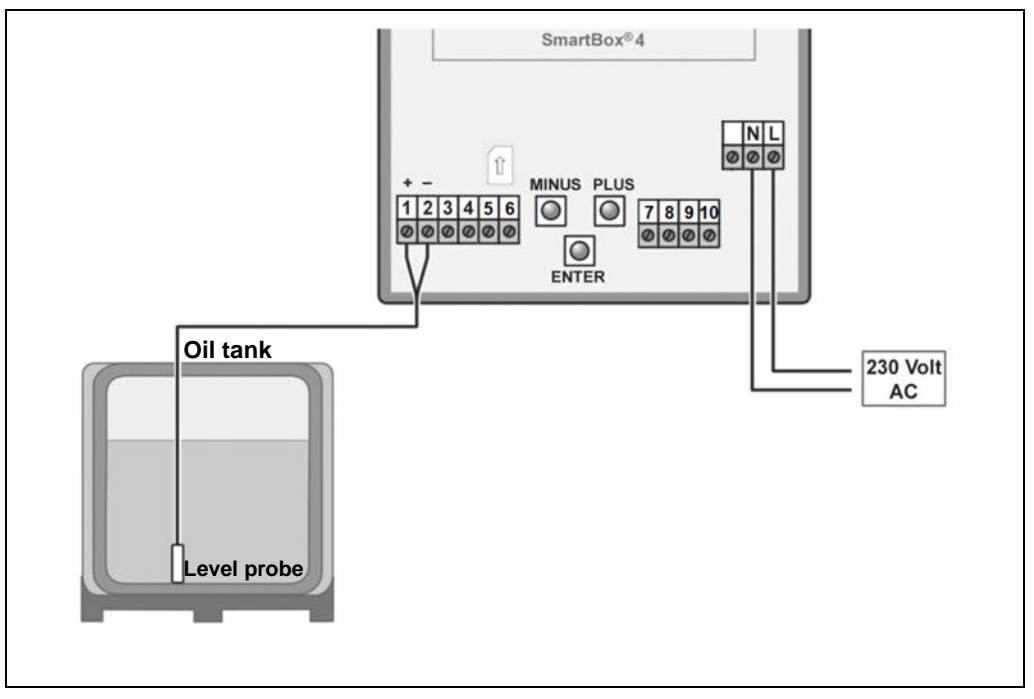

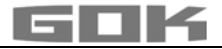

## Rain water reservoir - wiring example SmartBox<sup>®</sup> 4

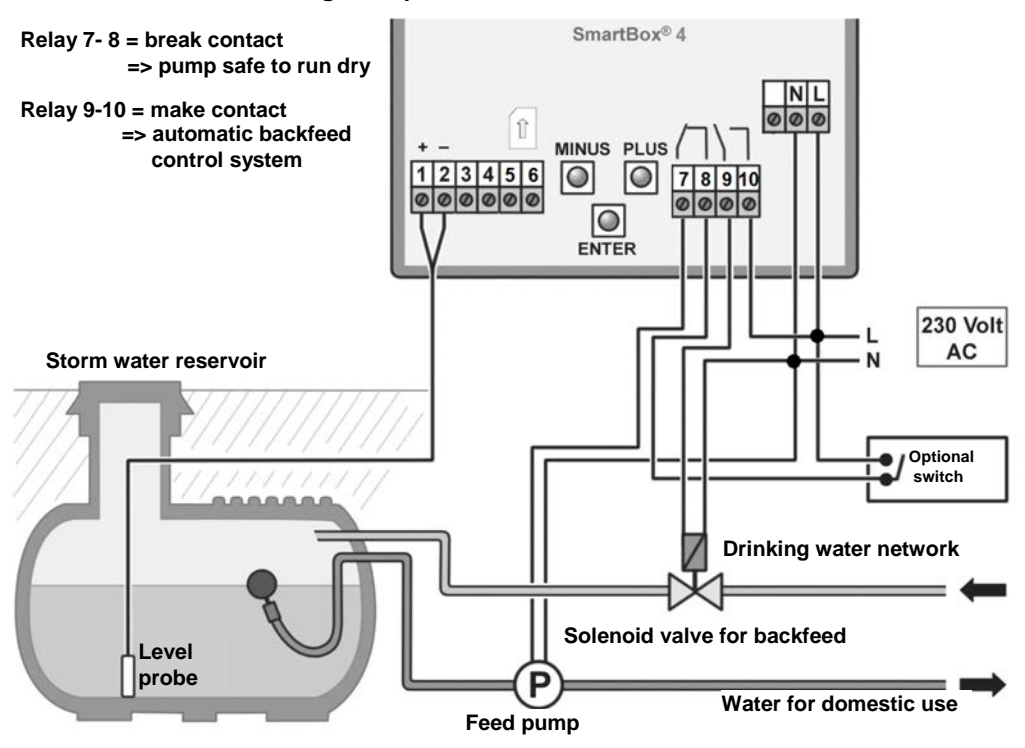

Fuel oil tank - wiring example SmartBox<sup>®</sup> 4 PRO

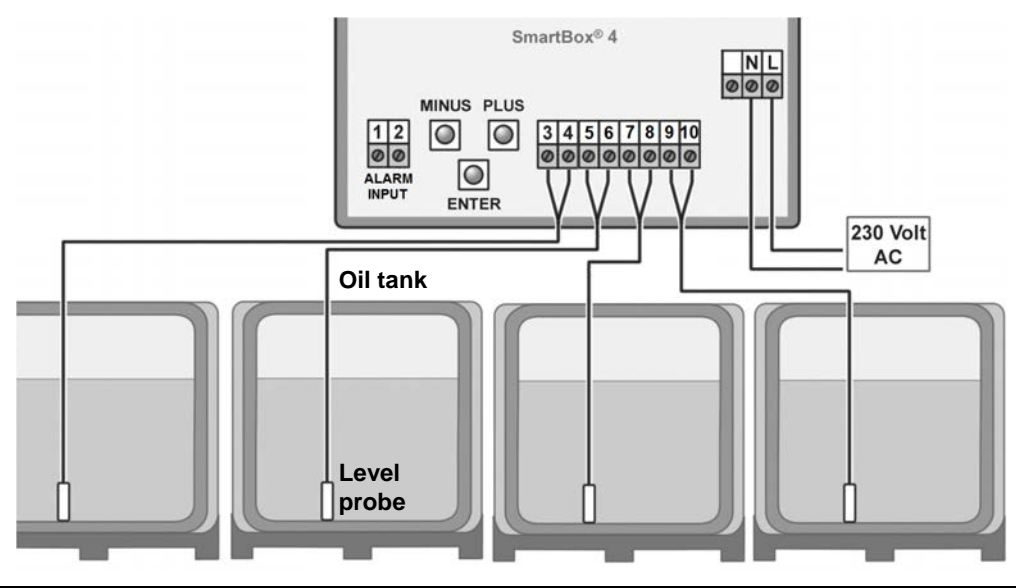

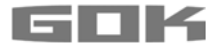

#### START-UP

#### **Operation elements and display**

The device is adjusted once when it is put into operation. After start-up the device operates in display mode with the top closed.

The display is a two-line LCD display with 2 x 16 characters.

The display has blue background lighting for best readability in all lighting conditions.

## SmartBox<sup>®</sup> 4 / SmartBox<sup>®</sup> 4 PRO has the following display:

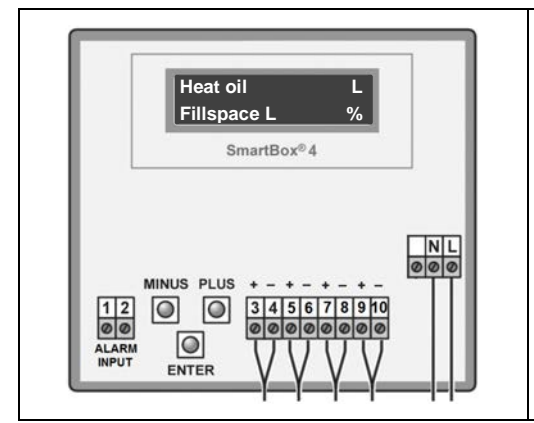

The device is adjusted via the three small blue buttons:

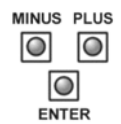

These are located on the motherboard between the terminals.

Choosing the language (German, English or French) in Step "18. Language+Names".

#### NOTICE

After the level indicator has been installed, it can be started up.

Before activating power supply, check whether the SIM card is correctly inserted in the radio module! (The SIM card must be fully inserted and locked in place).

## AWARNING

Activating power supply:

Keep away from the area of the 230 V terminal!

• Activate power supply – the following is displayed alternately

| Heat oil | 0L   |
|----------|------|
| -0L      | 100% |

| Mobile | network |
|--------|---------|
| login. |         |

- After some seconds, "**PIN**:" appears now, enter the PIN code for the SIM card (you need to do this only once). Set the code with **PLUS** and confirm with **ENTER** 
  - ([+] \_ [Enter] [+] \_ [Enter] [+] \_ [Enter] [+] \_ [Enter])
- The device saves the entered PIN code for the next dial-in. It will be available also after a power failure.

After you have entered the PIN code, the SmartBox<sup>®</sup> automatically attempts to log into the mobile network. This takes approx. 1 - 2 minutes, Display "**Netzsuche..**" (Mobile network login). When the dial-up is successful, "**Netzsuche..**" (Mobile network login) is no longer displayed.

If login is impossible, the error message "ErrorM5" (see page 28) will be indicated. In problematic cases, login to the mobile network should be possible after installation of an external additional antenna. (Accessory: HF antenna with wall bracket and 5 m connecting cable). **NOTICE** By entering the PIN 0000, you can completely deactivate the modem and the telecommunication function.

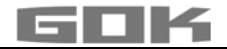

## PROGRAMMING

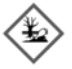

## 

## Overfilling of the tank due to incorrect entry values.

Operating media may leak. These:

- are hazardous to water,
- are category 1,2 and 3 inflammable liquids,
- can ignite and cause burning,
- may cause falling injuries due to slipping.
- Enter these values with care!

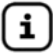

The entry values are also retained in the event of the failure of the supply voltage.

#### Programming the level gauge

Before programming, you need to ascertain the tank data and enter the values into the right column (Input value) of the following table. Then, enter the values for the individual entry steps.

| Setting a parameter:     | Press [ENTER] to open setup mode.<br>Select the desired setting parameter via [PLUS].<br>Press [ENTER] to call up the value selection for the parameter.<br>Set the value with [MINUS]/[PLUS], press [ENTER] to save. |
|--------------------------|----------------------------------------------------------------------------------------------------|
| Quitting the setup mode: | You can quit the setup mode at any time.<br>Select "Exit" and press [ENTER]<br>→ to go back to the standard display mode.                                                                                             |

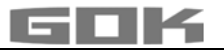

| Menu                  | Input function                                                                              |                                                     | Input value                   |                   |
|-----------------------|---------------------------------------------------------------------------------------------|-----------------------------------------------------|-------------------------------|-------------------|
| Tank: 1               | Select the tank (tank: 1 to tank: 4) to enter the                                           |                                                     |                               |                   |
| → SmartBox 4          | corresponding values. (This step is not displayed if <b>Tank:</b>                           |                                                     |                               | Tank:             |
| PRO                   | only one probe is connected to SmartBox <sup>®</sup> 4 PRO.)                                |                                                     |                               | la serie de la co |
| Menu                  | Input function                                                                              |                                                     |                               | Input value       |
| U.Exit                | Press [ENTER] to r                                                                          | eturn to display mo                                 |                               |                   |
| 1.Probe               | probe - default set                                                                         | uring range <b>see ty</b><br>I <b>ting</b> 250 mbar | pe label of the               |                   |
|                       | Standard probe                                                                              | max. tank                                           | height for                    | -                 |
|                       |                                                                                             | fuel oil                                            | water                         |                   |
|                       | 100mbar                                                                                     | 1.20 m                                              | 1.00 m                        |                   |
|                       | 150mbar                                                                                     | 1.80 m                                              | 1.50 m                        | -                 |
|                       | 160mbar                                                                                     | 1.90 m                                              | 1.60 m                        | -                 |
|                       | 200mbar                                                                                     | 2.40 m                                              | 2.00 m                        | 1.                |
|                       | 250mbar                                                                                     | 2.90 m                                              | 2.50 m                        | mbar              |
|                       | 400mbar                                                                                     | 4.70 m                                              | 4.00 m                        | -                 |
|                       | 500mbar                                                                                     | 6.00 m                                              | 5.00 m                        | -                 |
|                       | 1.000mbar                                                                                   | 12.00 m                                             | 10.00 m                       |                   |
|                       | 2.000mbar                                                                                   | 24.00 m                                             | 20.00 m                       |                   |
|                       | 3.000mbar                                                                                   | 36.00 m                                             | 30.00 m                       |                   |
|                       | 5.000mbar                                                                                   | 60.00 m                                             | 50.00 m                       |                   |
|                       | Set mbar                                                                                    |                                                     |                               |                   |
| 2.Liquid              | Select the medium                                                                           |                                                     |                               | _                 |
|                       | Medium                                                                                      | Density value k                                     | g/m³ (15 °C)                  |                   |
|                       | Fuel oil                                                                                    | 845 kg/m³ - <b>de</b>                               | fault setting                 |                   |
|                       | Water                                                                                       | 999 kg/m³                                           |                               |                   |
|                       | Diesel                                                                                      | 830 kg/m³                                           |                               |                   |
|                       | Biodiesel                                                                                   | 880 kg/m³                                           |                               |                   |
|                       | RME, FAME                                                                                   | 880 kg/m <sup>3</sup>                               |                               | 1                 |
|                       | Rape oil                                                                                    | 915 kg/m <sup>3</sup>                               |                               |                   |
|                       | Palm oil                                                                                    | 910 kg/m <sup>3</sup>                               |                               | kg/m³             |
|                       | Motor oil                                                                                   | 865 kg/m <sup>3</sup>                               |                               | -                 |
|                       | AdBlue                                                                                      | 1090 kg/m <sup>3</sup>                              |                               |                   |
|                       | Regular                                                                                     | 743 kg/m <sup>3</sup>                               |                               |                   |
|                       | petrol                                                                                      | -                                                   |                               |                   |
|                       | Premium                                                                                     | 750 kg/m³                                           |                               |                   |
|                       | petrol                                                                                      |                                                     |                               | 4                 |
|                       | Density value                                                                               | Enter a special d<br>with different me              | ensity value<br>asuring range |                   |
| If the density of the | If the density of the stored medium is unknown, the reference height can be entered in menu |                                                     |                               |                   |
| item "10.Trim heig    | nt"                                                                                         | ,                                                   | 0                             |                   |

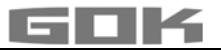

| Menu                                                                                                    | Input function                                                                                                    | Input value                        |  |  |
|----------------------------------------------------------------------------------------------------|----------------------------------------------------------------------------------------------------|------------------------------------|--|--|
| 3.Tank shape                                                                                                    | Select Tank shape with [Enter]                                                                                                    |                                    |  |  |
| Linear                                                                                                    | Default setting<br><b>linear</b> tank, rectangular tanks, vertical cylinders,<br>basement-welded steel tanks.                                                                                                    |                                    |  |  |
| Cylindric<br>horiz.                                                                                                    | <b>cylindrical tank</b> to 50 m <sup>3</sup> (see also alternative cyl. > 50,000 litres), horizontal cylinders; tubular tanks, typical shape for steel outdoor or buried tanks.                                                                                                    |                                    |  |  |
| Ball-shaped                                                                                                    | <b>spherical</b> tank; buried tanks with spherical basic shape; frequently plastic buried tank (GRP).                                                                                                    |                                    |  |  |
| Oval                                                                                                    | oval basement tanks; typical shape of GRP tanks and single-walled sheet metal tanks                                                                                                    | 00                                 |  |  |
| Convex                                                                                                    | Plastic battery tanks, <b>convex,</b><br>slightly convex shape, alternative to linear                                                                                                    | ÔÔ                                 |  |  |
| Concave                                                                                                    | Plastic battery tanks, <b>concave,</b><br>slightly concave shape, alternative to linear                                                                                                    |                                    |  |  |
| With recess                                                                                                    | Plastic tank with recess<br>Plastic tank with a large recess (hollow) in the center<br>(without tape bindings)                                                                                                    |                                    |  |  |
| Cyl.<br>> 50.000 L                                                                                                    | large cylindrical outdoor tank 50000 litres to 100000<br>litres; a special bearing chart conversion table can be<br>ordered specifically for large cylindrical tanks of 50 m <sup>3</sup> to<br>100 m <sup>3</sup> .                                                                                    |                                    |  |  |
| Metal<br>tanks                                                                                                    | Plate tank or plate tank battery<br>linear side walls, with semicircular arc top and bottom.                                                                                                    |                                    |  |  |
| Bearing<br>chart                                                                                                    | Enter a special tank shape from existing bearing chart.<br>For this purpose, up to 16 value pairs (height in cm + volume in L) can be entered.<br>Before the value pairs are entered, the values for the tank volumes <b>must</b> be entered in in steps "4.Tank volume" and "5. Internal tank height". |                                    |  |  |
| Index: $0 \rightarrow 0$                                                                                                    | $0 \text{ cm} \rightarrow 0 \text{ L} \rightarrow \text{Specified value pair (do not have to be}$                                                                                                    | entered).                          |  |  |
| Index: $1 \rightarrow xxx.x$<br>Index: $2 \rightarrow .$<br>Index: $3 \rightarrow .$                                                                                     | $cm \rightarrow xxxx$ L first value pair entered<br>$cm \rightarrow$ L<br>$cm \rightarrow$ L                                                                                                    |                                    |  |  |
| max.<br>Index:16→ max.                                                                                                    | <ul> <li>→ max. inside height of tank → the max. ta</li> <li>cm → max. L</li> <li>step "5.Internal tank height" is allocated and does not have to be entered.</li> </ul>                                                                                                    | ank volume menu<br>I automatically |  |  |
| Not all 15 intermediate value pairs (Index: 1 - 15) have to be entered.<br>A linear interpolation is made between 2 interpolation values. For a linear range of the tank |                                                                                                    |                                    |  |  |

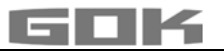

| Menu                                                                                                    | Input function                                                                                                    |                                                                                                    |                                                                                                    | Input value |
|----------------------------------------------------------------------------------------------------|----------------------------------------------------------------------------------------------------|----------------------------------------------------------------------------------------------------|----------------------------------------------------------------------------------------------------|-------------|
| 4.Tank<br>volume                                                                                                    | Adjust the tank volume with [+] / [-] (100%). The default setting is 0 L. The value must be set.                                                                                                    |                                                                                                    |                                                                                                    |             |
|                                                                                                    | Please see a volume table for the highest value,L<br>if available. For a 100 m <sup>3</sup> cyl. buried tank, this<br>may for example be the value 100600 litres.                                                                                                    |                                                                                                    |                                                                                                    |             |
| 5.Tank<br>height                                                                                                    | Enter inner tanl<br>(max. value = 9                                                                                                    | k heigh<br>999,9 c                                                                                                    | t in millimetres: e. g.: 249 cm<br>m) (height without dome)                                           |             |
|                                                                                                    | Please s<br>if availab<br>may for                                                                                                    | see a v<br>ble. Foi<br>examp                                                                                                    | olume table for the highest value,<br>r a 100 m³ cyl. buried tank, this<br>le be the value 288 cm.    | mm          |
| 5b.Filling<br>limit                                                                                                    | Set the filling limit of the tank with [+]/ [-]:<br>With fuel oil tanks, that is the shut-off point of the limit<br>indicator. The default setting is 95%.<br>e.g. 95%=237cm. For tanks which can be filled to the<br>very top (e.g. water tanks), it is necessary to set the<br>highest value of 99%. |                                                                                                    |                                                                                                    |             |
| 6.View<br>Tank<br>→SmartBox 4                                                                                                    | In the 1st line of the display, the tank name/medium and contents are displayed (e.g. in litres).<br>The display in the 2nd line can be selected:                                                                                                    |                                                                                                    |                                                                                                    |             |
|                                                                                                    | View detail:<br>e.g.<br>Single/deta:                                                                                                    | s<br>iled                                                                                                    | Fillspace+Percenta)Fillspace+Levelb)Percent+Levelc)                                                   |             |
|                                                                                                    | For fuel oil tank<br>required accord<br>selection a) and                                                                                                    | or fuel oil tanks in Germany, a free capacity display is<br>equired according to TRwS 791-2. This is possible with<br>election a) and b). |                                                                                                    |             |
| 6.Show<br>Tanks<br>➔ SmartBox                                                                                                    | Single/Detailed The tanks are displayed cyclically one after the other, with L, % a applicable, temperature. With display ch                                                                                                    |                                                                                                    | L, % and, if<br>lay change.                                                                           |             |
| 4 PRO                                                                                                    | Collective The (e.g. L) values of tanks 1 to 4 are displayed (depending on the number of connected probes) Without display change.                                                                                                    |                                                                                                    | are displayed<br>lected probes)                                                                       |             |
|                                                                                                    | Percent 1                                                                                                    | Yes<br>No                                                                                                    | Select Yes → display change<br>values (e.g. in L) Tank 1 – 4 →<br>total capacity display + percent va | lues        |
| <b>AWARNING</b> Entering incorrect switching points and mixing up the switch-on and shut-off point can lead to the overfilling of the tank or the dry running of a pump! |                                                                                                    |                                                                                                    |                                                                                                    |             |
| 7.Relay 1                                                                                                    | Switch function relay:                                                                                                    |                                                                                                    |                                                                                                    |             |
| $\rightarrow$ SmartBox 4                                                                                                    | Deactive The relay does not switch.                                                                                                    |                                                                                                    |                                                                                                    |             |

The relay switches .

message is output

Forces the relay to energise.

Forces the relay to de-energise.

When the relay switches over a

Active

Active+SMS

ON

OFF

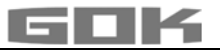

| Menu                                       | Input function                                                                                                    | Input value                |
|--------------------------------------------|----------------------------------------------------------------------------------------------------|----------------------------|
|                                            | Example of switch point setting for Active (with<br>hysteresis):<br>Enter switching points as % values from 01 - 99 (and/or<br>enter as °C value from -99 to +99 only for probe with<br>temperature measurement)<br>deactive → activate with [+]/[-] to<br>active → press [Enter] to confirm →<br>On 10% → ON: set with [+]/[-] → [Enter]<br>Off 12% → OFF: set with [+]/[-] → [Enter]<br>On +0°C → ON: set with [+]/[-] → [Enter]<br>Off +0°C → OFF: set with [+]/[-] → [Enter]<br>Deactivate the relay via deactive or input of 0% or<br>0°C (for On and Off). | ON%<br>OFF%<br>ON℃<br>OFF℃ |
| 7.Exit<br>→ SmartBox <sup>®</sup> 4<br>PRO | Press [Enter] to return to display mode                                                                                                    |                            |
| 8.Exit                                     | Press [Enter] to return to display mode                                                                                                    |                            |

After performing entry steps 1 - 7, the programming process is completed.

After confirmation of step "8.Exit", the device automatically returns to default display mode; the current tank content is shown in the display.

## Special functions are available under entry steps 9 to 24.

After the end of setup, do not forget to replace the housing cover!

After completing the ASSEMBLY and PROGRAMMING, carrying out a function check is recommended (FUNCTION CHECK section).

## EXAMPLES FOR PROGRAMMING

## Example 1: Basement tank for 6,000 litres heating oil, linear steel tank

Inner height 165 cm, (fill level 125 cm) SmartBox<sup>®</sup> 4 with standard levelprobe 0 - 250 mbar

| Step                                            | Entries / selection                                                  |
|-------------------------------------------------|----------------------------------------------------------------------|
| PIN                                             | PIN: 0000 (set with [+] key →<br>press [Enter] to save)              |
| 1.Measure probe                                 | 250mbar                                                              |
| 2.Liquid                                        | Heat.oil                                                             |
| 3.Tank shape                                    | Linear                                                               |
| 4.Tank volume                                   | 6.000L (set with [+] / [-] keys)                                     |
| 5.Tank height                                   | 165.0cm (set with [+] / [-] keys)                                    |
| 5b.Filling limit                                | 95%=157cm (set with [+] / [-] keys)                                  |
| 6.View → View details                           | Fillspace+Percnt<br>(2st line of the display→ set with [+]/[-] keys) |
| 7.Relay                                         | Deactive                                                             |
| 8.Exit<br>→ press [Enter] to see the indication | Heat.oil 4.550L<br>-1.150L 76%                                       |

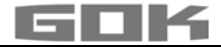

## Example 2: Buried tank, cylindrical, horizontal, for 100,600 litres diesel oil

Inner height 2.886 m, (fill level 54 cm) **SmartBox**<sup>®</sup> 4 with standard level probe 0 - 250 mbar The relay to be used as an dry-run protection for a pump Relay - On at 99 % - 10 % - Off at < 10 %

| Step                                                | Entries / selection                                |
|-----------------------------------------------------|----------------------------------------------------|
| PIN                                                 | PIN: 0000 (set with [+] key →                      |
|                                                     | press [Enter] to save)                             |
| 1.Measure probe                                     | 250mbar                                            |
| 2.Liquid                                            | Diesel (set with [+] / [-] keys)                   |
| 3.Tank shape                                        | Cyl. > 50.000 L (set with [+]/[-] keys)            |
| 4.Tank volume                                       | 100.600L (exact value from volume table,           |
|                                                     | set with [+] / [-] keys)                           |
| 5.Tank height                                       | 288.6cm (exact value from volume table,            |
|                                                     | set with [+] / [-] keys)                           |
| 5b.Filling limit                                    | 97%=279cm (set with [+] / [-] keys)                |
| 6.View 🔿 View details                               | Fillspace+Percnt                                   |
|                                                     | 2st line of the display → set with [+] / [-] keys) |
| 7.Relay $\rightarrow$ Active $\rightarrow$ Limiting | Switch-on: 99% → Switch-off: 10%                   |
| tank:1                                              | (set with [+] / [-] keys)                          |
| 6.Exit                                              | Diesel 12.800L                                     |
| → press [Enter] to see the indication               | -84.800L 13%                                       |

#### Example 3: Basement tanks for 15,000 litres heating oil, linear steel tank

inner height 220cm, (fill level tank 1 = 125 cm)

SmartBox<sup>®</sup> 4 PRO with 4 standard level probes 0 - 250 mbar,

| Step                                            | Entries / selection                                                                   |  |
|-------------------------------------------------|---------------------------------------------------------------------------------------|--|
| PIN                                             | PIN: 0000 (set with [+] key →<br>press [Enter] to save)                               |  |
| Tank number:                                    | 1 (2,3,4)                                                                             |  |
| 1.Measure probe                                 | 250mbar                                                                               |  |
| 2.Liquid                                        | Heat.oil                                                                              |  |
| 3.Tank shape                                    | Linear                                                                                |  |
| 4.Tank volume                                   | 15.000L (set with [+] / [-] keys)                                                     |  |
| 5.Tank height                                   | 220.0cm (set with [+] / [-] keys)                                                     |  |
| 5b.Filling limit                                | 95%=209cm (set with [+] / [-] keys)                                                   |  |
| 6.View tanks → Single/detailed                  | → Collective → Percents: Yes<br>(L → $\Sigma$ → % are displayed alternately)          |  |
| 7.Exit<br>→ press [Enter] to see the indication | 8.500L       8.520L → Σ       34.120L         8.540L       8.560L       57%       57% |  |

→ For Tank 2-4 repeat the entry with the correct value in the same way as with tank1

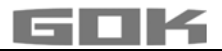

#### Tanks with inner shell

For tanks with an inner shell (e.g. cylindrical horizontal or tanks welded together in the basement) the data in steps "4.Tank volume" and "5.Internal tank height" must be corrected. **Examples:** 

- → Wall thickness of inner casing 0.5cm → reduce value for inner height by approx. 1cm, reduce volume for 10m<sup>3</sup> by 1.3%, for 20m<sup>3</sup> by 1 %, for 50m<sup>3</sup> by 0.8% and for 100m<sup>3</sup> by 0.7 %.
- → Wall thickness of inner casing 2cm → reduce value for inner height by approx. 4cm, reduce volume for 10m<sup>3</sup> by 5%, for 20m<sup>3</sup> by 4%, for 50m<sup>3</sup> by 3% and for 100m<sup>3</sup> by 2.5%.

| Menu                       | Setting                                                                             | Description                                                                                                    |                                                                                                    |
|----------------------------|-------------------------------------------------------------------------------------|----------------------------------------------------------------------------------------------------|----------------------------------------------------------------------------------------------------|
| 9.0ffset<br>probe          | Adjusting:                                                                          | <ul> <li>probe zero point, electric</li> <li>position / Distance from base</li> <li>unusable capacity that is not to be displayed</li> </ul>                                                        |                                                                                                    |
|                            | ESC                                                                                 | Exit the menu                                                                                                    |                                                                                                    |
|                            | Offset calibr.                                                                      | New measurement of pro                                                                                                    | be zero point (electric)<br>f the liquid beforehand.                                                                       |
|                            | Probe bottom<br>gap                                                                 | Probe pos:<br>normal reference is x =                                                                                                    | x cm;<br>0cm, max = 99cm                                                                                                   |
|                            | Bottom<br>deadstock                                                                 | Sucker position:<br>reference is 0cm =<br>displayed. y > 0 c<br>corresponding unus                                                                                                    | y cm Normal<br>capacity completely<br>m means<br>able capacity.                                                            |
|                            | Default values                                                                      | Reset values from menu                                                                                                    | step 9 to factory settings                                                                                                 |
| 10.Trim xxx.x cm<br>height |                                                                                     | Entry option for the reference height for the 2-point measurement, for other probe measurement range or for an unknown density. Subtract 1.0cm from the actual measured level and enter this value. |                                                                                                    |
|                            | Calibrate:No<br>Calibrate:Yes                                                       | If activated (Yes), the dis<br>"1.Measure probe" and "<br>Calibration". <b>NOTICE</b><br>almost empty tank, it is r<br>make a correction the ne                                                     | play in menu steps<br>2.Liquid" is then "by<br>If this is entered with an<br>ecommended that you<br>ext time it is filled. |
| 11.Exit                    |                                                                                     | Press [Enter] to return to                                                                                                    | display mode                                                                                                    |
| 12.Unit                    | L default setting<br>m <sup>3</sup><br>%<br>m<br>kg<br>IG<br>UG<br>t<br>mbar<br>kPa | liter:<br>cubic meters:<br>percent:<br>meter:<br>kilogram:<br>imperial Gallon:<br>US liquid gallon:<br>ton:<br>millibar:<br>kilopascals:                                                            | 999900L<br>2.50m <sup>3</sup><br>99.50%<br>2.50m<br>999900kg<br>219750IG<br>263900UG<br>2.50t<br>500mbar<br>50kPa          |

#### NOTES ON PROGRAMMING

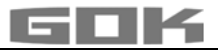

| Menu                                 | Setting                                                                      | Description                                                                                                    |
|--------------------------------------|------------------------------------------------------------------------------|----------------------------------------------------------------------------------------------------|
| 13.Rounding                          | Automatically<br>non rounded<br>20L<br>50L<br>100L<br>200L<br>500L<br>1.000L | Default settings<br>minimal increments<br>Rounding increments in relation to the set volume<br>set with [+] / [-] keys                                                                                                    |
| 1417.Exit                            |                                                                              | Press [Enter] to return to display mode                                                                                                    |
| 15.Modem                             | ESC                                                                          | Exit the menu                                                                                                    |
|                                      | Send SMS                                                                     | Send a test SMS to #T (modem must be logged on)                                                                                                    |
|                                      | PIN                                                                          | Show PIN and change if applicable                                                                                                    |
| 16.Sort                              | ESC                                                                          | Exit the menu                                                                                                    |
| tanks                                | Delete Tank n                                                                | Delete the registered Tank n (Tank 2, 3, 4)                                                                                                    |
| SmartBox 4                           | T2<->T3                                                                      | Replace Tank 2 for Tank 3                                                                                                    |
|                                      | T2<->T4                                                                      | Replace Tank 2 for Tank 4                                                                                                    |
|                                      | T3<->T4                                                                      | Replace Tank 3 for Tank 4                                                                                                    |
| 16.Sort                              | ESC                                                                          | Exit the menu                                                                                                    |
| tanks<br>→ with<br>SmartBox 4<br>PRO | Delete Tank n                                                                | Settings for tank n are deleted and reset to <u>default</u><br><u>settings</u> (tanks 2, 3, 4)                                                                                                    |
| 17.Input/                            | Alarm-In 🔿                                                                   | Sets the function of the alarm contact input                                                                                                    |
| Output                               | Closer<br>Opener<br>Deactiv                                                  | Closer alarm. Input closed $\rightarrow$ Alarm<br>Opener alarm. Input contact opens $\rightarrow$ Alarm<br>Sets the alarm input functionless                                                                                                    |
|                                      | Data-Out 🔿                                                                   | Defines the data output on the output adapter slot                                                                                                    |
|                                      | Tank:1<br>1-4                                                                | <ul> <li>For data output a selection can be made between</li> <li>Output single tank 1, 2, 3 or 4 → for analogue adapter</li> <li>Output "1-4" → all tanks are output sequentially → via digital slot-in adapter – e.g. for PC set LAN</li> </ul> |
| 18.Language                          | Language:                                                                    | German, English, French [+]/[-]/[Enter]                                                                                                    |
|                                      | Names:                                                                       | ESC [+] / [-] / [Enter]<br>Name Tank 1: Suggested name<br>Letters can be changed with [+] / [-] / [Enter]                                                                                                    |
| 19.Exit                              |                                                                              | Back to display mode                                                                                                    |
| 20.LCD<br>display                    | Contrast: 24                                                                 | Set the contrast of the LCD display                                                                                                    |
| 21.Device<br>info                    |                                                                              | Displays information about<br>Software version:V6.00 (e.g.)<br>Serial number: Tank 1: SN=1234 (e.g.)<br>Offset+Gain:X0=4.05mA B=1268 (Tank 1)                                                                                                    |

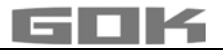

| Menu                             | Setting                                                                                                    | Description                                                                                                    |
|----------------------------------|----------------------------------------------------------------------------------------------------|----------------------------------------------------------------------------------------------------|
| 22.Test<br>current               |                                                                                                    | Test function for the current mA value of the <u>probe</u> :<br>ADC = 28A0 = 04.00  mA<br>If <u>level probe</u> is not submerged, the value should<br>be close to 4 mA. Tolerance range is 3.7 4.3 mA.<br>For larger deviations, see menu item 9. |
| 23.Test<br>relay<br>→ SmartBox 4 | <ul> <li>AWARNING</li> <li>Furthermore, devices connected on the relay contact will also be switched on and/or off!</li> <li>Connected devices can be damaged (dry running).</li> <li>Operating media may leak.</li> <li>✓ Disconnect the devices connected before test relay.</li> <li>✓ Only reconnect the devices again after test relay.</li> </ul> |                                                                                                    |
|                                  | Relay 1 ON/OFF                                                                                                    | Test function for the switch function of relay                                                                                                    |
| 24.Reset                         | ESC                                                                                                    | Exit this function without executing it.                                                                                                    |
|                                  | Restart                                                                                                    | Initialisation. The device software restarts and keeps all device settings.                                                                                                    |
|                                  | Factory<br>settings                                                                                                    | Complete reset of all parameters to the original delivery status.                                                                                                    |
| 26.Exit                          |                                                                                                    | [Enter] back to display mode.                                                                                                    |

## SmartBox<sup>®</sup> 4: Activation of other indicators (and assignation of the respective tank numbers)

Numbering the tanks:

The contents indicator SmartBox 4 always has tank number 1.

If other content indicators SmartBox<sup>®</sup> 1, 2 or 3 (indicator) are to be connected "SERIAL LINK INPUT" (terminals 3 + 4), they must be assigned defined tank numbers. The tank numbers are simply assigned in the sequence in which the indicators log on for the first **tirFit**st, activate indicator 2 for tank number 2 (switch on mains voltage), then for indicator 3, and so on.

## Example: Activate tank 2

• After connection the indicator of tank 2 as described under Electrical Installation – Connecting the Interface to SmartBox<sup>®</sup> 1, SmartBox<sup>®</sup> 2 or SmartBox<sup>®</sup> 3, switch on the indicator of the tank in question (switch on the mains voltage).

In the display of SmartBox<sup>®</sup> 4, the following will be indicated alternatingly: "Tank1:" - "xx.xxxL" - "Tank2:" - "yy.yyyL" (depending on the selection / adjustment in the menu 14.Show tanks). Then, follow the same steps for the other indicators.

You have now completed the on-site installation.

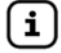

The order of the displayed tanks can be changed subsequently under menu step 16.Sort. Tanks  $\rightarrow$  SmartBox<sup>®</sup> 4 to be changed.

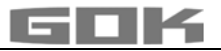

#### PROGRAMMING THE REMOTE MONITORING FUNCTIONS

If the device is linked to **www.smart-inspector.com**, this is done via the Internet.

As an alternative, the setting parameters for remote monitoring functions of the SmartBox<sup>®</sup> can also be transmitted via SMS by any mobile phone. This can be done directly on site or optionally at a later time, e.g. from the company headquarters.

#### Command to the device (from a mobile phone)

- An SMS may contain one or several commands.
- However, the total length of the SMS must not exceed 80 characters.
- There must be no spaces between the SMS commands and no special characters!
- When entering a chain of commands, the commands **#R** or **#M** or **#C** must come at the end, if applicable.

## Setting the SMS target number (number of the receiving building supervisor):

- Enter the SMS text ... #T=01701234567#M (i.e. the number of the reporting mobile phone)
- ... and send it the mobile network number of the SmartBox<sup>®</sup>.
- Because of #M, the SmartBox<sup>®</sup> will send an SMS in reply (possibly after 1 2 minutes' wait).
- The SmartBox<sup>®</sup> indicates reception of this SMS by showing "Receive" in the display.
- The transmission of the reporting SMS is indicated by showing "Sending" in the display.

## Setting of unit names for the text messages of the system

- Enter the SMS text #H=Tankmonitoring Jones NameofPlace #R
- ... and send it the mobile network number of the SmartBox<sup>®</sup>.
- Commands as #T=... #H=... and #R can be sent as a chain in one single SMS.

**Example:** Complete setup by means of one single SMS containing a chain of commands #T=01714901312#H=Ct-024Tankmonit.K.Miller,LevenhamRd.21#P=10,07,15,01#R

See page 18 for a list of all commands.

## Messages from the SmartBox®

General, there are two ways to receive fill level measurements or other data from the  $\mathsf{SmartBox}^{\texttt{®}}$ :

| 1. | Manual<br>inquiry     | Data from the SmartBox <sup>®</sup> can be queried through any mobile phone.<br>To do so, simply send an SMS with a brief command, e.g. #R, to the<br>mobile phone number of the SmartBox <sup>®</sup> . After approx. 2 - 3 minutes,<br>your mobile phone will receive the answer SMS with the data on tank<br>content(s). In addition to fill level measurements, configuration data of<br>the SmartBox <sup>®</sup> can be queried as well. |
|----|-----------------------|----------------------------------------------------------------------------------------------------|
| 2. | Automatic<br>messages | The SmartBox <sup>®</sup> can send various messages automatically to the <b>www.smart-inspector.com</b> system, to a (monitoring) mobile phone, or to an E-mail address. The following messages are available.                                                                                                    |

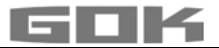

## Event causing the message

The following events cause a message to be sent:

| Message text            | Reason for the message                                                                                                    |
|-------------------------|----------------------------------------------------------------------------------------------------|
| Info                    | Cyclical message after n days or after x% reduction of fill level                                                                                                    |
| Info Tank 2             | Message at start of fueling process (low level)                                                                                                    |
| Tank filling<br>2       | Message after fueling, as high-level message, is given approx. 60 min. after start of fueling process                                                                                                |
| Manually<br>inquiry     | Manual system inquiry via SMS command #R or #M                                                                                                    |
| Limit Tank 3            | Limit Value Tank 3 - value for tank n has fallen below set message threshold                                                                                                    |
| New tank 2              | New tank indicator for tank 2 has been activated/connected                                                                                                    |
| Alarm 1                 | Signal at alarm input (DIGITAL INPUT), e.g. unit malfunction                                                                                                    |
| Check credit            | Check credit - the credit on the SIM card has fallen below 1 €. Please top up the credit! (in Germany the credit message only works in the T-Mobile, Vodafone, O₂ networks)                          |
| Test                    | In the menu item 15.Modem, you can cause the unit to send an SMS by selecting "Send SMS" (+ENTER)                                                                                                    |
| Parameter               | Query of the unit settings (configuration) by SMS command #C                                                                                                    |
| Relais on<br>Relais off | This is displayed when the device relay has switched over<br>→ only with SmartBox <sup>®</sup> 4 → Conditions: Menu step 7<br>→ Relay 'Activ' is set or #S=2<br>→ Relay 'Activ'+SMS' is set or #S=21 |

When two events are pending at the same time, the major of the two events is reported in the SMS first (e.g. Alarm 1 before Limit Value Tank 1).

#### Form of the SMS messages sent by the unit

An SMS message takes the following form:

Header; reason for the message; tank content(s); alarm status; credit/SMS counter; relay status

| Header                 | Freely selectable text.<br>This header text is sent as the first part of each reporting SMS message.<br>It should e.g. contain the customer's number and address etc.<br>Example: Ct-024 Tankmonit. K. Miller, Levenham Rd.21                                                                                                    |
|------------------------|----------------------------------------------------------------------------------------------------|
| Reason for the message | Info; Grenzwert Tank x; Betankung tank x; see table above                                                                                                    |
| Tank<br>content        | The contents of tanks 1 - 4, if applicable, are mentioned successively in the message text. Example: 100%=9999L, 100%=10.00, 74%=29.65. In each case, the percentage and the current liter value is given. Liter values exceeding 9999 I are given as a numerical value with decimal place(s), but without unit, e.g.: 10,00 (cubic meters) or 29,65 (cubic meters) If ???? is reported for a tank, this tank does not provide any current values (the SmartBox gets no more data from the additional indicator). |

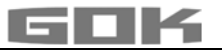

| Alarm                       | The status of the alarm input (DIGITAL INPUT) is reported in plain text, e.g.:<br>• kein Alarm (no alarm)                                                                                                    |  |  |
|-----------------------------|----------------------------------------------------------------------------------------------------|--|--|
|                             | <ul> <li>Alarm 1 Anlagenstörung → the text Anlagenstoerung (Facility failure)<br/>can be changed (Command #A1)</li> </ul>                                                                                                    |  |  |
|                             | <ul> <li>Alarm 1 OK → OK report, i.e. alarm 1 has been cancelled</li> </ul>                                                                                                    |  |  |
|                             | Alarm Tank n     → Tank display device n reports a fault or an alarm                                                                                                    |  |  |
|                             | <ul> <li>Alarm Tank n OK</li> <li>→ OK report; i.e. the fault/alarm has been cancelled</li> </ul>                                                                                                    |  |  |
|                             | • Temp-Alarm n                                                                                                    |  |  |
|                             | • Temp-Alarm n OK → OK report; i.e. the temp alarm from tank n has been cancelled                                                                                                    |  |  |
| Credit or<br>SMS<br>counter | The credit remaining on a prepaid card is indicated if the service provider allows this function (USSD process). In Germany this is possible in the T-Mobile, Vodafone and $O_2$ networks. For contract cards, this function makes no sense; for them, an SMS counter should be activated, see #G=. |  |  |
| Relais                      | Rel=0 $\rightarrow$ Relay OFF ; Rel=1 $\rightarrow$ Relay ON $\rightarrow$ only SmartBox <sup>®</sup> 4                                                                                                    |  |  |
| Error                       | Command error: - The SMS only shows this element if an error is pending -<br>The SmartBox has received a command that is invalid and cannot be<br>processed. Check the format of command $\rightarrow$ see List of commands                                                                         |  |  |
| Example<br>message          | Ct-024 Tankmonit. K. Miller, Levenham Rd.21; Tank filling 2;<br>33%=1600L, 40%=40.00, 100%=99.99; no alarm; 14.81 £, Rel=0                                                                                                    |  |  |

#### LIST OF COMMANDS

The commands to the SmartBox are sent automatically if the **www.smart-inspector.com** system is used. Alternatively, they can be sent manually via SMS from a mobile phone. All commands start with the # character (command character).

| Comm-<br>and                        | Parameter                                        | Description                                                                                                    | Standard /<br>default value                                            |
|-------------------------------------|--------------------------------------------------|----------------------------------------------------------------------------------------------------|------------------------------------------------------------------------|
| #T=                                 | Mobile network<br>number for the<br>SMS messages | <b>Mobile phone number</b> to which the automatically generated reporting SMS are sent (e.g. building supervisor, headquarters)                                                                                                    |                                                                        |
| #TA1=<br>(identica<br>I to<br>#TA=) | 1. Mobile phone<br>number for<br>alarms          | 1. Mobile phone number for a fault mobile<br>phone. If for #TA1= an alarm number is<br>entered, the alarm SMS is sent to this number<br>(approx. 5-minute delay).<br>If no number is entered (field empty), the report<br>is sent to the #T number.                                                                        | If Smart-<br>Inspector<br>connection<br>exists, this<br>field is empty |
| #TA2=<br><br>#TA3=                  | 2. + 3. Mobile<br>phone number<br>for alarms     | <b>2. + 3. Mobile phone number</b> for a fault mobile phone. The current alarm is reported to this number as 2. / 3. (for delay time, see command $\#Q=$ ) If this alarm number is not entered (empty), this means that the end of the alarm chain has been reached and that there are no further messages for this alarm. | If Smart-<br>Inspector<br>connection<br>exists, this<br>field is empty |
| #Q=                                 |                                                  | Change the delay time for the alarm chain, e.g. $\#Q=10$ sets the delay time to 10 minutes.                                                                                                    | 20<br>[1255]                                                           |

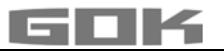

| Comm-<br>and          | Parameter                                                             | Description                                                                                                    | Standard /<br>default value    |
|-----------------------|-----------------------------------------------------------------------|----------------------------------------------------------------------------------------------------|--------------------------------|
| #H=                   | Text 0 – <b>40</b><br>characters<br>max.                              | Header-Text, introducing every SMS message                                                                                                    | . Tank<br>monitoring           |
| #P=                   | 10,30,15,07                                                           | Fill level message points:                                                                                                    | [fromto]                       |
|                       | (always enter 4<br>values as 2-<br>digit figures,<br>preceded by 0 if | Number 1 = Percentage increment for new message, e.g. report fill level after every 10%.                                                                                                    | 10,<br>[0199] %                |
| preceded<br>necessary | necessary!)                                                           | Number 2 = Period of days for new message<br>e.g. send a report on the system<br>min. every 30 days. Or indicate<br>number of hours with xxh. Add<br>'h' to indicate a number of hours               | , 30,<br>[0199] Tg<br>[01h24h] |
|                       |                                                                       | Number 3 = 'Critical limit value' in per cent,<br>i.e. if the value falls below the<br>limit, an alarm message is sent.                                                                              | 15,<br>[0099] %                |
|                       |                                                                       | Number 4 = Interval of days for repeating the message on limit value.                                                                                                    | 07,<br>[0131] days<br>[01h24h] |
|                       | 5. Value:<br>10,30,15,07,<br><b>0</b> ,5,0                            | Number 5 = 0 Triggers a limit value report as<br>soon as one of the tanks<br>reaches the reserve level.<br>1 Triggers a limit value report<br>only when all of the tanks reach<br>the reserve level. | 0<br>[0 or 1]                  |
|                       | 6. Value:<br>10,03,15,07,<br>0, <b>5</b> ,0                           | Number 6 = Percentage for increase in<br>content, that triggers a fuelling<br>report, e.g. 5%                                                                                                    | 5<br>[0199] %                  |
|                       | 7. Value:<br>10,03,15,07,<br>0,5, <b>0</b>                            | <b>Number 7 =</b> 1 or 0. With 1, in a fuelling case<br>a message with the initial value<br>is displayed.                                                                                            | 0<br>[0 oder 1]                |
| #₽n=                  | #P Change<br>parameters<br>individually                               | The above #P parameters can also be set<br>individually: e.g. #P6=8 or #P2=36h                                                                                                    |                                |
| #A1=                  | Configure alarm<br>1: 0, "Text"                                       | Configuration: 0 (alarm, when contact closed 1 (alarm, when contact open)                                                                                                    | 0, system fault                |
|                       |                                                                       | Additional text: e.g.: Boiler cold (max. 15 characters)                                                                                                    |                                |

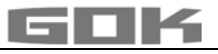

| Comm-<br>and      | Parameter                                     | Description                                                                                                    | Standard /<br>default value       |
|-------------------|-----------------------------------------------|----------------------------------------------------------------------------------------------------|-----------------------------------|
| #G=               | 0 - 101                                       | Activate credit information:                                                                                                    | 9                                 |
|                   |                                               | <b>0=</b> OFF, no credit information, contract card or other prepaid card                                                                                                    |                                   |
|                   |                                               | 1= ON for prepaid card T-Mobile (*100#<br>- in Germany DE)                                                                                                    |                                   |
|                   |                                               | 2= ON for prepaid card Vodafone (**100#<br>- in Germany)                                                                                                    |                                   |
|                   |                                               | 9= SMS counter (recommended for<br>contract SIM-card!)                                                                                                    |                                   |
|                   |                                               | <b>101=</b> ON for Prepaid-Card O <sub>2</sub> (*101# in DE)                                                                                                    |                                   |
| #Ni=              | Enter name for<br>tank i                      | #N1=Name Tank1 (the name of the tank can have up to 16 characters)                                                                                                    | #N1= to<br>#N4=                   |
| #LG=              | Language                                      | #LG=0 sets language to 'German', 1 to 'English'<br>2 to 'French'                                                                                                    | #LG=0,#LG=1<br>or #LG=2           |
| #TMPn=            | Temperature<br>limit value n =<br>tank number | Set temperature limit value in °C e.g.:<br>#TMP1=18#TMP2=5#TMP3=-10#TMP4=-99<br>Value -99 = Deactivation<br>The lower deviation causes a temperature<br>alarm in alarm chain #TA1#TAn                                                                                                    | -99<br>[-9999] °C                 |
| #I2<br>#I3<br>#I4 |                                               | Delete tank: The tank with this number is<br>deleted from the tank registry. The tank<br>numbers behind this move up one place.<br>(The previous command #I deleted all tanks).                                                                                                    | → only<br>SmartBox <sup>®</sup> 4 |
| #I98              |                                               | Remote reset: Cold start command for processor and modem                                                                                                    |                                   |
| #R                |                                               | Quick additional inquiry addressed in<br>between to the inquiring mobile phone, e.g. by<br>the driver of the tank truck.<br>Read command to trigger an info SMS to the<br>inquiring mobile phone. The day counters for<br>the standard info SMS to the headquarter will<br>run on.                                                             |                                   |
| #M                |                                               | <b>Same as #R</b> , but day counters are reset ( <b>#P</b> ).<br>This is useful e.g. if the tank is to be monitored<br>all the time by manual inquiry only.                                                                                                    |                                   |
| #C                |                                               | Query configuration<br>Query device configuration: Header; SW<br>version; main destination no.; reporting points;<br>serial no. of the device; field strength; credit<br>mode; SMS counter; Temp. limit value if set<br>with #TMP1 - #TMP4<br>Format: Header; Parameter; V6.00;<br>004917619808000; 10,2,40,2,0,5; 9308; 2; 9;<br>123; TMP=-99 |                                   |

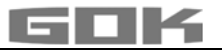

| Comm-<br>and | Parameter                             | Description                                                                                                    | Standard /<br>default value       |
|--------------|---------------------------------------|----------------------------------------------------------------------------------------------------|-----------------------------------|
| #A           |                                       | Query alarm texts and alarm bits<br>Query the stored #A1 parameters                                                                                                    |                                   |
|              |                                       | Format: Header; Alarm-Para; A1:0,Text<br>Alarm1; Alarm-Bits;(+); (PS) 05.02.604<br>(Modem-ID)                                                                                                    |                                   |
| #TA          |                                       | <b>Query alarm numbers and alarm delay</b><br>The alarm numbers in the alarm chain set with<br>#TA= are read.<br>The parameterised delay (#Q=) between two<br>alarms is confirmed.                                                                  |                                   |
|              |                                       | Format: Header; Alarm-Tel;<br>004917619808000; 0049123456789; 20min                                                                                                    |                                   |
| #Q           |                                       | Acknowledge alarms. Sending alarms to the subsequent alarm numbers is also stopped.                                                                                                    |                                   |
| #Q+          |                                       | Acknowledge alarms and subsequent OK messages when alarms are cancelled.                                                                                                    |                                   |
| #S=          | #S=0<br>#S=1<br>#S=3<br>#S=2<br>#S=21 | Determines the relay switching functions<br>Switch relay to OFF<br>Switch relay to ON<br>Relay deactivated - the relay is functionless<br>Relay active -switch status depends on the<br>measured value<br>Relay active+SMS - like #s=2 but with SMS | → only<br>SmartBox <sup>®</sup> 4 |

## Receive SMS messages as E-mail

Optionally, the messages automatically sent by the SmartBox<sup>®</sup>, e.g. limit value or alarm, can also be received as E-mails.

To this end, a service telephone number and a recipient's e-mail address must be specified in accordance with the respective network operator.

As an alternative, the **www.smart-inspector.com** system also provides this function without any extra fee.

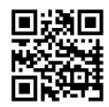

| Command                                                                              | Description                                                          |                                            |  |
|--------------------------------------------------------------------------------------|----------------------------------------------------------------------|--------------------------------------------|--|
| #T=8000                                                                              | Service telephone number for the T-Mobile network (in Germany)       |                                            |  |
| #T=3400                                                                              | Service telephone number for the Vodafone network (in Germany)       |                                            |  |
| #T=6245                                                                              | Service telephone number for the O <sub>2</sub> network (in Germany) |                                            |  |
| #H=MyEmail@address.com<br>[Leerzeichen][+Header-Text] → insgesamt<br>max. 40 Zeichen |                                                                      | Mention e-mail address first in the header |  |
| Example: #T=8000#H=info@gok-online.de HEL-Tank1, Hauptstr.7, 97340 MB                |                                                                      |                                            |  |

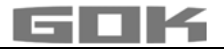

#### Remote monitoring with the Smart Inspector system via Internet PC

The Smart Inspector is a web-based database system for comfortable remote monitoring of tank data.

Also in this case, the SmartBox<sup>®</sup> sends the data via SMS. But all messages of this system are received, logged and processed by the Smart Inspector server.

In case of malfunction, the SMS event messages are forwarded to the mobile phone number indicated by the customer.

For guest access to the Smart Inspector, please go to www.smart-inspector.com.

#### OPERATION

The product requires no operation while it is running.

#### **FUNCTION CHECK**

We recommend that you check the displayed litre values once per year to make sure that they are correct.

For a simple check, pull the level probe up by its cable so that it hangs above the liquid.

In this status the display device should show 0 litres (+ tolerance).

The probe signal can be checked with menu step "22. Test Current"

At 0 cm fill level → approx. 3.7 – 4.3 mA.

In the event of a considerable deviation, we recommend a replacement.  $\rightarrow$  New probe.

#### New probe/ replacement of the operating medium

If the installation of a new probe is required and/or a change in the operating medium takes place, then firstly, all of the "standard values" under menu step "9th zero point probe" must be reset to the <u>factory setting</u>!

It is also necessary to check, and if required, correct all further set values.

#### MAINTENANCE

See FUNCTION CHECK.

#### RESTORATION

If the actions described in TROUBLESHOOTING do not lead to a proper restart and if there is no dimensioning problem, the product must be sent to the manufacturer to be checked. Our warranty does not apply in cases of unauthorised interference.

In case of repeated errors or alarm messages (relay output) while the tank content does not reach / remains below the set fill level alarm threshold at the probe element, check the connection line of the signal and probe element for breakage or short-circuit, re-install if necessary.

#### DISPOSAL

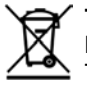

To protect the environment, our products may not be disposed of along with household waste.

The product must be disposed of via a local collection station or a recycling station.

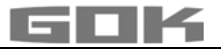

## TROUBLESHOOTING

| Error code   | Significance                                                                                                    |
|--------------|----------------------------------------------------------------------------------------------------|
| Error El     | The set value is invalid.                                                                                                    |
| Error E2     | Measured value too small I < 3,7 mA → probe defective)                                                                                                    |
| Error E3     | Measured value too great for zero point calibration (level probe must not be immersed).                                                                                                    |
| Error E4     | Measured value not plausible. Check menu item "9. Offset probe".                                                                                                    |
| Error E5     | Set height is more than the height of the tank (incorrect entry menu item 10).                                                                                                    |
| Error E6     | The current measured value is too low as a reference point. The level probe must be submerged. The set height is too high (the measured value is too low menu item 10). Check menu item "9. Offset probe". Otherwise, probe fault.                          |
| Error E7     | The current measured value is too low in relation to the set tank height or to the tank volume. The level probe must be submerged.                                                                                                    |
| Error E8     | Measured value (probe current) is too high - check electrical connection and measuring range of the probe, switch power supply off and on again. Check menu settings steps 1 to 5. If necessary, Check menu item "9. Offset probe". Otherwise, probe fault. |
| Error E9     | Probe current = 0 mA - no signal current. The probe cable is poled wrongly or interrupted; check cable extension, reconnect if necessary.                                                                                                    |
| Error E10    | Calibration error. Disconnect the display device from the power supply, wait 5 s and then reconnect. Otherwise, probe fault.                                                                                                    |
| Error Ell    | <b>ACAUTION</b> The liquid level in the tank is actually too low for an exact measurement. You can still press [Enter] to confirm and continue.                                                                                                    |
| Error E12    | (Still) no measured value available from external tank 24 $\rightarrow$ only SmartBox <sup>®</sup> 4.                                                                                                    |
| Error regard | ing GSM modem / telecommunication functions                                                                                                    |
| Error MO     | Modem not active (PIN 000 completely deactivates to modem)                                                                                                    |
| Error Ml     | Communication error with the internal modem. (The SmartBox will automatically perform reset and re-attempt connection).                                                                                                    |
| Error M2     | SIM card faulty or illegible                                                                                                    |
| Error M3     | PUK must be entered (3 failed attempts to enter the PIN. The SIM card must be inserted into a mobile phone and unblocked by means of the PUK.                                                                                                    |
| Error M4     | No credit remaining (only for prepaid card)                                                                                                    |
| Error M5     | No net found (bad reception, possibly additional external antenna?)                                                                                                    |
| Error M6     | Net error or other error when sending an SMS                                                                                                    |
| Error M7     | Log-in not yet performed                                                                                                    |
| Error M8     | Dial block (because of too many log-in errors, login is attempted only once per day after 7 days, and after 255 days only once on activation or on manual activation of the OK button)                                                                      |
| Error M9     | Target telephone number has not been programmed yet. (It is required for sending an SMS, for example for sending the test SMS)                                                                                                    |

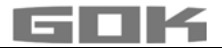

## Checking the level probe signal:

Can be checked through menu item 22: At 0 cm fill level  $\rightarrow$  approx. 3.7 - 4.3 mA. For 1 m water column  $\rightarrow$  approx. 9 - 11 m (standard level probe with measuring range 250 mbar).

## **TECHNICAL DATA**

| Indicator                               |                                              |  |  |
|-----------------------------------------|----------------------------------------------|--|--|
| Action                                  | Typ 1.B (according to EN 60730-1)            |  |  |
| contamination degree                    | 2 (according to EN 60730-1)                  |  |  |
| Rated impulse voltage                   | 4000V                                        |  |  |
| Supply voltage                          | 230 V AC 50 Hz                               |  |  |
| Power input                             | max. 2 VA                                    |  |  |
| Measuring input                         | 4 to 20 mA; U₀ = 20 V                        |  |  |
| Relay output                            | only SmartBox <sup>®</sup> 4                 |  |  |
| Switching voltage                       | max. 250 V AC                                |  |  |
| Switching current                       | max. 3,5 A                                   |  |  |
| Dimensions W/H/D in mm                  | 194 x 130 x 65 mm                            |  |  |
| Ambient temperature                     | -10 °C to +50 °C                             |  |  |
| Housing                                 | Polycarbonat (PC)                            |  |  |
| Analog output                           | 0 to 5 V DC; 4 to 20 mA                      |  |  |
| Resolution                              | 10 Bit                                       |  |  |
| Degree of protection                    | IP54 acc. to EN 60529                        |  |  |
| Level probe / Standard probe            |                                              |  |  |
| Operating voltage                       | 20 V DC                                      |  |  |
| Material                                | V4A; POM; FPM; PUR                           |  |  |
| Accuracy                                | ±1%                                          |  |  |
| Standard version                        | 250 mbar                                     |  |  |
| Installation position                   | vertically suspended, or horizontally supine |  |  |
| Ambiente temperature<br>operating media | -10 °C to +50 °C                             |  |  |
| connection cable                        | 6 m                                          |  |  |
| Length of standard probe                | without cable: 97 mm                         |  |  |
|                                         | Diameter of probe: 22 mm                     |  |  |
| Degree of protection                    | IP68 acc. to EN 60529                        |  |  |

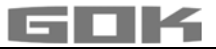

## LIST OF ACCESSORIES

| Product description                                 | Information on application                                                                                                    | Order no. |
|-----------------------------------------------------|----------------------------------------------------------------------------------------------------|-----------|
| DTM-1 data transmission<br>module 0-5 V             | Retrofittable module as interface to data transmission, e. g. for the master control system of the building                                                     | 28 851 00 |
| DTM-3 data transmission module 4-20 mA              | Retrofittable module as interface to data transmission, e. g. for the master control system of the building                                                     | 28 853 00 |
| DTM-4 data transmission module M-Bus                | Retrofittable module as interface to data transmission, e. g. for the master control system of the building                                                     | 28 863 00 |
| Cable junction box IP66, with pressure equalization | To extend the probe cable - e. g. in the dome                                                                                                    | 28 857 00 |
| Additional antenna                                  | Additional antenna for reception amplification at the SmartBox <sup>®</sup> 5 - data transmitter                                                                | 28 858 00 |
| External relays R-Box                               | External relay for connecting 230 V AC interference signal to an event message input of the SmartBox <sup>®</sup> 4 or SmartBox <sup>®</sup> 5, in housing IP30 | 28 868 00 |

## PROBES AND ACCESSORY PARTS

| Product name                                                                                                    | Usage information                                                                                        | Order no. |  |
|----------------------------------------------------------------------------------------------------|----------------------------------------------------------------------------------------------------|-----------|--|
| <ul> <li>ADANGER</li> <li>May not be used in potentially explosive areas.</li> <li>Can cause an explosion or serious injuries.</li> <li>Must be installed by a specialised company in accordance with local industrial health and safety regulations.</li> </ul> |                                                                                                    |           |  |
| Level probe<br>0 up to 250 mbar<br>Accuracy class 1%                                                                                                    | for non-pressurized tanks with liquid operating medium                                                   | 28 801 00 |  |
| Level probe<br>0 up to 250 mbar<br>Accuracy class 0.5%                                                                                                    | for non-pressurized storage tanks with liquid operating medium                                           | 28 891 00 |  |
| Mechanical level gauge<br>type FSA-W 4-20 mA<br>Measuring accuracy:<br>± 3%                                                                                                    | for non-pressurized tanks with liquid operating<br>medium, measurement range: 0 to 2.40 m tank<br>height | 28 903 00 |  |

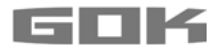

## WARRANTY

We guarantee that the product will function as intended and will not leak during the legally specified period. The scope of our warranty is based on Section 8 of our terms and conditions of delivery and payment.

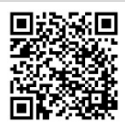

#### **TECHNICAL CHANGES**

All the information contained in this assembly and operating manual is the result of product testing and corresponds to the level of knowledge at the time of testing and the relevant legislation and standards at the time of issue. We reserve the right to make technical changes without prior notice. Errors and omissions excepted. All figures are for illustration purposes only and may differ from actual designs.

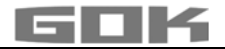

## SERVICE

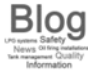

At the web address www.gok-blog.de you can find answers to frequently asked questions relating to the topics of LPG systems, liquefied gas for leisure time use, oil firing installations and tank management.

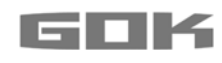

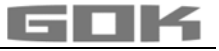

## SmartBox<sup>®</sup> 4 / SmartBox<sup>®</sup> 4 PRO

Jauge à distance électronique avec télétransmission de données

CE

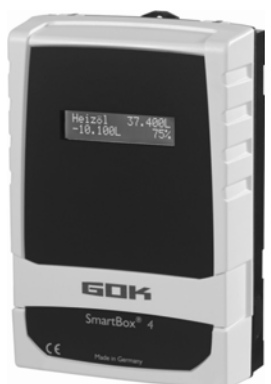

## **TABLE DES MATIÈRES**

| CERTIFICATS                                 | . 1 |
|---------------------------------------------|-----|
| À PROPOS DE CETTE NOTICE                    | . 2 |
| CONSIGNES DE SÉCURITÉ                       | . 2 |
| CONSIGNES DE SÉCURITÉ RELATIVES AU PRODUIT  | . 2 |
| INFORMATIONS GÉNÉRALES SUR LE PRODUIT       | . 3 |
| UTILISATION CONFORME                        | . 3 |
| UTILISATION NON CONFORME                    | . 4 |
| QUALIFICATION DES UTILISATEURS              | . 4 |
| MONTAGE                                     | . 5 |
| RACCORDEMENT ÉLECTRIQUE                     | . 6 |
| INSTALLATION ELÉCTRIQUE                     | . 7 |
| MISE EN SERVICE                             | 11  |
| PROGRAMMATION                               | 12  |
| EXEMPLES DE PROGRAMMATION                   | 16  |
| REGLAGE SPECIAL                             | 18  |
| PROGRAMMATION DES FONCTIONS DE TELECONTROLE | 21  |
| LISTE DES COMMANDES                         | 23  |
| FONCTIONNEMENT                              | 27  |
|                                             | 27  |
|                                             | 27  |
|                                             | 28  |
| DONNEES IECHNIQUES                          | 29  |
| LISTE DES ACCESSOIRES                       | 30  |
| SONDES ET ACCESSOIRES                       | 30  |
| REPARA HON.                                 | 31  |
|                                             | 31  |
|                                             | 31  |
| MODIFICATIONS TECHNIQUES                    | 31  |
|                                             | 32  |

#### CERTIFICATS

Notre système de gestion est certifié selon ISO 9001, ISO 14001 et ISO 50001, voir :

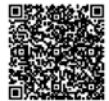

www.gok-online.de/de/zertifikate/qualitaets-und-umweltmanagement system.

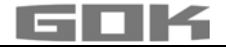

## À PROPOS DE CETTE NOTICE

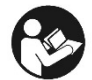

- La présente notice fait partie intégrante du produit.
- Cette notice doit être observée et remise à l'exploitant en vue d'une exploitation conforme et pour respecter les conditions de garantie.
- À conserver pendant toute la durée d'utilisation.
- Outre cette notice, les prescriptions, lois et directives d'installation nationales doivent être respectées.

Lire attentivement la présente notice avant de monter ou de mettre en

AVIS service le produit !

## **CONSIGNES DE SÉCURITÉ**

Nous attachons une importance cruciale à votre sécurité et à celle d'autrui. Aussi avons nous mis à votre disposition, dans cette notice de montage et service, un grand nombre de consignes de sécurité des plus utiles.

Veuillez lire et observer toutes les consignes de sécurité ainsi que les avis.

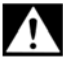

Voici le symbole de mise en garde. Il vous avertit des dangers éventuels susceptibles d'entraîner des blessures ou la mort - la vôtre ou celle d'autrui. Toutes les consignes de sécurité sont précédées de ce symbole de mise en garde, luimême accompagné des mots « DANGER », « AVERTISSEMENT » ou

« ATTENTION ». Voici la signification de ces termes :

A DANGER

signale un danger pour une personne comportant un niveau de risque élevé. → Peut entraîner la mort ou une blessure grave.

#### A AVERTISSEMENT

signale un danger pour une personne comportant un niveau de risque moyen. → Peut entraîner la mort ou une blessure grave.

## ATTENTION

AVIS

signale un danger pour une personne comportant un niveau de risque faible. → Peut entraîner une blessure légère à moyenne.

## signale un dommage matériel.

→ A une influence sur l'exploitation en cours.

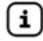

signale une information signale une incitation à agir

## CONSIGNES DE SÉCURITÉ RELATIVES AU PRODUIT

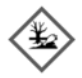

## AVERTISSEMENT Fuite de fluides de service :

- sont dangereux pour le milieu aquatique
- sont des liquides inflammables de la catégorie 1, 2 ou 3
- sont inflammables et peuvent causer des brûlures
- peuvent causer des blessures par chute ou glissement
- Récupérer les fluides de services pendant les travaux de maintenance !

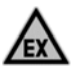

#### A DANGER Utilisation en atmosphères explosibles inadmissible !

Peut provoquer une explosion ou entraîner des blessures graves.

- ✓ Installation à réaliser par une entreprise spécialisée conformément à la réglementation allemande relative à la sécurité au travail !
- Installation hors de la zone explosible définie !

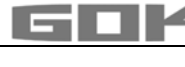

## AVERTISSEMENT

Cet appareil ne doit pas être utilisé pour les applications de sécurité, les dispositifs d'arrêt d'urgence ou les applications non appropriées ! Une utilisation non appropriée peut entraîner des blessures, des dommages

matériels, et nuire à la santé.

Respecter impérativement les instructions figurant dans la présente notice, notamment concernant le montage, la mise en service et la maintenance.

## A DANGER

## Isolation endommagée ou détruite !

Risque de court-circuit ou de choc électrique.

- Ne plus utiliser l'appareil si l'isolation est endommagée !
- Recourir à un spécialiste pour poser une nouvelle isolation !

## **INFORMATIONS GÉNÉRALES SUR LE PRODUIT**

Le système électronique de gestion de citernes **SmartBox**<sup>®</sup> 4 et **SmartBox**<sup>®</sup> 4 PRO s'utilise pour la télésurveillance de niveaux de citernes de stockage de liquides hors pression. En plus des mesures de niveaux de citernes et de la télétransmission de données, des extensions du système permettent de réaliser différentes fonctions : mesure de température, message sur perturbation installation ou liaison à des systèmes de gestion des bâtiments, par exemple. La télétransmission de données utilise une carte SIM.

Le récepteur des informations de surveillance est, typiquement, le système de gestion de stocks **www.smart-inspector.com.** Il est également possible de recevoir les informations sur n'importe quel portable.

**SmartBox**<sup>®</sup> 4 dispose de fonctions de commande à relais, pour la commande d'une alarme, d'électrovannes ou la protection de pompes contre un fonctionnement à vide, par exemple. Une interface intégrée permet de connecter trois autres jauges de niveau **SmartBox**<sup>®</sup> 1, 2 ou 3 et de télétransmettre leurs valeurs de mesure.

La **SmartBox<sup>®</sup> 4 PRO** permet de mesurer directement les niveaux d'un maximum de quartre réservoirs et de les télésurveiller.

Le système, par sa conception modulaire, est adaptable à des applications très variables. L'étalonnage des valeurs de mesure obtenues ne permet pas leur utilisation pour des transactions commerciales.

La **SmartBox**<sup>®</sup> 4 comporte un afficheur LCD à 2 lignes, une entrée de mesure pour la connexion d'une sonde de mesure, un relais programmable avec contacts de sortie à ouverture et fermeture, une entrée de signalisation de perturbation ainsi qu'un modem GSM intégré de télétransmission de données.

La **SmartBox**<sup>®</sup> **4 PRO** comporte un afficheur LCD à 2 lignes, quatre entrées de mesure pour la connexion de sondes de mesure, une entrée de signalisation de perturbation ainsi qu'un modem GSM intégré de télétransmission de données.

La sonde de mesure se monte en standard sur des raccords de citerne G1, G1 1/2 ou G2.

## UTILISATION CONFORME

## Fluide de service

**AVIS** Pour les milieux utilisés en respectant le type de sonde et les accessoires correspondants, voir :

Respecter la notice de montage et de service « jauge de type FSA-W 4-20 mA pour SmartBox<sup>®</sup> 1 – 4 » !

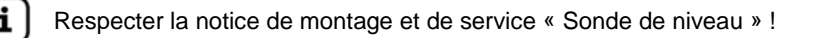

Vous trouverez une liste des fluides d'exploitation utilisés avec indication de la désignation, de la norme et du pays d'utilisation sur Internet à l'adresse www.gok-online.de/de/downloads/technische-dokumentation.

## Lieu d'installation

AVIS

avec type de protection IP54, en intérieur et en extérieur, à l'abri des intempéries

## Dysfonctionnement dû à l'inondation !

Le produit ne convient pas pour l'installation dans des zones inondables et régions à risque !

Après une inondation, il faut remplacer e produit !

## UTILISATION NON CONFORME

Toute utilisation dépassant le cadre de l'utilisation conforme à la destination du produit : Appareil indicateur :

- utilisation à l'extérieur sans type de protection IP54
- modifications effectuées sur le produit ou sur une partie du produit
- installation dans une zone à risque d'explosion

## Sonde :

- p. ex. exploitation avec d'autres milieux
- exploitation avec des milieux inflammables de la catégorie 1, 2 ou 3 avec un point d'inflammation < 55 °C<sup>1</sup>)

<sup>1)</sup> Respecter les prescriptions / règles dérogeant en vigueur dans les pays-membres de I'UE relatives aux zones explosibles et au point d'inflammation du milieu !

installation dans des réservoirs et citernes sous pression

## QUALIFICATION DES UTILISATEURS

Ce produit ne doit être installé que par un personnel spécialisé qualifié, c'est-à-dire par une personne familiarisée avec l'installation, le montage, la mise en service, le fonctionnement et la maintenance de ce produit.

« Les movens de travail et les installations nécessitant une surveillance ne doivent être utilisés de manière autonome que par des personnes avant 18 ans révolus, en bonne santé physique et possédant les connaissances spécialisées requises ou avant été instruites par une personne habilitée. Il est recommandé de former ces personnes à intervalles réguliers, au moins une fois par an. »

| Action                                                                                                    | Qualification                       |
|----------------------------------------------------------------------------------------------------|-------------------------------------|
| Magasinage, transport, déballage, COMMANDE                                                                                 | Personnel instruit                  |
| MONTAGE, ENTRETIEN, MISE EN SERVICE,<br>MISE HORS SERVICE, REMPLACEMENT,<br>REMISE EN SERVICE, RÉPARATION,<br>ÉLIMINATION, | Personnel qualifié, service clients |
| Installation électrique                                                                                                    | Personne qualifiée en électricité   |

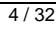

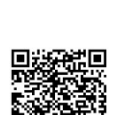

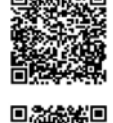

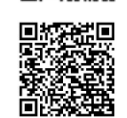

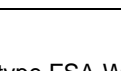

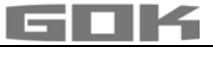

i

i

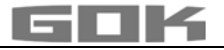

#### MONTAGE

Avant le montage, vérifier si le produit fourni a été livré dans son intégralité et s'il présente d'éventuelles avaries de transport.

## Le MONTAGE doit être exécuté par une entreprise spécialisée.

L'entreprise spécialisée et l'exploitant sont tenus d'observer, de respecter et de comprendre l'ensemble des consignes figurant dans la présente notice de montage et de service. La condition préalable à un fonctionnement impeccable de l'installation est une installation correcte dans le respect des règles techniques applicables à la conception, à la construction et à l'exploitation de l'installation complète.

Le respect des règles professionnelles de prévention des accidents et de travail, ainsi que des notices de montage et d'utilisation de la citerne de stockage est également impératif.

**AVIS** L'appareil indicateur dispose d'un boîtier de montage mural et se raccorde au réseau. En temps normal, n'utilisez pas l'appareil indicateur sans refermer son boîtier avec le couvercle.

Le professionnel chargé de l'installation doit toutefois ouvrir l'appareil pour le poser et le mettre en service.

# Choix de l'emplacement de montage / qualité de réception du réseau de téléphonie mobile

Avant le montage de la SmartBox<sup>®</sup>, vérifiez que la qualité de réception du réseau de téléphonie mobile utilisé est suffisante. Le plus simple est de le faire avec un téléphone portable à l'emplacement de mesure prévu. L'opérateur de téléphonie mobile du portable doit bien sûr être le même que celui de la carte SIM utilisée pour la SmartBox<sup>®</sup> (en Allemagne p.ex. T-Mobile, Vodafone, O<sub>2</sub>).

En l'absence d'un portable convenable, vous pouvez également procéder à la vérification avec la carte SIM de la SmartBox<sup>®</sup>. Installez pour ce faire la carte SIM activée dans le portable et remettez le portable sous tension.

La qualité de la réception se lira tout simplement sur l'écran du portable à l'emplacement prévu pour le montage. La qualité de réception affichée par l'écran du portable doit être d'au moins une division de barre.

Si la qualité de réception est très mauvaise (aucune division de barre visible), faites des essais pour trouver un autre emplacement de montage (ou une autre pièce).

Si la qualité de réception est très mauvaise, posez une antenne (accessoire) complémentaire. Celle-ci peut, par exemple, se poser devant une fenêtre de la cave.

#### Montage Sonde de niveau

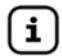

Voir Instructions de montage et d'utilisation "Sonde de niveau".

#### Montage Sonde

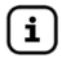

Voir instructions de montage et d'utilisation "Jauge type FSA-W 4-20 mA pour SmartBox<sup>®</sup> 1 – 4".

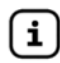

Voir instructions correspondante INSTALLATION ELÉCTRIQUE "Jauge type FSA-W 4-20 mA pour SmartBox<sup>®</sup> 1 – 4".

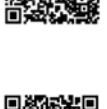

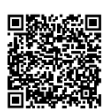

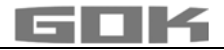

#### Montage de l'appareil indicateur

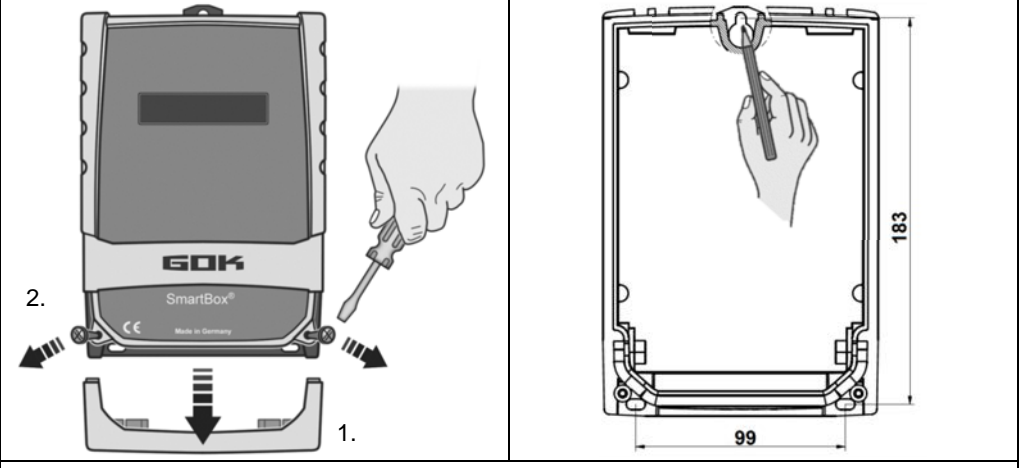

Montez l'appareil sur une cloison à un emplacement convenable.

- 1. Retirez le couvercle du boîtier.
- 2. Ouvrez l'appareil indicateur en enlevant son couvercle après avoir desserré ses 2 vis.
- 3. Montez l'appareil sur une cloison verticale lisse à l'aide des vis et des chevilles. Veillez à ne pas endommager le boîtier !
- 4. Après raccordement des bornes et mise en service, revissez le couvercle.

## **RACCORDEMENT ÉLECTRIQUE**

#### Raccordement du câble de liaison entre appareil indicateur et la sonde de niveau

| Tension          | Alimentation de la sonde 20 V DC |   |    |                    |
|------------------|----------------------------------|---|----|--------------------|
| Connexion        | Câble de connexion sonde         | + | Ι  |                    |
| SmartBox 4 (LAN) | Sondes bornes                    | 1 | 2  | → citerne 1 fig. ① |
| SmartBox 4       | Sonde 1 - bornes                 | 3 | 4  | → citerne 1 fig. ② |
| (LAN) PRO        | Sonde 2 - bornes                 | 5 | 6  | → citerne 2        |
|                  | Sonde 3 - bornes                 | 7 | 8  | → citerne 3        |
|                  | Sonde 4 - bornes                 | 9 | 10 | → citerne 4        |

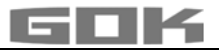

## INSTALLATION ELÉCTRIQUE

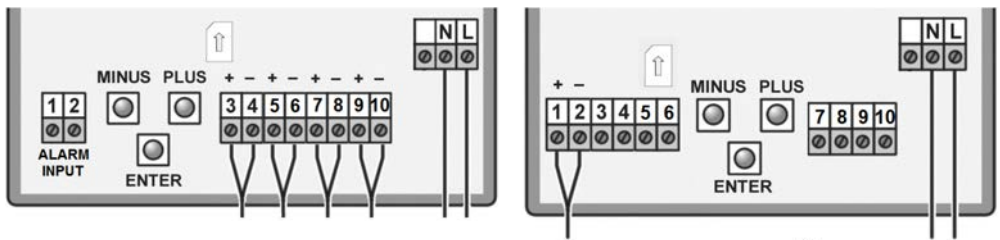

SmartBox<sup>®</sup> 4 PRO

SmartBox<sup>®</sup> 4

Tension d'alimentation, Tension : 230 V AC 50 Hz Connexion : bornes N et L sur l'appareil indicateur (câble non fourni)

#### Consignes de sécurité relatives aux composants électriques

## ATTENTION

Le bon fonctionnement et la sécurité de fonctionnement de l'appareil ne peuvent être garantis que dans le respect des conditions climatiques spécifiées au point CARACTÉRISTIQUES TECHNIQUES. Si l'appareil passe d'un environnement froid à un environnement chaud, il peut se former de la condensation entraînant un dysfonctionnement, voire une destruction de l'appareil. Aussi est-il nécessaire d'attendre que la température de l'appareil soit adaptée à la température ambiante avant la mise en service.

## ATTENTION

S'il y a des raisons de penser que l'appareil ne peut plus être mis en service sans risque, il est impératif de le mettre hors service. L'appareil peut nuire à la sécurité de l'utilisateur, p. ex. :

- s'il présente des dommages visibles
- s'il ne fonctionne plus comme il se doit
- s'il a été stocké pendant une période prolongée dans des conditions non appropriées En cas de doute, renvoyer l'appareil au fabricant pour réparation ou maintenance.

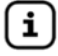

Tenir compte des consignes de sécurité et de la notice d'utilisation des consommateurs raccordés.

## Connexion des contacts de relais sur l'appareil indicateur SmartBox<sup>®</sup> 4

La SmartBox<sup>®</sup> 4 dispose de deux paires de contacts de relais pour des circuits de commande extérieurs ou pour la commande d'une alarme ou d'un générateur de signaux externe. Quand l'appareil est défaillant ou que le niveau (ou, en option, la température) dépasse tombe en au-dessus et au-dessous la limite sélectionnée, les contacts de relais **7 + 8** sont fermés ou **9 + 10** ouverts  $\rightarrow$  voir le marquage de la platine dans l'appareil.

|          | Tension coupée         | maximum 250 V AC        |  |
|----------|------------------------|-------------------------|--|
| ATTENT   | Courant coupé          | maximum 3,5 A           |  |
| Contacts | normalement fermé (NF) | normalement ouvert (NO) |  |
| Relais   | bornes 7 + 8           | bornes <b>9 + 10</b>    |  |

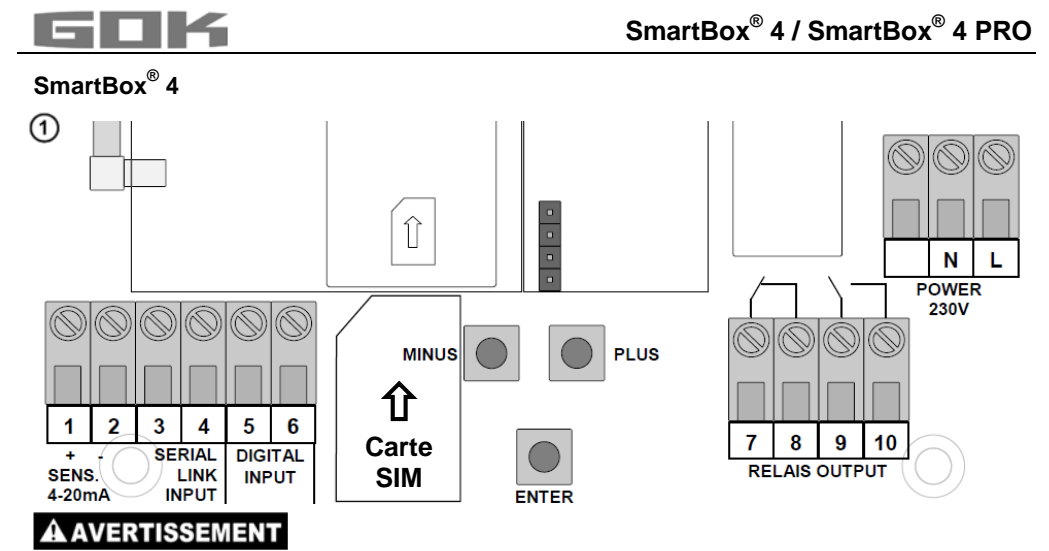

## Surtension !

Endommagement des composants et défaut de l'appareil.

Ne pas raccorder d'AC de 230 V aux clips 3 + 4 ou 5 + 6 ni aux clips d'entrée de sonde 1 + 2 !

## Connexion d'interface à SmartBox<sup>®</sup> 1, SmartBox<sup>®</sup> 2 ou SmartBox<sup>®</sup> 3

Vous pouvez connecter sur l'interface intégrée "SERIAL LINK INPUT" (bornes 3 + 4), jusqu'à trois autres jauges de niveau SmartBox<sup>®</sup> 1, 2 ou 3 et télétransmettre les valeurs de mesure des citernes supplémentaires (citerne 2 à citerne 4).

Un câble bifilaire (2 x 0,4 mm<sup>2</sup> p. ex.) reliera la borne de sortie bipolaire "Serial Link Output" (bornes 3 + 4) des SmartBox<sup>®</sup> 1, 2 ou 3, aux bornes 3 + 4 de la SmartBox<sup>®</sup> 4 (bornes  $3 \rightarrow 3$  et  $4 \rightarrow 4$ ).

Si les citernes doivent être numérotées dans un ordre défini (citerne 2 à 4), mettez d'abord sous tension la SmartBox<sup>®</sup> 4. Mettez ensuite sous tension les autres jauges de niveau l'une après l'autre (dans l'ordre souhaité).

## SmartBox<sup>®</sup> 4 PRO

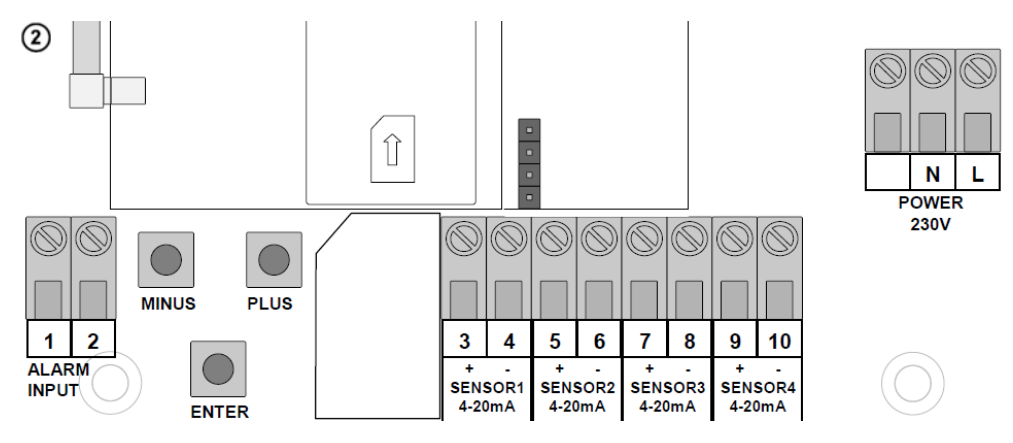
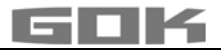

## Connexion de l'entrée d'information de perturbation

Un contact de commutation (fermeture ou ouverture) peut être raccordé à l'entrée de signalisation de perturbation, par exemple pour le signal de défaut du brûleur. En cas de perturbation, le numéro de portable paramétré du surveillant recevra un SMS (avec un délai de 5 minutes).

| SmartBox <sup>®</sup> 4     | Bornes 5 + 6 "DIGITAL INPUT" |
|-----------------------------|------------------------------|
| SmartBox <sup>®</sup> 4 PRO | Bornes 1 + 2 "ALARM INPUT"   |

# AVERTISSEMENT

#### Surtension !

Endommagement des composants et défaut de l'appareil.

✓ Ne pas raccorder d'AC de 230 V aux clips d'entrée 3 + 4, 5 + 6, 7 + 8 et 9 + 10 ni aux clips "ALARM INPUT" 1 + 2 !

#### Insertion de carte SIM

Introduisez une carte SIM dans le module radio GSM (carte prépayée ou carte contractuelle possibles).

#### AVIS

## La carte SIM doit être enregistrée, c'est-à-dire activée !

Lors de l'utilisation d'une carte prépayée, le crédit peut être rechargé après utilisation. Si vous utilisez une carte contractuelle, les unités de SMS sont facturées au titulaire du contrat.

# Citerne de fioul – exemple de câblage SmartBox<sup>®</sup> 4

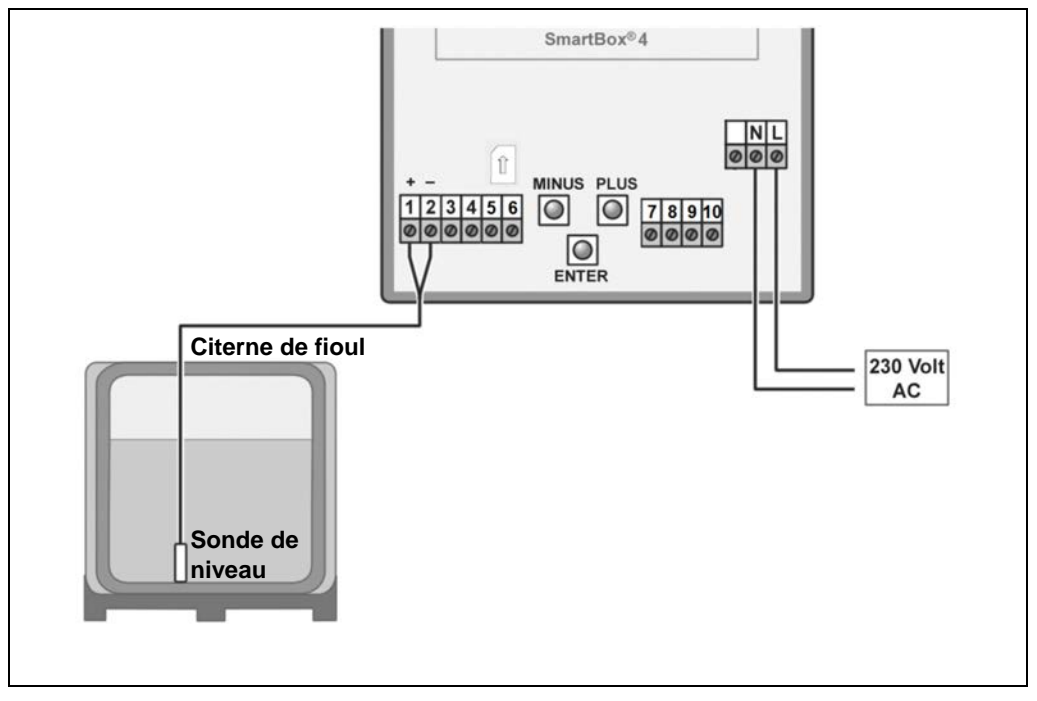

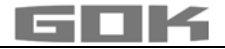

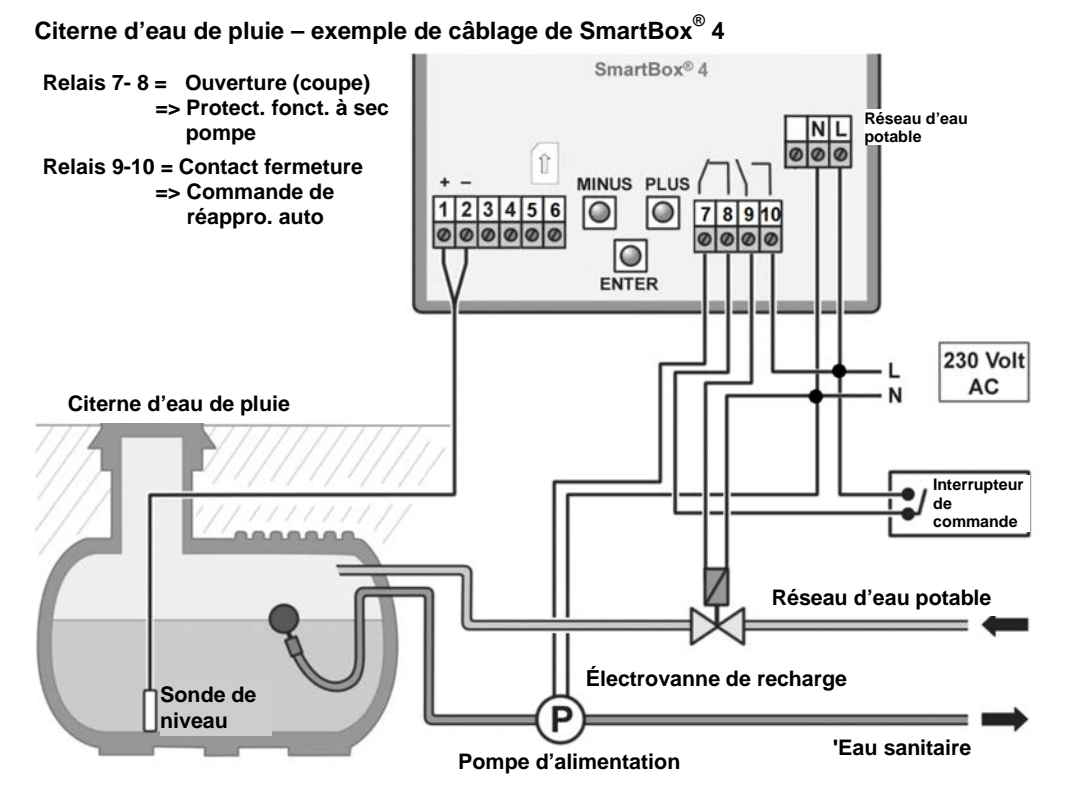

Citerne de fioul – exemple de câblage SmartBox<sup>®</sup> 4 PRO

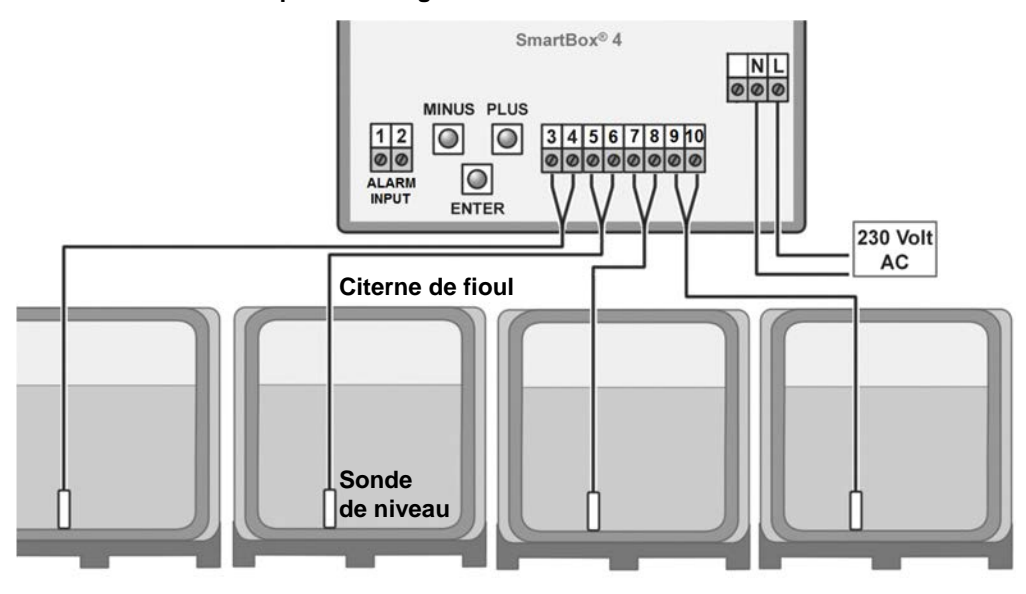

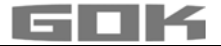

## **MISE EN SERVICE**

#### Organes de commande et visuel

L'appareil se règle une fois lors de la mise en service. Après la mise en service, l'appareil fonctionne en mode affichage, son couvercle étant fermé.

L'affichage apparaît sur un afficheur LCD à 2 lignes et 2 x 16 caractères de l'appareil.

L'afficheur possède un rétro-éclairage bleu qui permet une meilleure lisibilité dans toutes les conditions de lumière.

# L'affichage ci-après apparaît pour la SmartBox 4 / SmartBox<sup>®</sup> 4 PRO :

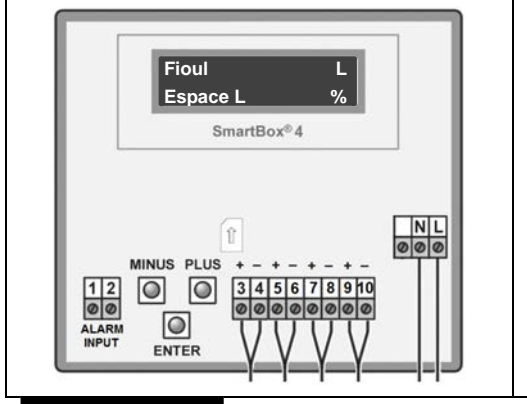

L'appareil se règle au moyen de trois petits boutons poussoirs bleus :

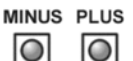

ENTER

Ils se trouvent sur la platine de base électronique entre les bornes de raccordement.

La langue (allemand, anglais ou francais) peut être sélectionnée à l'étape 18. Langue+noms (Language).

## AVIS

Une fois le montage terminé, l'appareil indicateur peut être mis en service. Avant la mise sous tension vérifiez si la carte SIM a été introduite correctement dans le module radio. (La carte SIM doit être insérée complètement et enclenchée.)

# **A**VERTISSEMENT

Mettre sous tension secteur :

## Respecter la distance de sécurité aux bornes sous tension 230 V !

• Mettre sous tension secteur - les affichages suivants apparaissent en alternance dans un premier temps

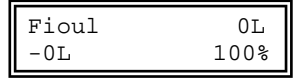

recherche de réseau..

- Après quelques instants, "PIN:" s'affiche entrez alors (opération unique) le code PIN de la carte SIM (utilisez les touches [+] pour le saisir, confirmez avec [Enter]
  - [+] \_ [Enter] [+] \_ [Enter] [+] \_ [Enter] [+] \_ [Enter]).
- L'appareil conserve le code PIN saisi pour les essais de sélection suivants et même en cas de panne de tension.

Après saisie du code PIN, la SmartBox<sup>®</sup> essaie de s'enregistrer automatiquement sur le réseau de téléphonie mobile (pendant 1 à 2 minutes). **(recherche de réseau)**. Cet affichage "**recherche de réseau**.." disparaît dès l'établissement de la connexion.

En cas d'échec de l'enregistrement, le message d'erreur "Error M5" s'affiche (voir p. 28). En cas de problème, une antenne extérieure supplémentaire devrait permettre la liaison au réseau de téléphonie mobile. (Accessoire spécial : antenne HF avec support mural et câble

## de 5 m). AVIS

Pour désactiver le modem et la fonction de télétransmission entrez le code PIN 0000.

## PROGRAMMATION

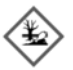

# AVERTISSEMENT

## Débordement de la citerne par des valeurs saisies incorrectes.

Les milieux peuvent fuir.

lls :

- représentent un danger pour les eaux,
- constituent des liquides inflammables de la catégorie 1, 2 ou 3,
- peuvent s'enflammer et causer des brûlures,
- peuvent causer des blessures par chute ou glissement.
- Saisir les valeurs soigneusement !

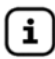

Les valeurs saisies sont conservées même en cas de panne de tension d'alimentation.

## Programmation de la jauge de niveau

Avant la programmation, retrouvez les caractéristiques de la citerne et reportez-les dans la colonne "Valeur d'entrée" du tableau suivant - saisissez-les ensuite lors des différentes étapes.

| Configuration<br>d'un<br>paramètre | Appuyez sur [Enter] pour appeler le mode de configuration.<br>Sélectionnez le paramètre à configurer avec PLUS [+].<br>Appuyez sur [Enter] pour appeler la sélection de la valeur du paramètre.<br>Configurez la valeur avec PLUS [+] / MOINS [-] ; enregistrez-la avec [Enter]. |
|------------------------------------|----------------------------------------------------------------------------------------------------|
| Sortie du                          | Vous pouvez quitter à tout moment le mode de configuration.                                                                                                    |
| mode de                            | Sélectionnez pour ce faire le point de menu « Exit (Quitter) »                                                                                                    |
| configuration                      | et appuyez sur [Enter] → retour au mode d'affichage normal.                                                                                                    |

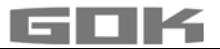

| Menu                                       | Configuration                                                                                                    |                                              |                    | Valeur d'entrée   |
|--------------------------------------------|----------------------------------------------------------------------------------------------------|----------------------------------------------|--------------------|-------------------|
| Citerne 1<br>→ SmartBox 4<br>PRO           | Sélection du réservoir (réservoir : 1 à réservoir : 4)<br>pour saisir les valeurs correspondantes.<br>(Cette étape ne s'affiche pas si une seule sonde est<br>raccordée à la SmartBox <sup>®</sup> 4 PRO). |                                              |                    | Cit. :            |
| 0.Sortie                                   | Appuyez sur [Enter                                                                                                    | ] pour revenir au r                          | node d'affichage   |                   |
| 1.Sonde                                    | Choisir la plage de mesure de la sonde <b>voir sa</b><br>plague signalétique - par défaut 250 mbar                                                                                                    |                                              |                    |                   |
|                                            | Plage de mesure                                                                                                    | Hauteur citer                                | ne max. fluide     |                   |
|                                            |                                                                                                    | Fioul                                        | Eau                |                   |
|                                            | 100mbar                                                                                                    | 1,20 m                                       | 1,00 m             |                   |
|                                            | 150mbar                                                                                                    | 1,80 m                                       | 1,50 m             |                   |
|                                            | 160mbar                                                                                                    | 1,90 m                                       | 1,60 m             |                   |
|                                            | 200mbar                                                                                                    | 2,40 m                                       | 2,00 m             |                   |
|                                            | 250mbar                                                                                                    | 2,90 m                                       | 2,50 m             | mbar              |
|                                            | 400mbar                                                                                                    | 4,70 m                                       | 4,00 m             |                   |
|                                            | 500mbar                                                                                                    | 6,00 m                                       | 5,00 m             |                   |
|                                            | 1.000mbar                                                                                                    | 12,00 m                                      | 10,00 m            |                   |
|                                            | 2.000mbar                                                                                                    | 24,00 m                                      | 20,00 m            |                   |
|                                            | 3.000mbar                                                                                                    | 36,00 m                                      | 30,00 m            |                   |
|                                            | 5.000mbar                                                                                                    | 60,00 m                                      | 50,00 m            |                   |
|                                            | Entrée mbar                                                                                                    |                                              |                    |                   |
| 2.Liquides                                 | Choix Fluide de se                                                                                                    | rvice                                        |                    |                   |
|                                            | Fluide                                                                                                    | Valeur de dens<br>kg/m <sup>3</sup> (à 15°C) | ité                |                   |
|                                            | Fioul                                                                                                    | 845 kg/m³ - <b>pa</b>                        | r défaut           |                   |
|                                            | Eau                                                                                                    | 999 kg/m³                                    |                    |                   |
|                                            | Gasoil                                                                                                    | 830 kg/m³                                    |                    |                   |
|                                            | Biodiesel                                                                                                    | 880 kg/m³                                    |                    |                   |
|                                            | RME, FAME                                                                                                    | 880 kg/m³                                    |                    | ka/m3             |
|                                            | Huile de colza                                                                                                    | 915 kg/m³                                    |                    | Kg/m°             |
|                                            | Huile de palme                                                                                                    | 910 kg/m³                                    |                    |                   |
|                                            | Huile moteur                                                                                                    | 865 kg/m³                                    |                    |                   |
|                                            | AdBlue                                                                                                    | 1090 kg/m³                                   |                    |                   |
|                                            | Essence ord.                                                                                                    | 743 kg/m³                                    |                    |                   |
|                                            | Essence super                                                                                                    | 750 kg/m <sup>3</sup>                        |                    | ]                 |
|                                            | Entrée                                                                                                    | Entrez une valeu                             | ur de densité      |                   |
|                                            | densité                                                                                                    | spéciale                                     |                    |                   |
| Si la valeur de den<br>référence (Set h) à | sité du produit stocké<br>l'étape "10.Comp. ha                                                                                                    | n'est pas connue<br>auteur".                 | , vous pouvez sais | sir la hauteur de |

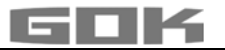

| Menu                                                                                                    | Configuration                                                                                                    | Valeur d'entrée    |
|----------------------------------------------------------------------------------------------------|----------------------------------------------------------------------------------------------------|--------------------|
| 3.Forme cit                                                                                                    | Forme de citerne [Enter]                                                                                                    |                    |
| Linéaire                                                                                                    | Configuration par défaut<br>Citerne <b>linéaire</b> , rectangulaire ; cylindre debout, citerne<br>d'acier soudée en cave.                                                                                                    |                    |
| Cylindre<br>couché                                                                                                    | Citerne <b>cylindrique</b> (voir aussi en alternative<br>Cyl.>50 m <sup>3</sup> ) cylindre couchée ; citerne de forme<br>tubulaire; formes les plus courantes de citernes<br>extérieures ou de citernes d'acier enterrées.                                                                                                    |                    |
| Sphérique                                                                                                    | Citerne <b>sphérique :</b> citerne enterrée, forme générale<br>sphérique ; souvent citerne enterrée en plastique<br>(composite renforcé fibres de verre).                                                                                                    |                    |
| Ovale                                                                                                    | Citerne de cave <b>ovale :</b><br>forme courante des citernes en composite renforcé<br>fibres de verre ou en tôle à simple paroi                                                                                                    | 00                 |
| Convexe                                                                                                    | Citerne de batterie plastique, <b>convexe :</b><br>forme légèrement ventrue, alternative à linéaire                                                                                                    | ÔÔ                 |
| Concave                                                                                                    | Citerne de batterie plastique, <b>concave :</b><br>forme légèrement creuse, alternative à linéaire                                                                                                    |                    |
| avec creux                                                                                                    | Citerne plastique à creux<br>Citerne de plastique présentant un creux vers son<br>milieu (sans cerclage)                                                                                                    |                    |
| Cyl.<br>> 50.000 L                                                                                                    | Grande citerne <b>cylindrique</b> extérieure <b>50.000 litres à</b><br><b>100.000 litres</b> Pour les grandes citernes cylindriques<br>de 50 m <sup>3</sup> à 100 m <sup>3</sup> , on peut consulter un tableau de<br>conversion de jauge particulier.                                                                                              |                    |
| Tôle tanks                                                                                                    | Cuve de tôle ou batterie de cuve de tôle<br>Parois linéaires, avec demi-cercle en haut et en bas                                                                                                    | 0000               |
| Table de<br>jauge                                                                                                    | Entrée d'une forme de citerne spéciale indiquée dans le tableau de repère.<br>À cet effet, jusqu'à 16 couples de valeurs (hauteur en cm + volume en L) peuvent être entrés.<br>Avant d'entrer les couples de valeurs, les valeurs pour le volume de la citerne en à l'étape « 4. Volume citerne et « 5. Hauteur cit. » <b>doivent</b> être entrées. |                    |
| Index: $0 \rightarrow 0 \text{ cm} \rightarrow 0 \text{ L} \rightarrow$ couple de valeurs fixé par avance (ne doit pas être entré) premier couple de valeurs                                   |                                                                                                    |                    |
| Index: 2 → .                                                                                                    | cm→ L                                                                                                    |                    |
| Index: $3 \rightarrow$ .                                                                                                    | cm → L hauteur intérieure maximum de la citerne                                                                                                    | e → le volume      |
| max.                                                                                                    | → maximum de la citerne aux étapes «5. H                                                                                                    | auteur cit. ») est |
| L'entrée de tous les souples de velours intermédicines (index 4, 45) s'est pas séconsiste                                                                                                    |                                                                                                    |                    |
| Une interpolation linéaire est faite entre 2 valeurs. Dans le régime linéaire de la géométrie de la citerne l'entrée d'un couple de valeurs bas et d'un couple de valeurs haut est suffisante. |                                                                                                    |                    |

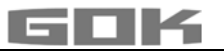

| Menu                     | Configuratio                                                                          | n                     |                                       | Valeur d'entrée    |
|--------------------------|---------------------------------------------------------------------------------------|-----------------------|---------------------------------------|--------------------|
| 4.Volume                 | Saisir le volume de la citerne avec [+] / [-] (100 %). Le                             |                       |                                       | L                  |
| citerne                  | réglage par défaut est 0 L. Il faut paramétrer cette valeur.                          |                       |                                       |                    |
|                          | A Si yous disposez d'une table de jauge, reprenez la                                  |                       |                                       |                    |
|                          | plus grande valeur. Pour une citerne enterrée cyl. de                                 |                       |                                       |                    |
|                          | 100 m³, la va                                                                         | eur peu               | t être p. ex. 100600 Litres.          |                    |
| 5.Hauteur                | Saisir la haut                                                                        | eur intér             | ieure de la citerne en centimètres :  | mm                 |
| cit.                     | p. ex. 249.0 c                                                                        | m (maxi               | i. = 999.9 cm) (hauteur sans puits    |                    |
|                          | de remplissa                                                                          | ge).                  |                                       |                    |
|                          | A Si vous                                                                             | disposez              | z d'une table de jauge, reprenez la   |                    |
|                          | plus grande v                                                                         | aleur. P              | our une citerne enterrée cyl. de      |                    |
|                          | 100 m <sup>3</sup> , la va                                                            | eur peu               | t être p. ex. 288.0 cm.               |                    |
| 5b.Remplir               | Saisir la limite                                                                      | e de rem              | plissage avec [+] / [-] :             | %                  |
| front                    | En cas de cite                                                                        | erne de i             | fioul il s'agit du point de           |                    |
|                          | declencheme                                                                           | nt du iin<br>5% par   | ex 95%-237cm En cas de                |                    |
|                          | citernes qui p                                                                        | euvent é              | ètre remplies à ras bord (par ex      |                    |
|                          | des citernes o                                                                        | ďeau), s              | aisir la valeur maximum de 99%.       |                    |
| 6.Voir cit.              | La 1 <sup>ere</sup> ligne o                                                           | affichag              | ge indique le nom de la               |                    |
| $\rightarrow$ SmartBox 4 | citerne/liquide                                                                       | e et le co            | ontenu (par ex. en litres).           |                    |
|                          | L'affichage de                                                                        | e la 2 <sup>eme</sup> | ligne peut être sélectionné :         |                    |
|                          | Voir détai                                                                            | ls                    | Espace+Pourcent a)                    |                    |
|                          |                                                                                       | _                     | Espace+Niveau b)                      |                    |
|                          | Colon TDwC                                                                            | 701.2 1/2             | Pourcent+Niveau C)                    |                    |
|                          | demandé nour les citernes de fioul en Allemagne qui                                   |                       |                                       |                    |
|                          | est possible en sélectionnant a) et b).                                               |                       |                                       |                    |
| 6.Voir                   | Séparé/dét                                                                            | ails                  | Les réservoirs sont affichés en dé    | tails.             |
| Cit.                     | -                                                                                     |                       | successivement et de manière          |                    |
| → SmartBox               | сус                                                                                   |                       | cyclique, avec L, % et température    | e le cas échéant.  |
| 4 PRO                    | Avec                                                                                  |                       | Avec changement d'affichage.          |                    |
|                          | Tous ensem                                                                            | ble                   | Les valeurs (p. ex. en L) du réserv   | oir 1 à 4 sont     |
|                          |                                                                                       |                       | affichees ou en alternance. (en for   | nction du nombre   |
|                          |                                                                                       |                       | d'affichage                           | igement            |
|                          | Pourcent-                                                                             | Oui                   | Si vous sélectionnez Out l'afficha    | ade chande.        |
|                          | ages :                                                                                | Non                   | valeurs (p. ex. en L) réservoir 1 - 4 | ige enanger<br>i → |
|                          |                                                                                       |                       | stock total + pourcentages            |                    |
| A AVERTISSEMEN           | AVERTISSEMENT L'indication de points de commutation erronés et la confusion entre les |                       |                                       |                    |
| points d'activation      | n et de désactiv                                                                      | ,<br>ation pe         | euvent conduire au débordement de     | la citerne ou à la |
| marche à vide d'         | e d'une pompe !                                                                       |                       |                                       |                    |
| 7.Relais 1               | Fonction de c                                                                         | ommuta                | tion du relais:                       |                    |
| → SmartBox 4             | Désactivé le rel                                                                      |                       | lais ne commute pas dans              |                    |
|                          | Actif                                                                                 | le re                 | elais commute alors                   |                    |
|                          | Marche                                                                                | force                 | e le relais à s'armer                 |                    |
|                          | ALLEL                                                                                 | TOLC                  | e le relais a se desarmer             |                    |
|                          | Active+SMS                                                                            | Cha                   | que mise en circuit de relais         |                    |
|                          |                                                                                       | prov                  | oque l'annonce par SMS                |                    |

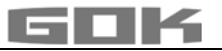

| Menu                                                                         | Configuration                                                                                                    | Valeur d'entrée                          |
|------------------------------------------------------------------------------|----------------------------------------------------------------------------------------------------|------------------------------------------|
|                                                                              | Exemple : réglage du point de commutation pour active<br>(avec hystérésis)<br>Saisir le point de commutation en % de 01 à 99 (et/ou<br>en °C de -99 à + 99 - <b>uniquement pour sonde avec</b><br><b>mesure de température)</b><br>Désactivé → Activez par les touches [+] / [-] sur<br>actif → Confirmez avec ENTER →<br>MARCHE 10% → paramétrez avec [+] / [-] → [Enter]<br>ARRÊT 12% → paramétrez avec [+] / [-] → [Enter]<br>MARCHE +0°C → paramétrez avec [+] / [-] → [Enter]<br>ARRÊT +0°C → paramétrez avec [+] / [-] → [Enter]<br>MARCHE te relais hors fonction par Désactivé ou<br>saisie de 0% ou 0°C (à MARCHE et ARRÊT) | Marche%<br>Arrêt%<br>Marche°C<br>Arrêt°C |
| 7.Sortie→SmartBox 4 PRO Appuyez sur [Enter] pour revenir au mode d'affichage |                                                                                                    |                                          |
| 8.Sortie                                                                     | Appuyez sur [Enter] pour revenir au mode d'affichage                                                                                                    |                                          |

Après les étapes de saisie 1 à 7, la programmation est terminée. L'appareil passe automatiquement au mode d'affichage normal après confirmation par l'étape "8.Sortie" et l'écran affiche le niveau courant du réservoir.

Les fonctions spéciales sont accessibles aux étapes de saisie 9 à 24. Après la mise en service, n'oubliez pas de revisser le couvercle ! Il est recommandé d'effectuer un essai de fonctionnement (section ESSAI DE FONCTIONNEMENT) à l'issu du MONTAGE et de la PROGRAMMATION.

## **EXEMPLES DE PROGRAMMATION**

Exemple 1 : Citerne de cave de 6.000 l de fioul, affichage en L, citerne d'acier linéaire Hauteur intérieure 165 cm, (niveau de remplissage 125 cm) SmartBox<sup>®</sup> 4 avec sonde de niveau standard 0 à 250 mbar

| Étape                              | Saisies / Sélection                                                                         |
|------------------------------------|---------------------------------------------------------------------------------------------|
| PIN                                | PIN: 0000 (à paramétrer avec le touche [+]<br>→ enregistrez-la avec [Enter])                |
| 1.Sonde mesure                     | 250mbar                                                                                     |
| 2.Liquides                         | Fioul                                                                                       |
| 3.Forme citerne                    | Linéaire                                                                                    |
| 4.Volume citerne                   | 6.000L (à paramétrer avec les touches [+]/[-])                                              |
| 5.Hauteur cit.                     | 165.0cm (à paramétrer avec les touches [+]/[-])                                             |
| 5b.Remplir front                   | 95%=157cm (à paramétrer avec les touches [+]/[-])                                           |
| 6.Vue → Voir détails               | Espace+Pourcent<br>(affichage 2 <sup>ème</sup> ligne à paramétrer avec les touches [+]/[-]) |
| 7.Relais                           | Désactivé                                                                                   |
| 8. Sortie                          | Fioul 4.550L                                                                                |
| → apres appur sur [Enter] s aniche | 1.1200 /00                                                                                  |

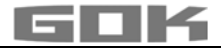

# Exemple 2 : Réservoir cylindrique enterré couché, pour 100.600 litres de gasoil

Hauteur intérieure 288.6 m, (niveau 54 cm) **SmartBox**<sup>®</sup> 4 avec sonde de niveau standard 0 à 250 mbar Relais doit donner protection contre la marche à sec pour la pompe (mise hors service) Relais - Marche <99% à 10 % - Arrêt >10%

| Étape                                           | Saisies / Sélection                                                                         |
|-------------------------------------------------|---------------------------------------------------------------------------------------------|
| PIN                                             | PIN: 0000 (à paramétrer avec le touche [+]<br>→ enregistrez-la avec [Enter])                |
| 1.Sonde mesure                                  | 250mbar                                                                                     |
| 2.Liquides                                      | Gasoil (à paramétrer avec les touches [+]/[-])                                              |
| 3.Forme citerne                                 | Cyl. > 50.000 L (à paramétrer avec les touches [+]/[-])                                     |
| 4.Volume citerne                                | 100.600L (valeur exacte de la table de jauge,<br>à paramétrer avec les touches [+]/[-])     |
| 5.Hauteur cit.                                  | 288.6cm (valeur exacte de la table de jauge,<br>à paramétrer avec les touches [+]/[-])      |
| 5b.Remplir front                                | 97%=279cm (à paramétrer avec les touches [+]/[-])                                           |
| 6.Vue → Voir détails                            | Espace+Pourcent<br>(affichage 2 <sup>ème</sup> ligne à paramétrer avec les touches [+]/[-]) |
| 7.Relais → Actif → Lim.<br>Citerne:1            | Marche: 99% → Arrêt: 10%<br>(à paramétrer avec les touches [+]/[-])                         |
| 8.Sortie<br>→ après appui sur [Enter] s'affiche | Gasoil 12.800L<br>-84.800L 13%                                                              |

#### Exemple 3 : 4 citernes de cave, 15.000 litres chacun, citerne d'acier de forme linéaire niveau de remplissage 220 cm (niveau citerne 1 = 125 cm) SmartBox<sup>®</sup> 4 PRO avec 4 sondes de niveau 0 - 250 mbar

| Étape                                           | Saisies / Sélection                                                                              |
|-------------------------------------------------|--------------------------------------------------------------------------------------------------|
| PIN                                             | PIN: 0000 (à paramétrer avec le touche [+]<br>→ enregistrez-la avec [Enter])                     |
| No citerne:                                     | 1 (2,3,4)                                                                                        |
| 1.Sonde mesure                                  | 250mbar                                                                                          |
| 2.Liquides                                      | Fioul                                                                                            |
| 3.Forme citerne                                 | Linéaire                                                                                         |
| 4.Volume citerne                                | 15.000L (à paramétrer avec les touches [+]/[-])                                                  |
| 5.Hauteur cit.                                  | 220.0cm (à paramétrer avec les touches [+]/[-])                                                  |
| 5b.Remplir front                                | 95%=209cm (à paramétrer avec les touches [+]/[-])                                                |
| 6.Voir citerne →<br>Séparé/détails              | → Tous ensemble → Pourcent: Oui<br>(sont affichés en alternance : L→ Σ → %)                      |
| 7.Sortie<br>→ après appui sur [Enter] s'affiche | 8.500L       8.520L → Σ       34.120 L       ■         8.540L       8.560L       57% 57% 57% 57% |
| • · · · · · · · · · ·                           |                                                                                                  |

→ Saisir les données pour les citernes 2 à 4 de manière analogue à la citerne 1

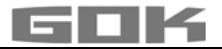

RÉGLAGE SPÉCIAL

#### Citernes à enveloppe intérieure

Sur les citernes à enveloppe intérieure (p. ex. citernes cylindriques horizontaux ou soudés sur place), il convient de rectifier les indications figurants aux étapes « 4. Volume citerne » et « 5. Houtour ett ». Exemples :

# et « 5. Hauteur cit. ». Exemples :

- → épaisseur de paroi d'enveloppe intérieure 0,5 cm → réduire la hauteur intérieure de 1 cm env. ; réduire le volume à 10 m³ de 1,3 %, à 20 m³ de 1 %, à 50 m³ de 0,8 % et à 100 m³ de 0,7 %.
- → épaisseur de paroi d'enveloppe intérieure 2 cm → réduire la hauteur intérieure de 4 cm env. ; réduire le volume à 10 m³ de 5 %, à 20 m³ de 4 %, à 50 m³ de 3 % et à 100 m³ de 2,5 %

|           |                     | B totta                                               |                      |
|-----------|---------------------|-------------------------------------------------------|----------------------|
| Menu      | Configuration       | Description                                           |                      |
| 9.Pt.zéro |                     | Réglage :                                             |                      |
| sonde     |                     | <ul> <li>zéro de la sonde, électrique</li> </ul>      |                      |
|           |                     | <ul> <li>position / écart par rapport au f</li> </ul> | ond de citerne       |
|           |                     | <ul> <li>fond résidue qui ne doit plus êt</li> </ul>  | re affiché           |
|           | retour              | Quitter le menu                                       |                      |
|           | Calibrat.           | Nouvel étalonnage du zéro de la                       | sonde (électrique)   |
|           | Offset              | Remonter la sonde de nivea                            | u au préalable hors  |
|           |                     | du fluide.                                            |                      |
|           | Ecart fond          | Écart: x cm;                                          |                      |
|           | sonde               | la réf. normale est $x = 0$ cn                        | n, max = 99 cm       |
|           | Fond résidue        | Position d'aspiration :                               | y cm                 |
|           |                     | La réf. normale est 0 cm = fond o                     | complet.             |
|           |                     | y > 0 cm signifie fond résidue                        |                      |
|           | Val. par            | Remise à l'état initial à la livraiso                 | n de tous les        |
|           | défaut              | paramètres de étape 9.                                |                      |
| 10.Comp.  | XXX.X CM            | Possibilité de saisie de hauteur c                    | le référence pour un |
| hauteur   |                     | étalonnage à 2 pts, une autre pla                     | age de mesure de     |
|           |                     | sonde ou une masse volumique                          | inconnue.            |
|           |                     | Retirer 1,0 cm du niveau courant                      | de remplissage et    |
|           |                     | entrer cette valeur.                                  |                      |
|           | Cal:Non             | Une activation (Oui) est suivie de                    | e "par étal" (pour   |
|           | Cal:Oui             | compensation) dans l'étape 1+2.                       |                      |
|           |                     | AVIS Si la saisie e                                   | st effectuée alors   |
|           |                     | que la citerne est pratiquement v                     | ide, il faudra       |
|           |                     | effectuer une correction au proch                     | nain remplissage.    |
| 11.Sortie | Appuyez sur [Enter] | pour revenir au mode d'affichage                      |                      |
|           |                     |                                                       |                      |
| 12.Unité  | L par défaut        | litre°:                                               | 999900 L             |
|           | m <sup>3</sup>      | mètres cubes°:                                        | 2.50 m <sup>3</sup>  |
|           | 90                  | pour cent°:                                           | 99.50 %              |
|           | m                   | mètre°:                                               | 2.50 m               |
|           | kg                  | kilogramme :                                          | 999900 kg            |
|           | IG                  | gallon impérial                                       | 219750 IG            |
|           | UG                  | Gallon US (US liquid gallon)                          | 263900 UG            |
|           | t                   | tonne                                                 | 2.50 t               |
|           | mbar                | millibar                                              | 500 mbar             |
|           | kPa                 | kilopascals                                           | 50 kPa               |

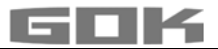

| Menu                            | Configuration                                                   | Description                                                                                                    |
|---------------------------------|-----------------------------------------------------------------|----------------------------------------------------------------------------------------------------|
| 13.Arrondi                      | Automatique<br>Nonarrondi<br>20L<br>50L<br>100L<br>200L<br>500L | Par défaut<br>minima pas<br>Pas de l'arrondi selon le volume et unité réglé à<br>paramétrer avec les touches [+]/ [-]                                                                                                    |
| 14 Contio                       | 1.000L                                                          | Appuyoz aur [Enter], rayonir au mada d'affiahaga                                                                                                    |
| 15 Modem                        | retour                                                          | Appuyez sul [Enter] Tevenii au mode d'anichage                                                                                                    |
| 13.Modelii                      | Envoie SMS                                                      | Envoi d'un SMS d'essai au numéro de destination<br># T (le modem doit être enregistré)                                                                                                    |
|                                 | PIN                                                             | Affichage PIN, le cas échéant, modification du code                                                                                                    |
| 16.Tri                          | retour                                                          | Quitter le menu                                                                                                    |
| citernes                        | Efface cit. n                                                   | Efface la citerne n enregistrée (réservoir 2,3,4)                                                                                                    |
| -SmartBox 4                     | T2<->T3                                                         | Permutation des citernes 2 et 3                                                                                                    |
|                                 | T2<->T4                                                         | Permutation des citernes 2 et 4                                                                                                    |
|                                 | T3<->T4                                                         | Permutation des citernes 3 et 4                                                                                                    |
| 16.Tri                          | Retour                                                          | Quitter le menu                                                                                                    |
| citernes →<br>SmartBox 4<br>PRO | Efface cit. n                                                   | Les paramétrages du réservoir n sont effacés et réinitialisés aux <b>paramétrages d'usine</b> (réservoir 2, 3, 4)                                                                                                    |
| 17.Entr./                       | Alarm-In :                                                      | Règle la fonction de l'entrée du contact d'alarme                                                                                                    |
| sort.                           | Ouverture<br>Fermeture<br>Désact                                | Entrée fermée → Message d'alarme<br>Contact d'entrée ouvert → Message d'alarme<br>Met l'entrée d'alarme hors fonction                                                                                                    |
|                                 | Sort.Don.                                                       | Définit la sortie des données sur l'emplacement de l'adaptateur de sortie                                                                                                    |
|                                 | Cit.1<br>Cit.1-4                                                | <ul> <li>Pour la sortie des données, il est possible de sélectionner parmi</li> <li>Sortie réservoir 1, 2, 3 ou 4 → pour l'adaptateur analogique</li> <li>Sortie "1-4" → tous les réservoirs sont sortis avec adaptateur enfichable digital</li> </ul> |
| 18.Langue+                      | Langue :                                                        | Allemand,Anglais,Français [+]/[-]/[Enter]                                                                                                    |
| noms                            | Nom :                                                           | retour [+]/[-]/[Enter]<br>Nom cit. 1 : Proposition de nom<br>→ Les lettres se changent avec [+]/[-]/[Enter]                                                                                                    |
| 19.Sortie                       |                                                                 | Appuyez sur [Enter] pour revenir au mode<br>d'affichage                                                                                                    |
| 20.Affichage<br>LCD             | Contraste 24                                                    | Réglage du contraste de l'affichage LCD                                                                                                    |

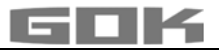

| Menu                             | Configuration                                                                                                    | Description                                                                                                    |
|----------------------------------|----------------------------------------------------------------------------------------------------|----------------------------------------------------------------------------------------------------|
| 21.Infos<br>appareil             |                                                                                                    | Version du logiciel : V6.00 (ex.)<br>Numéro de série : Cit 1 : SN=1234 (ex.)<br>Offset + gain : X0=4.05mA B=1268                                                                                                    |
| 22.Essai<br>courant              |                                                                                                    | Fonction d'essai / contrôle de val. mA actuelle<br><u>sonde</u> : $ADC = 7400 = 11.40$ mA<br>Si la <u>sonde de niveau</u> n'est pas immergée, la valeur<br>doit se rapprocher de 4 mA. Plage de tolérances:<br>3,7 4,3 mA. |
| 23.Test<br>relais<br>→SmartBox 4 | <ul> <li>AVERTISSEMENT</li> <li>Les appareils raccordés aux contacts à relais sont activés et désactivés en même temps !</li> <li>Les appareils raccordés peuvent être endommagés (marche à vide).</li> <li>Les milieux peuvent fuir.</li> <li>✓ Déconnecter les appareil connectés avant le test du relais.</li> <li>✓ Reconnecter les appareils seulement <u>après</u> le test du relais.</li> </ul> |                                                                                                    |
|                                  | Relais 1=<br>ARRÊT/MARCHE                                                                                                    | Fonction de test pour contrôler les fonctions de<br>commutations des relais                                                                                                    |
| 24.Reset                         | retour                                                                                                    | Quitter le menu                                                                                                    |
|                                  | Redémarrer                                                                                                    | Initialisation. Le logiciel de l'appareil redémarre et<br>conserve tous les paramétrages de l'appareil.                                                                                                    |
|                                  | Réglage<br>d'usine                                                                                                    | Remise à l'état initial à la livraison de tous les paramètres.                                                                                                    |
| 26.Sortie                        |                                                                                                    | [Enter] Retour au mode d'affichage                                                                                                    |

# SmartBox<sup>®</sup> 4 :

## Activation d'autres appareils indicateurs (avec attribution des numéros de citernes) Numérotation des citernes :

Le numéro de citerne 1 revient toujours à 'appareil SmartBox<sup>®</sup> 4.

Si d'autres jauges de niveau SmartBox<sup>®</sup> 1, 2 ou 3 (appareil indicateur) sont connectées "SERIAL LINK INPUT" (bornes 3 + 4), il est recommandé d'attribuer des numéros d'ordre aux citernes. Cela est réalisé pas l'ordre de la première connexion des appareils indicateurs.

• Activer (mettre sous tension) d'abord l'appareil 2 pour le réservoir numéro 2 (mise sous tension), ensuite l'appareil 3, etc.

## Exemple : activer la citerne 2

 Après connexion de l'appareil indicateur (de la citerne 2) comme décrit à la section Installation électrique – connexion de l'interface à la SmartBox<sup>®</sup> 1, SmartBox<sup>®</sup> 2 ou à la SmartBox<sup>®</sup> 3, mettez sous tension l'appareil indicateur de cette citerne.

L'appareil indicateur SmartBox<sup>®</sup> 4 affiche alternativement "Citerne1:" - "xx.xxxL" – "Citerne2:" – "yy.yyyL" (selon la sélection / ajustage sous le menu 14.Vue citernes).

Procédez de la même façon pour chacun des autres appareils indicateurs.

L'installation sur site est ainsi terminée.

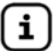

L'ordre des réservoirs affichés peut être modifié ultérieurement dans l'étape de menu 16.Tri citernes → SmartBox 4 à changer.

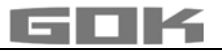

## **PROGRAMMATION DES FONCTIONS DE TÈLÈCONTROLE**

Vous pouvez l'effectuer depuis via internet en vous connectant à **www.smart-inspector.com**.

Les paramètres de configuration des fonctions de télécontrôle de la SmartBox<sup>®</sup> peuvent également se communiquer en SMS à l'aide d'un téléphone portable quelconque. Vous pouvez l'effectuer directement sur site **ou** encore (par la suite) depuis la centrale de l'entreprise, par exemple.

## Commandes à l'appareil (par un téléphone portable)

- Vous pouvez envoyer une commande (ou plusieurs) avec un SMS.
- La longueur totale du SMS ne doit toutefois pas dépasser 80 caractères.
- Ne séparez pas les commandes SMS par des espaces, n'utilisez pas de caractères spéciaux ou accentués.
- Lors d'un enchaînement d'instructions, les commandes #R ou #M ou #C se placent à la fin.

## Configuration du numéro de destination SMS (numéro du surveillant) :

- Saisissez le texte du SMS ... #T=01701234567#M (correspondant au numéro du portable).
- ... et envoyez-le au numéro de téléphone mobile de la SmartBox®
- La commande #M demande une réponse de la SmartBox<sup>®</sup> 4 (attente de 1 à 2 minutes).
- La SmartBox<sup>®</sup> signale la réception du SMS en affichant "Données en réception".
- L'émission d'un SMS d'information est signalée par l'affichage de "Envoie données".

## Configuration de la désignation de l'installation pour ses informations d'état

- Saisissez le texte du SMS ... #H=controleciternesDusiteIciEtLa#R
- ... et envoyez-le au numéro de téléphone mobile de la SmartBox®.
- Vous pouvez enchaîner les commandes comme #T=... #H=... et #R dans un SMS.

#### **Exemple:** Configuration complète par une seule commande SMS chaînée #T=01714901312#H=CI-24Contrlcit.P.Meunier,12ruedlaPaix#P=10,07,15,01#R

La liste des commandes est donnée à la page 23.

## Messages de la SmartBox<sup>®</sup>

Il existe deux possibilités de recevoir des valeurs de mesure de niveaux ou de données de la SmartBox<sup>®</sup>.

| 1. | Consultation<br>manuelle     | La SmartBox <sup>®</sup> est consultable depuis un portable quelconque. Il suffit<br>d'envoyer un SMS avec une courte commande p.ex. #R au numéro de<br>téléphone mobile de la SmartBox <sup>®</sup> . Le SMS de réponse avec le(s)<br>niveau(x) de citerne(s) parvient 2 à 3 minutes après au téléphone<br>portable. Vous pouvez aussi, en plus des mesures de niveaux,<br>consulter les données de configuration de la SmartBox <sup>®</sup> . |
|----|------------------------------|----------------------------------------------------------------------------------------------------|
| 2. | Informations<br>automatiques | La SmartBox <sup>®</sup> peut envoyer automatiquement diverses informations au système <b>www.smart-inspector.com</b> ou à un portable (de surveillant) ou à une adresse électronique. Les informations possibles sont indiquées ci-dessous.                                                                                                    |

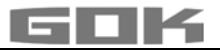

## Evènement déclenchant ou motif de l'information

L'envoi d'une information peut être déclenché par :

| Information                      | Motif de l'information                                                                                                    |
|----------------------------------|----------------------------------------------------------------------------------------------------|
| Info                             | Information cyclique après n jours ou baisse de niveau de x%                                                                                                    |
| Infos cit. 2                     | Information début de ravitaillement (niveau bas)                                                                                                    |
| Ravit.<br>citerne 2              | Information après ravitaillement, envoyée environ 60 min après début de ravitaillement comme information de plein.                                                                                                  |
| Interr.<br>manuelle              | Consultation manuelle par commande SMS #R ou #M                                                                                                    |
| Lim. citerne<br>3                | Seuil d'avertissement configurée de la citerne 3 dépassé.                                                                                                    |
| Cit. nouv. 2                     | Un nouvel indicateur de niveau de la citerne 2 a été activé/connecté                                                                                                    |
| Alarme 1                         | Signal à l'entrée d'alarme (DIGITAL INPUT), p.ex. perturbation d'installation (fermeture de contact → information de perturbation)                                                                                  |
| Vérifier<br>avoir                | L'avoir de la carte SIM est inférieur à 1 €. Veuillez télérecharger !<br>(l'avertissement d'avoir ne fonctionne que sur les réseaux T-Mobile,<br>Vodafone et O₂ en Allemagne)                                       |
| Test                             | L'option "Envoie SMS" (+ENTER) de l'étape du menu 15.Modem de l'appareil permet de déclencher l'envoi d'un SMS d'information.                                                                                       |
| Paramètre                        | Consultation de la configuration de l'appareil par la commande SMS #C                                                                                                    |
| Relais<br>marche<br>Relais arrêt | Ce message de l'appareil s'affiche lorsque le relais d'appareil a commuté.<br>→ uniquement pour SB 4 → Condition : étape 7 du menu<br>→ Relais 'Activ' est réglé ou #S=2<br>→ Relais 'Activ+SMS' est réglé ou #S=21 |

Lorsque deux événements déclenchants sont présents simultanément, l'événement prioritaire est d'abord envoyé (p.ex. "Alarme 1" avant "Citerne 1 limite").

## Format des SMS de l'appareil

Le format des SMS est le suivant :

En-tête; motif de l'information; niveau(x) de citerne(s); état d'alarme ; avoir/compteur SMS ; état de relais

| En-tête                   | Texte libre mais aucun accent.<br>Cet en-tête est envoyé au début de chaque SMS.<br>Vous pouvez y configurer, par exemple, les références d'un client.<br>Exemple : CI-24 Contrlcit. P.Meunier,12 rue d la Paix                                                                                                    |
|---------------------------|----------------------------------------------------------------------------------------------------|
| Motif de<br>l'information | Info ; citerne x limite ; citerne x ravitaillee ; v. tableau précédent                                                                                                    |
| Niveau de<br>citerne      | Les niveaux des citernes 1 à 4, dans la mesure où elles sont connectées, se suivent dans le texte du message.<br>Exemple : ,100%=9999L, 100%=10.00, 74%=29.65;<br>Sont communiqués chaque fois le pourcentage ainsi que le volume courant en litres. Les volumes supérieurs à 9999 litres sont communiqués numériquement avec décimales mais sans unités, p.ex.: 10.00 (mètres cube) ou 29.65 (mètres cube). Le message est ???? pour une citerne ne communiquant plus de valeurs courantes (la SmartBox ne reçoit plus de données de l'indicateur complémentaire). |

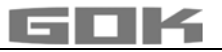

| Alarme                     | L'état de l'entrée d'alarme (DIGITAL INPUT) est signalé en toutes lettres, par ex.                                                                                                    |  |  |  |
|----------------------------|----------------------------------------------------------------------------------------------------|--|--|--|
|                            | • pas d'alarme                                                                                                    |  |  |  |
|                            | <ul> <li>Alarme 1 Panne install.→ le texte "Panne install." peut être modifié<br/>(Commande #A1)</li> </ul>                                                                                                    |  |  |  |
|                            | <ul> <li>Alarme n OK → message fonctionnement satisfaisant, signifie que l'alarme n est annulée</li> </ul>                                                                                                    |  |  |  |
|                            | <ul> <li>Alarme cit. 1 → l'indicateur du réservoir 1 signale une<br/>perturbation ou une alarme</li> </ul>                                                                                                    |  |  |  |
|                            | Alarme cit. n OK     → message fonctionnement satisfaisant, signifie     annulation de la perturbation/alarme                                                                                                    |  |  |  |
|                            | <ul> <li>Temp alarme n → la limite inférieure fixée pour le réservoir n est<br/>dépassée</li> </ul>                                                                                                    |  |  |  |
|                            | <ul> <li>Temp alarme n OK → message fonctionnement satisfaisant, signifie<br/>annulation de l'alarme de température pour le<br/>réservoir n</li> </ul>                                                                                                    |  |  |  |
| Avoir /<br>compteur<br>SMS | L'avoir d'une carte prépayée est communiqué dans la mesure où le<br>prestataire le permet (procédé USSD). En Allemagne c'est possible chez<br>T-Mobile, Vodafone et O <sub>2</sub> . Cette information n'a pas d'intérêt pour les cartes<br>contractuelles mais il est possible d'activer un compteur de SMS, voir #G=. |  |  |  |
| Relais                     | Rel=0 → Relais OFF (arrêt) ; Rel=1 → Relais ON (marche)<br>→ uniquement pour SB 4                                                                                                    |  |  |  |
| Error                      | Erreur de commande : - cette partie du SMS n'est présente qu'en cas<br>d'erreur - La SmartBox a reçu une information invalide et signale qu'elle ne<br>l'a pas traitée. Vérifiez le format de commande → voir liste des commandes                                                                                       |  |  |  |
| Exemple de<br>message      | CI-24 Contrlcit. P.Meunier, 12 rue d la Paix; Ravit. citerne 2;<br>33%=1600L, 40%=40.00, 100%=99.99; pas d'alarme; 14.81Euro ; Rel=0                                                                                                    |  |  |  |

## LISTE DES COMMANDES

Les commandes sont envoyées automatiquement à la SmartBox<sup>®</sup> si l'on utilise le système **www.smartinspector.com**. Elles peuvent également être envoyées manuellement par SMS de portable.

Toutes les commandes commencent par le caractère # (caractère de commande).

| Comm-<br>ande                      | Paramètre                                                         | Description                                                                                                    | Valeur<br>standard /<br>par défaut                                    |
|------------------------------------|-------------------------------------------------------------------|----------------------------------------------------------------------------------------------------|-----------------------------------------------------------------------|
| #T=                                | Numéro de<br>téléphone<br>mobile pour<br>SMS                      | Numéro de portable auquel les SMS<br>automatiques d'information sont envoyés (au<br>surveillant, à la centrale, p.ex.)                                                                                                    |                                                                       |
| #TA1=<br>(ident<br>ique à<br>#TA=) | 1er numéro<br>de téléphone<br>mobile pour<br>messages<br>d'alarme | <b>1ère téléphone mobile</b> pour perturbation.<br>Si avec #TA1= un numéro d'alarme est<br>enregistré, l'alarme par SMS est envoyée à ce<br>numéro (avec un délai de 5 minutes environ).<br>Si aucun numéro n'est enregistré (champ non<br>renseigné), le message est envoyé au numéro #T<br>en remplacement. | Ce champ<br>est vierge en<br>cas de<br>liaison<br>Smart-<br>Inspector |

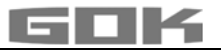

| Comm-<br>ande      | Paramètre                                                                | Description                                                                                                    |                                                                                                    | Valeur<br>standard /<br>par défaut                                    |
|--------------------|--------------------------------------------------------------------------|----------------------------------------------------------------------------------------------------|----------------------------------------------------------------------------------------------------|-----------------------------------------------------------------------|
| #TA2=<br><br>#TA3= | 2e + 3e<br>numéro de<br>téléphone<br>mobile pour<br>messages<br>d'alarme | <ul> <li>2e + 3e téléphone mobile pour perturbation.</li> <li>L'alarme momentanée est envoyée à ce n° donné<br/>en tant que 2e / 3e (resp. pour le délai, voir<br/>instruction #Q=)</li> <li>Si ce numéro d'alarme reste non renseigné, la<br/>chaîne d'alarmes est à la fin et il n'y a plus d'autres<br/>messages pour cette alarme.</li> </ul> |                                                                                                    | Ce champ<br>est vierge en<br>cas de<br>liaison<br>Smart-<br>Inspector |
| #Q=                |                                                                          | Modifier le délai de temporisation pour la chaîne<br>d'alarmes, par ex. #Q=10 règle ce délai sur 10<br>minutes.                                                                                                    |                                                                                                    | 20<br>[1255]                                                          |
| #H=                | Texte 0 - 40<br>caracteres<br>maxi.                                      | En-tête, com                                                                                                    | mençant chaque SMS.                                                                                                    | Surveillance de citerne                                               |
| #P=                | 10,30,15,07<br>(toujours 4                                               | Points auxqu<br>émise:                                                                                                    | uels une information de niveau est                                                                                                    | [de à]                                                                |
|                    | nombres de 2<br>chiffres, au<br>besoin,<br>aiouter un 0                  | Nombre 1=                                                                                                    | intervalles d'information en<br>pourcentage, p.ex. information à<br>chaque variation de 10% du niveau.                                                                                                    | 10,<br>[0199] %                                                       |
|                    | au début !)                                                              | Nombre 2=                                                                                                    | intervalle d'information en jours,<br>p.ex. au minimum, une information<br>de l'installation tous les 30 jours. Ou<br>indication en heures par xxh. Faites<br>suivre le nombre d'un h pour une<br>valeur horaire.                                       | 30,<br>[0199] jr<br>[01h24h]                                          |
|                    |                                                                          | Nombre 3=                                                                                                    | 'valeur limite critique' en<br>pourcentage, une information est<br>envoyée quand le seuil est franchi.                                                                                                    | 15,<br>[0099] %                                                       |
|                    |                                                                          | Nombre 4=                                                                                                    | intervalle de répétition de la valeur<br>limite en jours.                                                                                                    | 07,<br>[0131] jr<br>[01h24h]                                          |
|                    | 5e valeur :<br>10,30,15,07,<br><b>0</b> ,5,0                             | Nombre 5=                                                                                                    | <ol> <li>émet un message de valeur<br/>limite dès que l'un des réservoirs<br/>a atteint le niveau de réserve.</li> <li>émet un message de valeur<br/>limite uniquement lorsque tous<br/>les réservoirs ont atteint le<br/>niveau de réserve.</li> </ol> | 0<br>[0 ou 1]                                                         |
|                    | 6e valeur :<br>10,03,15,07,<br>0, <b>5</b> ,0                            | Nombre 6=                                                                                                    | valeur en pourcentage de<br>l'augmentation du contenu qui<br>entraînera un message de niveau<br>du réservoir, par ex. 5 %                                                                                                    | 5<br>[0199] %                                                         |
|                    | 7e valeur :<br>10,03,15,07,<br>0,5, <b>0</b>                             | Nombre 7=                                                                                                    | 1 ou 0. Avec 1, en cas de<br>ravitaillement, un message est<br>d'abord émis avec la valeur initiale.                                                                                                    | 0<br>[0 ou 1]                                                         |

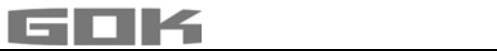

| Comm-<br>ande     | Paramètre                                                        | Description                                                                                                    | Valeur<br>standard /<br>par défaut                |
|-------------------|------------------------------------------------------------------|----------------------------------------------------------------------------------------------------|---------------------------------------------------|
| #Pn=              | #P Modifier<br>les<br>paramètres<br>séparément                   | Les paramètres #P ci-dessus peuvent être réglés<br>séparément : par ex. #P6=8 ou #P2=36h                                                                                                    |                                                   |
| #A1=              | Configuration<br>alarme 1 :<br>0, "Texte"                        | Configuration: 0 (alarme se le contact est fermé)<br>1 (alarme si le contact est ouvert)<br>Texte ajouté : par ex. : Chaudiere froide<br>(15 caractères max.)                                                                                                    | 0, panne<br>install.                              |
| #G=               | 0 - 101                                                          | <ul> <li>Activer les messages de crédit :</li> <li>0= Inactif, aucune information d'avoir, Carte contractuelle ou prépayée d'autre origine</li> <li>1= Actif pour carte prépayée T-Mobile (en Allemagne)</li> <li>2= Actif pour carte prépayée Vodafone (en Allemagne)</li> <li>9= Compteur de SMS (recommandé pour carte SIM contractuelle !)</li> <li>101= Actif pour carte prépayée O<sub>2</sub> (*101# - en Allemagne) -</li> </ul> | 9                                                 |
| #Ni=              | Indiquer le<br>nom du<br>réservoir i                             | <pre>#N1=nom réservoir 1 (le nom peut comprendre 16<br/>caractères)</pre>                                                                                                    | #N1= à<br>#N4=                                    |
| #LG=              | Langue /<br>Language                                             | #LG=0 règle la langue sur 'allemand', 1 sur 'anglais'<br>2 sur 'francais' -                                                                                                    | #LG=0,<br>#LG=1 ou<br>#LG=2                       |
| #TMPn=            | Valeur limite<br>de<br>température<br>n = numéro<br>de réservoir | Définir la valeur limite de température en °C<br>par ex.<br>#TMP1=18#TMP2=5#TMP3=-10#TMP4=-99<br>Valeur -99 = désactivation<br>Une alarme de température est déclenchée sur la<br>chaîne d'alarmes #TA1#TAn en cas de<br>franchissement de la limite inférieure.                                                                                                    | -99<br>[-9999] °C                                 |
| #I2<br>#I3<br>#I4 |                                                                  | Effacement du réservoir :<br>le réservoir portant ce n° est supprimé de<br>l'enregistrement des réservoirs. Les numéros de<br>réservoir qui suivent remontent d'une place.<br>(L'ancienne instruction #I effaçait tous les<br>réservoirs).                                                                                                    | → Unique-<br>ment pour<br>SmartBox <sup>®</sup> 4 |
| #I98              |                                                                  | Téléréinitialisation : commande de redémarrage<br>du processeur et du modem                                                                                                    |                                                   |

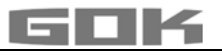

| Comm-<br>ande | Paramètre                    | Description                                                                                                    | Valeur<br>standard /<br>par défaut                |
|---------------|------------------------------|----------------------------------------------------------------------------------------------------|---------------------------------------------------|
| #R            |                              | <b>Consultation rapide de citerne</b> à tout moment au portable appelant, p.ex. chauffeur de la citerne.                                                                                                    |                                                   |
|               |                              | <b>Commande de lecture (Read)</b> déclenche l'envoi<br>d'un SMS d'information au portable appelant. Les<br>compteurs journaliers standard de SMS<br>d'information à la centrale continuent de tourner.                                                                                                    |                                                   |
| #М            |                              | <b>Comme #R,</b> mais avec remise à zéro du compteur<br>journalier ( <b>#</b> P). Commande intéressante, p.ex., si la<br>surveillance des citernes se fait uniquement par<br>consultation manuelle.                                                                                                    |                                                   |
| #C            |                              | Interrogation de la configuration<br>Interrogation de la configuration de l'appareil : en-<br>tête, version logicielle, n° destination principale,<br>points de signalisation, n° série de l'appareil,<br>intensité du champ, mode avoir, compteur SMS,<br>val. lim. temp. si réglée avec #TMP1 – #TMP4<br><b>Format:</b> Header; Parameter; V6.00;<br>004917619808000; 10,2,40,2,0,5; 9308; 2; 9; 123;<br>TMP=-99 |                                                   |
| #A            |                              | Interrogation textes et bits d'alarme<br>Interrogation des paramètres #A1 enregistrés<br>Format: Header; Alarm-Para; A1:0,Text Alarm1;<br>Alarm-Bits;(+); (PS) 05.02.604 (Modem-IP)                                                                                                    |                                                   |
| #TA           |                              | Interrogation numéros et délais d'alarme<br>Les numéros d'alarme réglés à l'aide de #TA= de la<br>chaîne d'alarmes sont lus. De plus, le temps<br>d'attente (delay) (#Q=) paramétré pour le laps de<br>temps entre deux messages d'alarme est indiqué<br>pour information.<br>Format: Header; Alarm-Tel; 004917619808000;<br>0049123456789; 20min                                                                  |                                                   |
| #Q            |                              | Acquittement de messages d'alarme. L'envoi<br>d'autres messages d'alarme aux numéros<br>d'alarmes suivants est interrompu.                                                                                                    |                                                   |
| #Q+           |                              | Acquittement de messages d'alarme <b>et</b> messages<br>OK suivants en cas d'annulation d'alarme.                                                                                                    |                                                   |
| #S=           | #S=0<br>#S=1<br>#S=3<br>#S=2 | Détermine les fonctions de commutation du relais<br>Commuter relais sur état OFF<br>Commuter relais sur état ON<br>Relais Deactive (inactif) - le relais est réglé pour<br>rester sans fonction<br>Relais Active (actif) - l'état de commutation dépend<br>de la valeur de mesure<br>Relais Active+SMS - commo #5=2 mais auco SMS                                                                                  | → Unique-<br>ment pour<br>SmartBox <sup>®</sup> 4 |
|               | #S=21                        | Relais Active+SMS - comme #S=2 mais avec SMS                                                                                                    |                                                   |

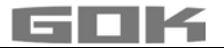

#### Réception des SMS par courriel

Les messages automatiques de la SmartBox<sup>®</sup>, p.ex. valeur limite ou alarme, peuvent aussi être envoyés à une adresse électronique.

Dans ce cas, il est nécessaire d'indiquer un numéro de téléphone de service, qui dépend de l'exploitant du réseau, et une adresse électronique.

#### Le système www.smart-inspector.com met également cette fonction à disposition et sans frais supplémentaire.

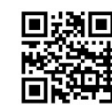

| Commande                                                                    | Description                                                        |                                     |  |
|-----------------------------------------------------------------------------|--------------------------------------------------------------------|-------------------------------------|--|
| #T=8000                                                                     | Numéro de téléphone des services du réseau T-Mobile (en Allemagne) |                                     |  |
| #T=3400                                                                     | Numéro de téléphone des services du réseau Vodafone (en Allemagne) |                                     |  |
| #T=6245 Numéro de téléphone des services du réseau O <sub>2</sub> (en Allen |                                                                    | ices du réseau O₂ (en Allemagne)    |  |
| #H=MonEmail@Adresse.fr                                                      |                                                                    | Adresse électronique dans l'en-tête |  |

[espace][+ caracteres d'en-tete] → toujours 40 caracteres maxi.

Exemple: #T=8000#H=info@gok-online.de HEL-Cit1, 12 rue d la Paix, 97340MB

## Télésurveillance par PC et Internet avec le système Smart-Inspector

Smart-Inspector est un système de banque de données par Internet conçu pour la télésurveillance confortable de données de citernes.

Dans ce cas, la SmartBox<sup>®</sup> envoie également les données par SMS, mais l'ensemble des informations de surveillance de ces installations est accepté, enregistré et traité par le serveur de Smart-Inspector. En cas de dérangement, les informations de surveillance en SMS sont envoyées au téléphone portable de garde du client.

Un accès visiteur à Smart-Inspector vous est proposé sur la page

## www.smart-inspector.com

## FONCTIONNEMENT

Le produit ne requiert aucune commande pendant son fonctionnement.

## **ESSAI DE FONCTIONNEMENT**

Nous conseillons de vérifier 1 fois par an la justesse des valeurs affichées en litres.

Pour une vérification simple, tirer la sonde de niveau par le câble pour qu'elle soit au-dessus du niveau de fluide.

Contrôle du signal de sonde contrôlable à l'étape "22.Essai courant" de menu :

au niveau 0 cm → 3.7 - 4.3 mA.

Nous recommandons un remplacement en cas d'une différence plus grande.→ Nouvelle sonde.

## Nouvelle sonde/ remplacement du milieu

Si une nouvelle sonde doit être montée et / le milieu est remplacé, réinitialiser d'abord toutes les « valeurs par défaut » dans l'étape du menu « 9. Pt. zéro sonde » sur les réglages par défaut !

Vérifier et corriger le cas échéant toutes les autres valeurs de réglage.

## **ENTRETIEN**

Voir CONTRÔLE DU FONCTIONNEMENT.

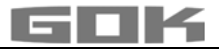

# DÉPANNAGE

| Code       | Signification                                                                                                    |
|------------|----------------------------------------------------------------------------------------------------|
| d'erreur   |                                                                                                    |
| Error El   | La valeur paramétrée est invalide.                                                                                                    |
| Error E2   | La valeur de mesure est trop petite (I < 3,7 mA → sonde défectueuse).                                                                                                    |
| Error E3   | La valeur de mesure est trop grande pour le réglage du zéro (la sonde de niveau ne doit pas être immergée).                                                                                                    |
| Error E4   | La valeur de mesure n'est pas plausible. Vérifier/exécuter l'étape "9.Pt. zéro sonde".                                                                                                    |
| Error E5   | La hauteur paramétrée est supérieure à celle de la citerne. (erreur de saisie l'étape 10).                                                                                                    |
| Error E6   | La valeur de mesure actuelle est trop petite comme point de référence. La sonde de niveau doit être immergée ! La hauteur paramétrée est trop grande (la valeur de mesure est trop petite, Vérifier l'étape "10.Pt). Vérifier/exécuter l'étape <b>"9.Pt. zéro sonde".</b>                   |
| Error E7   | La valeur de mesure actuelle est trop petite par rapport à la hauteur<br>paramétrée pour la citerne ou à son volume. La sonde de niveau doit être<br>immergée !                                                                                                    |
| Error E8   | La valeur de mesure (courant de sonde) est trop élevée, vérifier le raccordement électrique et la plage de mesure de la sonde, remettre sous tension. Vérifier les paramétrages des étapes 1 à 5. Si nécessaire vérifier/exécuter l'étape <b>"9.Pt. zéro sonde".</b> Sinon erreur de sonde. |
| Error E9   | Courant de sonde = 0 mA - pas de courant de signalisation en circulation.<br>Mauvaise polarité du câble de sonde ou câble interrompu ; vérifier la rallonge<br>et la rebrancher si nécessaire.                                                                                              |
| Error      | Erreur d'étalonnage. Couper l'indicateur de tension secteur et le remettre en                                                                                                    |
| E10        | marche après 5 s. Sinon erreur de sonde.                                                                                                    |
| Error      | A ATTENTION Le niveau de la citerne est en principe trop bas pour un                                                                                                    |
| E11        | étalonnage précis. [Enter] permet toutefois de confirmer et de poursuivre.                                                                                                    |
| Error      | (Encore) aucune valeur de mesure du réservoir extérieur 24 → SmartBox <sup>®</sup> 4.                                                                                                    |
| E12        |                                                                                                    |
| Erreurs de | modem-GSM / fonctions de télétransmission de données                                                                                                    |
| Error MO   | Modem inactif (le code PIN 0000 peut désactiver complètement le modem).                                                                                                    |
| Error Ml   | Erreur de communication avec le modem interne. (La SmartBox effectue une réinitialisation automatique et un nouvel essai).                                                                                                    |
| Error M2   | Carte SIM défectueuse ou illisible.                                                                                                    |
| Error M3   | Le code PUK doit être entré (Après 3 échecs de saisie du code PIN. Insérez la carte SIM dans un portable et déverrouillez-la à l'aide du code PUK).                                                                                                    |
| Error M4   | Plus de crédit (carte prépayée seulement).                                                                                                    |
| Error M5   | Réseau introuvable (mauvaise réception, antenne externe complémentaire)?                                                                                                    |
| Error M6   | Erreur de réseau ou autre lors de l'émission d'un SMS.                                                                                                    |
| Error M7   | Enregistrement non encore réussi.                                                                                                    |
| Error M8   | Numérotation bloquée (suite à de trop nombreuses erreurs lors de<br>l'enregistrement, un seul essai par jour est entrepris après 7 jours et, après<br>255 jours, une fois seulement à la mise sous tension ou manuellement à l'aide<br>de la touche ENTER).                                 |
| Error M9   | Numéro de téléphone de destination non encore programmé. (Celui-ci est nécessaire pour l'émission d'un SMS lorsqu'un SMS d'essai doit, par exemple, être envoyé).                                                                                                    |

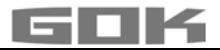

## Contrôle du signal de sonde de niveau :

Contrôlable à l'étape 22 de menu : au niveau 0 cm  $\rightarrow$  3,7 - 4,3 mA env. pour une colonne d'eau de 1 m  $\rightarrow$  9 - 11 mA env. (pour une sonde de niveau standard, plage de mesure 250 mbar)

## **DONNÉES TECHNIQUES**

| Appareil indicateur                                    |                                         |  |  |
|--------------------------------------------------------|-----------------------------------------|--|--|
| mode d'action                                          | type 1.B ( EN 60730-1)                  |  |  |
| degré de pollution                                     | 2 (selon EN 60730-1)                    |  |  |
| tension assignée de tenue aux chocs                    | 4000 V                                  |  |  |
| Tension d'alimentation                                 | 230 V AC 50 Hz                          |  |  |
| Consommation                                           | max. 2 VA                               |  |  |
| Entrée de mesure                                       | 4 à 20 mA ; U₀ = 20 V                   |  |  |
| Sortie de relais                                       | seuls SmartBox® 4                       |  |  |
| Tension coupée                                         | max. 250 V AC                           |  |  |
| Courant coupé                                          | max. 3,5 A                              |  |  |
| Dimensions H/L/P en mm                                 | 194 x 130 x 65 mm                       |  |  |
| Degré de protection selon EN 60529                     | IP54                                    |  |  |
| Résolution                                             | 10 bits                                 |  |  |
| Sortie analogique                                      | 0 à 5 V DC ou 4 à 20 mA                 |  |  |
| Boîtier                                                | Polycarbonate (PC)                      |  |  |
| Plage de température Milieu                            | -10 °C à +50 °C                         |  |  |
| Sonde de niveau standard                               |                                         |  |  |
| Tension de service                                     | 20 V DC                                 |  |  |
| Matières                                               | V4A ; POM ; FPM ; PUR                   |  |  |
| Précision                                              | ± 1 %                                   |  |  |
| Modèle standard                                        | 250 mbar                                |  |  |
| Position de montage                                    | suspendue verticalement ou posée à plat |  |  |
| Plage de température<br>Milieu produits d'exploitation | -10 °C à +50 °C                         |  |  |
| Cordon de connexion                                    | 6 m                                     |  |  |
| Longueur sonde standard                                | sans câble : 97 mm                      |  |  |
|                                                        | Ø sonde : 22 mm                         |  |  |
| Degré de protection                                    | IP68 selon EN 60529                     |  |  |

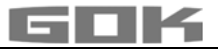

# LISTE DES ACCESSOIRES

| Désignation du produit                                    | Conseil d'utilisation                                                                                                    | Réf.      |
|-----------------------------------------------------------|----------------------------------------------------------------------------------------------------|-----------|
| DTM-1 module de<br>transfert de données<br>0-5 V          | Module complémentaire d'interface pour la<br>transmission de données, p. ex. pour la gestion<br>technique de bâtiments                                                                    | 28 851 00 |
| DTM-3 module de<br>transfert de données<br>4 à 20 mA      | Module complémentaire d'interface pour la<br>transmission de données, p. ex. pour la gestion<br>technique de bâtiments                                                                    | 28 853 00 |
| DTM-4 interface M-Bus                                     | Module complémentaire d'interface pour la<br>transmission de données, p. ex. pour la gestion<br>technique de bâtiments                                                                    | 28 863 00 |
| Boîte de jonction IP66<br>avec équilibrage de<br>pression | Pour rallonger le cordon de sonde - dans un puits de remplissage, par exemple.                                                                                                    | 28 857 00 |
| Antenne complémentaire                                    | Antenne complémentaire d'amplification de réception<br>à la SmartBox <sup>®</sup> 5 - transmetteur de données                                                                             | 28 858 00 |
| R-Box                                                     | Relais externe, pour connecter un signal brouilleur<br>230 V AC à une entrée de signalisation d'un<br>événement de SmartBox <sup>®</sup> 4 ou SmartBox <sup>®</sup> 5, en<br>boîtier IP30 | 28 868 00 |

# SONDES ET ACCESSOIRES

| Désignation du produit                                                                                                    | Consigne d'utilisation                                                                              | Code<br>d'article |
|----------------------------------------------------------------------------------------------------|----------------------------------------------------------------------------------------------------|-------------------|
| <ul> <li>▲ DANGER</li> <li>Utilisation en atmosphères explosibles inadmissible !</li> <li>Peut provoquer une explosion ou entraîner des blessures graves.</li> <li>✓ Installation à réaliser par une entreprise spécialisée conformément à la réglementation allemande relative à la sécurité au travail !</li> <li>✓ Installation hors de la zone explosible définie !</li> </ul> |                                                                                                    | la                |
| Sonde de niveau<br>0 à 250 mbar<br>Classe de précision 1 %                                                                                                    | pour citernes sans pression avec milieu liquide                                                     | 28 801 00         |
| Sonde de niveau<br>0 à 250 mbar<br>Classe de précision 0.5 %                                                                                                    | pour citernes de stockage sans pression avec milieu liquide                                         | 28 891 00         |
| Jauge mécanique de<br>type FSA-W 4-20 mA<br>Précision de mesure :<br>± 3 %                                                                                                    | pour citernes sans pression avec milieu liquide,<br>plage de mesure : Hauteur de citerne 0 à 2,40 m | 28 903 00         |

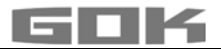

## RÉPARATION

Le produit devra être renvoyé au fabricant pour contrôle si les mesures mentionnées sous DÉPANNAGE restent sans succès quant à la remise en service et qu'aucune erreur de dimensionnement n'a été commise. La garantie est annulée en cas d'interventions non autorisées.

En présence permanente d'un message d'erreur ou d'alarme (sortie de relais) alors que le niveau d'alarme paramétré n'est ni atteint ni dépassé au niveau de la sonde, vérifiez le câble de liaison signal et sonde (coupure ou court-circuit), au besoin refaire le montage.

## ÉLIMINATION

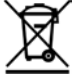

Afin de protéger l'environnement, il est interdit d'éliminer nos produits avec les déchets domestiques.

Le produit doit être remis à des centres de collecte ou des déchetteries avec tri sélectif pour y être éliminé ou recyclé.

## GARANTIE

Nous garantissons le fonctionnement conforme et l'étanchéité du produit pour la période légale prescrite. L'étendue de notre garantie est régie par l'article 8 de nos conditions de livraison et de paiement.

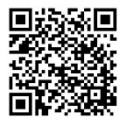

## MODIFICATIONS TECHNIQUES

Toutes les indications fournies dans cette notice de montage et de service résultent d'essais réalisés sur les produits et correspondent à l'état actuel des connaissances ainsi qu'à l'état de la législation et des normes en vigueur à la date d'édition. Sous réserve de modifications des données techniques, de fautes d'impression et d'erreurs. Toutes les images sont représentées à titre d'illustration et peuvent différer de la réalité.

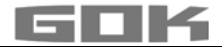

## SERVICE

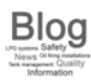

Vous trouverez les réponses aux questions les plus fréquentes autour des thèmes des installations de GPL, du gaz de pétrole liquéfié pour les activités de loisir, des installations de chauffage au fuel et de la gestion de citerne à l'adresse **www.gok-blog.de**.

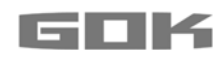

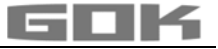

# SmartBox<sup>®</sup> 4 / SmartBox<sup>®</sup> 4 PRO

Elektronische inhoudsindicator op afstand met overdracht van gegevens

CE

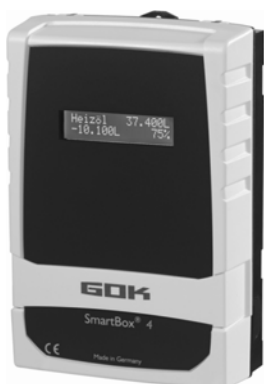

## INHOUDSOPGAVE

| CERTIFICATEN                                             | . 1 |
|----------------------------------------------------------|-----|
| OVER DEZE HANDLEIDING                                    | . 2 |
| VEILIGHEIDSVOORSCHRIFTEN                                 | . 2 |
| VEILIGHEIDSVOORSCHRIFTEN MET BETREKKING TOT HET PRODUCT  | . 2 |
| ALGEMENE PRODUCTINFORMATIE                               | . 3 |
| BEOOGD GEBRUIK                                           | . 3 |
| ONREGLEMENTAIR GEBRUIK                                   | . 4 |
| KWALIFICATIE VAN DE GEBRUIKERS                           | . 4 |
| MONTAGE                                                  | . 5 |
| ELEKTRISCHE AANSLUITING                                  | . 6 |
| ELEKTRISCHE INSTALLATIE                                  | . 7 |
| INBEDRIJFSTELLING                                        | 11  |
| PROGRAMMERING                                            | 12  |
| VOORBEELDEN VOOR HET PROGRAMMEREN                        | 16  |
| AANWIJZINGEN VOOR HET PROGRAMMEREN                       | 18  |
| PROGRAMMEREN VAN DE FUNCTIES VOOR DE CONTROLE OP AFSTAND | 21  |
| LIJST VAN DE COMMANDO'S                                  | 23  |
| BEDIENING                                                | 27  |
| FUNCTIETEST                                              | 27  |
| ONDERHOUD                                                | 27  |
| REPARATIE                                                | 27  |
| AFVALVERWIJDERING                                        | 27  |
| OPLOSSING VAN DE STORING                                 | 28  |
| TECHNISCHE GEGEVENS                                      | 29  |
| LIJST VAN TOEBEHOREN                                     | 30  |
| SONDES EN TOEBEHORENONDERDELEN                           | 30  |
| GARANTIE                                                 | 31  |
| TECHNISCHE WIJZIGINGEN                                   | 31  |
| SERVICE                                                  | 32  |

## CERTIFICATEN

Ons managementsysteem is gecertificeerd volgens ISO 9001, ISO 14001 en ISO 50001; zie: www.gok-online.de/de/zertifikate/qualitaets-und-umweltmanagementsystem.

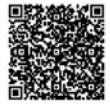

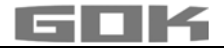

## OVER DEZE HANDLEIDING

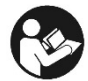

- Deze handleiding maakt deel uit van het product.
- Om het product volgens de voorschriften te kunnen gebruiken en eventueel een beroep te doen op de garantie moet deze handleiding in acht worden genomen en aan de gebruiker worden overhandigd.
- Bewaar hem tijdens de gehele levensduur.
- Neem naast deze handleiding ook de nationale voorschriften, wetten en installatierichtlijnen in acht.

## LET OP

Lees deze handleiding zorgvuldig door, voordat u het product monteert of in gebruik neemt!

## VEILIGHEIDSVOORSCHRIFTEN

Wij hechten veel waarde aan uw veiligheid en die van anderen. Daarom hebben we in deze montage- en gebruiksaanwijzing veel belangrijke veiligheidsvoorschriften opgenomen.

 Wij verzoeken u alle veiligheidsvoorschriften en overige instructies te lezen en op te volgen.

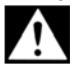

Dit is het waarschuwingssymbool. Dit symbool waarschuwt u voor mogelijke gevaren die zowel voor u als voor anderen de dood of verwondingen tot gevolg kunnen hebben. Alle veiligheidsvoorschriften worden aangegeven met een waarschuwingssymbool, gevolgd door het woord "GEVAAR", "WAARSCHUWING" of "VOORZICHTIG". Deze woorden betekenen:

# 🗚 GEVAAR

## wijst op gevaar voor personen met een hoog risico.

→ Heeft de dood of zware verwondingen tot gevolg.

# A WAARSCHUWING

wijst op gevaar voor personen met een gemiddeld risico.

→ Heeft de dood of zware verwondingen tot gevolg.

## A VOORZICHTIG

LET OP

wijst op gevaar voor personen met een laag risico. → Heeft lichte of matige verwondingen tot gevolg.

wijst op mogelijke materiële schade.

→ Heeft invloed op het lopende bedrijf.

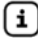

verwijst naar informatie 🗸 verwijst naar een oproep een handeling uit te voeren

## VEILIGHEIDSVOORSCHRIFTEN MET BETREKKING TOT HET PRODUCT

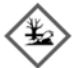

# A WAARSCHUWING Uitlopende vloeibare Bedrijfsmedia:

- gevaar voor het aquatisch milieu
- zijn ontvlambare vloeistoffen van de categorie 1, 2 of 3
- kans op ontbranding en brandwonden
- kans op letsel door uitglijden
- Bij onderhoudswerkzaamheden bedrijfsmedia opvangen!

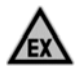

# A GEVAAR Niet gebruiken in explosiegevaarlijke omgevingen!

Kan een explosie of zware verwondingen veroorzaken.

- ✓ Laten installeren door een installateur conform de richtlijn arbeidsmiddelen!
- Buiten de vastgestelde Ex-zone monteren!

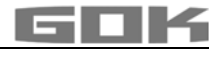

4

# A WAARSCHUWING

# Dit apparaat niet gebruiken voor veiligheidstoepassingen, noodstopapparatuur of onjuiste toepassingen!

Letsel en schade aan gezondheid en materiaal door onjuiste toepassing.

 De in deze handleiding genoemde opmerkingen, met name voor inbouw, inbedrijfstelling en onderhoud, dienen beslist gevolgd te worden.

# 🛦 GEVAAR

# Beschadigde of kapotte isolatie!

Anders kan het leiden tot kortsluiting of schokken.

- ✓ Bij schade aan de isolatie het apparaat niet meer gebruiken.
- ✓ Nieuwe isolatie door een vakman laten aanbrengen.

# ALGEMENE PRODUCTINFORMATIE

Het elektronische tankmanagementsysteem **SmartBox**<sup>®</sup> **4** en **SmartBox**<sup>®</sup> **4 PRO** kan worden gebruikt voor de controle op afstand van de inhoud van vloeistofcontainers die niet onder druk staan. Naast de registratie van de inhoud van containers en de overdracht van gegevens kunnen door een uitbreiding van het systeem verschillende functies zoals bijvoorbeeld temperatuurmeting, melding van apparaatstoring of verbinding met geleidingssystemen in gebouwen worden gerealiseerd. De overdracht van gegevens geschiedt via een SIM-kaart. De ontvanger van de meldingen is het voorraadsmanagement-systeem

www.smart-inspector.com. Alternatief kunnen de meldingen ook met iedere gsm worden ontvangen.

De **SmartBox**<sup>®</sup> **4** heeft relais-besturingsfuncties voor bijvoorbeeld het aansturen van externe alarminstallaties, magneetventielen of voor de bescherming tegen drooglopen van pompen.

Via een geïntegreerde interface kunnen maximaal drie verdere inhoudsindicatoren **SmartBox**<sup>®</sup> **1,2 of 3** worden aangesloten en hun meetwaarden op afstand worden overgedragen.

Met de SmartBox<sup>®</sup> 4 PRO kan de inhoud van maximaal 4 tanks direct geregistreerd en op afstand gecontroleerd worden.

Het systeem is als aanbouwsysteem ontworpen en kan daardoor aan veel toepassingsvariaties worden aangepast.

De aangegeven meetwaarden kunnen niet voor afrekeningen worden gebruikt.

De **SmartBox**<sup>®</sup> 4 heeft een LCD-indicator met 2 plaatsen, een ingang voor de aansluiting van de meetsonde, een programmeerbare relais met een schakeluitgang voor openen en sluiten, een ingang voor storingsmeldingen en een geïntegreerd GSM-modem voor de overdracht van gegevens.

De **SmartBox**<sup>®</sup> **4 PRO** heeft een LCD-indicator met 2 plaatsen, vier ingangen voor de aansluiting van meetsondes, een ingang voor storingsmeldingen en een geïntegreerd GSM-modem voor de overdracht van gegevens.

De meetsonde kan in standaarduitvoering met tankaansluitschroefdraad G1, G1 1/2 of G2 worden ingebouwd.

# **BEOOGD GEBRUIK**

## Bedrijfsmedia

## HINWEIS

Zie voor bedrijfsmedia met inachtneming van het desbetreffende, geschikte sondetype en toebehoren:

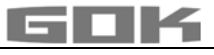

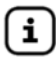

Montage- en gebruiksaanwijzing 'Vulniveau-indicator type FSA-W 4-20 mA voor SmartBox<sup>®</sup> 1 – 4' in acht nemen!

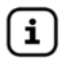

Montage- en gebruiksaanwijzing 'Peilsonde' in acht nemen!

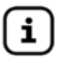

Een **lijst van bedrijfsmedia** met opgave van de aanduiding, de norm en het gebruiksland vindt u op

www.gok-online.de/de/downloads/technische-dokumentation.

# Inbouwlocatie

• met beschermingsgraad IP54, binnen en tegen het weer beschermd buiten

# LET OP Storing door overstroming!

Het product is niet geschikt voor inbouw in overstromings-en risicogebieden.

✓ Na een overstroming moet de product vervangen worden!

# **ONREGLEMENTAIR GEBRUIK**

leder gebruik dat niet aan het beoogd gebruik voldoet:

- Anzeigegerät:
  - gebruik in de buitenlucht zonder beschermingsgraad IP54
  - wijziging van het product of een deel van het product
  - inbouw in een explosiegevaarlijke zone

## Sonde:

- bijv. bedrijf met andere bedrijfsmedia
- bedrijf met ontvlambare bedrijfsmedia van de categorie 1, 2 of 3 met een vlampunt < 55  $^{\circ}C^{1)}$

<sup>1)</sup> Afwijkende geldende voorschriften/regels van de EU-lidstaten inzake zones met ontploffingsgevaar en het vlampunt van het bedrijfsmedium moeten in acht genomen worden!

• inbouw in tanks en reservoirs waar druk op staat

## **KWALIFICATIE VAN DE GEBRUIKERS**

Dit product mag uitsluitend worden geïnstalleerd door gekwalificeerd vakpersoneel. Dit is personeel dat vertrouwd is met opstelling, inbouw, inbedrijfstelling, bedrijf en onderhoud van dit product.

"Arbeidsmiddelen, alsmede installaties die bewaking vereisen, mogen uitsluitend zelfstandig worden bediend door personen die 18 jaar of ouder zijn, lichamelijk geschikt zijn en over de vereiste vakkennis beschikken of door een geschikte persoon geïnstrueerd werden. Een regelmatige instructie, minimaal echter 1 maal per jaar, wordt aangeraden."

| Activiteit                                   | Kwalificatie                |
|----------------------------------------------|-----------------------------|
| Opslaan, transporteren, uitpakken, BEDIENING | getraind personeel          |
| MONTAGE, ONDERHOUD, INBEDRIJFSTELLING,       |                             |
| BUITENBEDRIJFSTELLING, VERVANGING, TERUG     | Vakpersoneel, klantendienst |
| IN WERKING ZETTEN, HERSTELLING, AFDANKING    |                             |
| Elektrische installatie                      | Elektrisch vakpersoon       |
|                                              |                             |

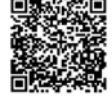

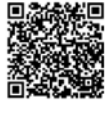

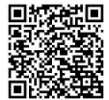

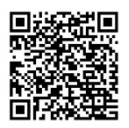

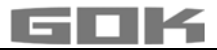

## MONTAGE

Controleer het product voor montage op transportschade en volledigheid.

# De MONTAGE, de INBEDRIJFSTELLING en het ONDERHOUD dienen door een vakman uitgevoerd te worden.

Alle onderstaande aanwijzingen van deze montage- en gebruiksaanwijzing moeten door de installateur en de exploitant in acht worden genomen, nageleefd en begrepen. Voorwaarde voor het probleemloos functioneren van het apparaat is een vakkundige installatie, waarbij de technische regels die gelden voor het plannen, monteren en het gebruik van de gehele installatie in acht moeten worden genomen.

Hierbij horen ook de voorschriften ter vermijding van ongevallen, de VDE-bepalingen en de gebruiksaanwijzingen m.b.t. de voorraadcontainer.

**LET OP** De indicator bevindt zich in een behuizing voor wandmontage en wordt op het 230V-net aangesloten. De indicator mag onder normale omstandigheden slechts worden gebruikt wanneer het deksel van de behuizing gesloten is.

De installatie en de inbedrijfstelling door de vakkundige installateur worden bij geopend apparaat uitgevoerd.

# Keuze van de plaats van de montage / controleren van de ontvangstkwaliteit van het mobilofoonnet

Vóór de montage van de SmartBox<sup>®</sup> moet worden gecontroleerd of de ontvangstkwaliteit van het gebruikte mobilofoonnet voldoende is. Dit kan het eenvoudigst met een gsm op de plaats van de montage worden vastgesteld. Voorwaarde hiervoor is, dat de gsm bij dezelfde provider van het mobilofoonnet is aangemeld (bijv. Mobistar, Proximus) als de SIM-kaart die voor de SmartBox<sup>®</sup> wordt gebruikt.

Wanneer geen geschikte gsm ter beschikking staat, dan kan de controle ook met de SIMkaart van de SmartBox<sup>®</sup> worden uitgevoerd. Daartoe de **vrijgeschakelde** SIM-kaart in de gsm leggen en deze weer inschakelen.

De ontvangstkwaliteit kan eenvoudig op de plaats van de montage op het display van de gsm worden afgelezen. Dit display moet de ontvangstkwaliteit minstens als een balk met deelstrepen aangeven. Wanneer de ontvangstkwaliteit zeer slecht is (geen balk met deelstrepen zichtbaar) moet een andere plaats voor de montage worden gezocht/gecontroleerd (eventueel in een andere ruimte).

Bij een zeer slechte ontvangstkwaliteit moet een extra antenne (Toebehoren) worden ingezet. Die bijvoorbeeld voor een keldervenster kan worden aangebracht.

## Montage Peilsonde

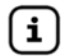

Zie Montage- en gebruiksaanwijzing "Peilsonde".

# Montage sonde

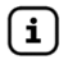

Zie montage- en gebruiksaanwijzing "Vulniveau-indicator type FSA-W 4-20 mA voor SmartBox<sup>®</sup> 1 – 4".

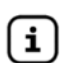

Zie de bijbehorende aanwijzing ELEKTRISCHE INSTALLATIE "Vulniveau-indicator type FSA-W 4-20 mA voor SmartBox<sup>®</sup> 1 – 4".

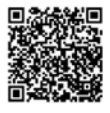

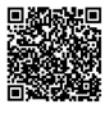

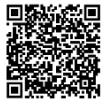

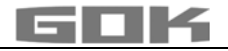

## Montage van de indicator

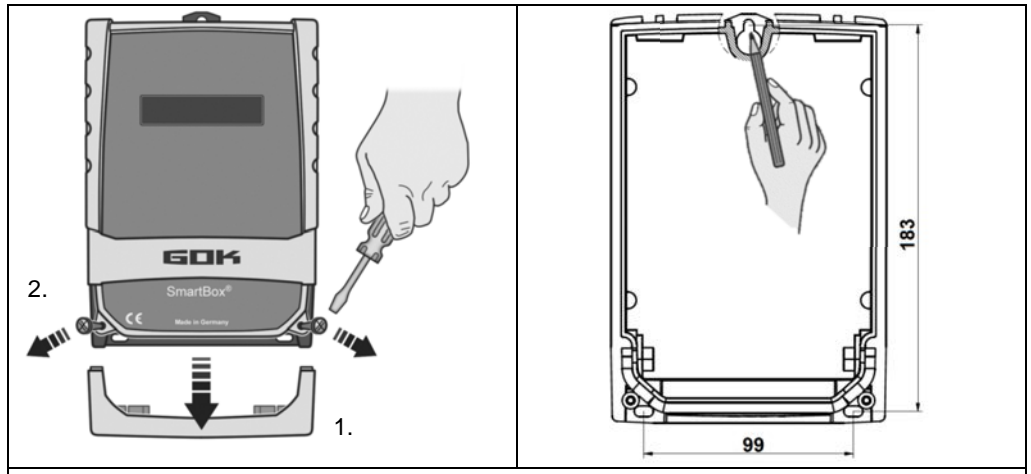

De indicator moet op een geschikte plaats aan de muur worden gemonteerd.

- 1. Onderste deksel van de behuizing uitnemen.
- 2. De indicator na het losdraaien van de 2 schroeven door het afnemen van het deksel openen.
- 3. Het apparaat op een gladde, loodrechte wand met de bijgevoegde pluggen en schroeven monteren. Daarbij de behuizing niet beschadigen!
- 4. Na het aansluiten van de klemmen en nadat de inbedrijfstelling is afgesloten het deksels er weer opschroeven.

## ELEKTRISCHE AANSLUITING

## Aansluiting van de verbindingsleiding tussen indicator en peilsonde

| Spanning       | Sondenvoorziening 20 V  | DC |    |                       |
|----------------|-------------------------|----|----|-----------------------|
| opaining       | Condent Conziening 20 V | 00 |    |                       |
| Aansluiting    | kabel of de sonde       | +  | -  |                       |
| SmartBox 4     | sonden - klemmen        | 1  | 2  | → Tank 1 afbeelding ① |
| SmartBox 4 PRO | ssonde 1 - klemmen      | 3  | 4  | → Tank 1 afbeelding ② |
|                | ssonde 2 - klemmen      | 5  | 6  | → Tank 2              |
|                | ssonde 3 - klemmen      | 7  | 8  | → Tank 3              |
|                | ssonde 4 - klemmen      | 9  | 10 | → Tank 4              |

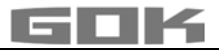

## **ELEKTRISCHE INSTALLATIE**

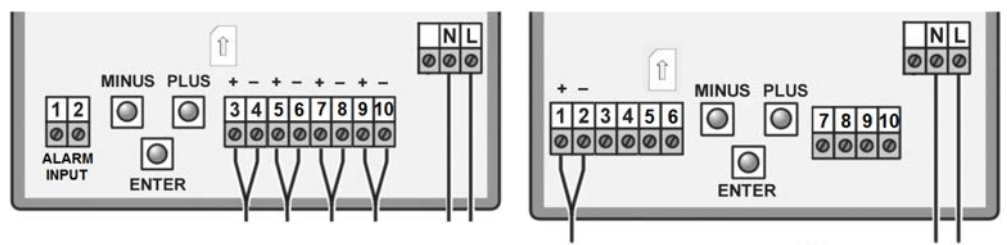

SmartBox<sup>®</sup> 4 PRO

SmartBox<sup>®</sup> 4

Spanningsvoorziening, Spanning:230 V AC 50 HzAansluiting:Klemmen N en L aan de indicator (kabel niet meegeleverd).

## Veiligheidsaanwijzingen elektrische componenten

## A VOORZICHTIG

De werking en bedrijfszekerheid van het apparaat kunnen alleen gegarandeerd worden onder klimaatomstandigheden die bij TECHNISCHE GEGEVENS zijn gespecificeerd. Als het apparaat vanuit een koude naar een warme omgeving wordt overgebracht, kan door condensvorming een storing van de werking optreden of het apparaat kan beschadigd raken. Daarom moet voor inbedrijfstelling worden gewacht tot het apparaat de temperatuur van de omgeving heeft aangenomen.

## A VOORZICHTIG

Als u vermoedt dat het apparaat niet meer zonder gevaar kan worden gebruikt, dan dient u dit uit bedrijf te nemen. De veiligheid van de gebruiker kan door het apparaat in gevaar worden gebracht, als bijvoorbeeld:

- zichtbare schade aanwezig is
- het niet meer overeenkomstig de voorschriften werkt
- het gedurende langere tijd onder onjuiste omstandigheden is opgeslagen;
- ✓ stuur het apparaat in twijfelgevallen voor reparatie of onderhoud naar de fabrikant

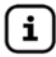

Neem de veiligheidsvoorschriften en de gebruiksaanwijzing van de aangesloten apparatuur in acht.

## Aansluiting relaiscontacten aan de indicator SmartBox<sup>®</sup> 4

De indicator SmarBox<sup>®</sup> 4 beschikt over twee relaiscontactparen voor de aansluiting van externe stuurstroomcircuits of voor het aansturen van externe alarm- of meetsonden. Indien het apparaat uitvalt en bij vulstand (en optioneel temperatuur) onder/boven de gekozen grenswaarde, zijn de contacten van de relaisklemmen **7 + 8** gesloten respectievelijk **9 + 10** geopend - zie opdruk printplaat in het apparaat.

|                | Schakelspanning      | maximaal 250 V AC |
|----------------|----------------------|-------------------|
|                | Schakelstroom        | maximaal 3,5 A    |
| Schakelcontact | opent bij alarm      | sluit bij alarm   |
| Relais         | Klemmen <b>7 + 8</b> | Klemmen 9 + 10    |

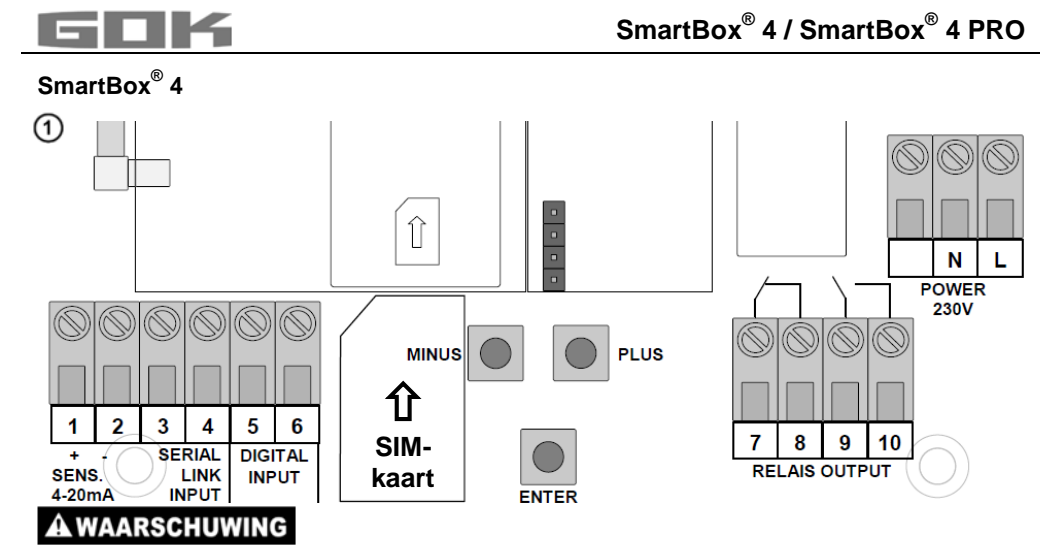

## Overspanning!

Beschadiging van onderdelen en defect van het apparaat.

Op de klemmen 3 + 4 en 5 + 6 en op de sonde-ingangsklemmen 1 + 2 mag geen 230 V AC aangesloten worden!

# Aansluiting interface naar SmartBox<sup>®</sup> 1, SmartBox<sup>®</sup> 2 of SmartBox<sup>®</sup> 3

Via de geïntegreerde interface "SERIAL LINK INPUT" (klemmen 3 + 4) kunnen maximaal drie verdere inhoudsindicatoren SmartBox<sup>®</sup> 1,2 of 3 worden aangesloten en kunnen de meetwaarden voor de extra tanks (Tank 2 tot Tank 4) via afstandsbediening worden overgedragen.

Bij SmartBox<sup>®</sup> 1 en 2 wordt de tweepolige uitgangsklem "Serial Link Output" (klemmen 3 + 4) met een 2-aderige kabel (bijv. 2 x 0,4 mm<sup>2</sup>) aan de klemmen 3 + 4 van de SmartBox 4 aangesloten (klemmen 3  $\rightarrow$  3 en 4  $\rightarrow$  4) – bij.

Wanneer de tanks op een bepaalde, gedefinieerde manier moeten worden genummerd (Tank 2 tot Tank 4), dan moet eerst SmartBox<sup>®</sup> 4 en daarna de andere inhoudsindicatoren na elkaar (in de gewenste volgorde) worden ingeschakeld.

# SmartBox<sup>®</sup> 4 PRO

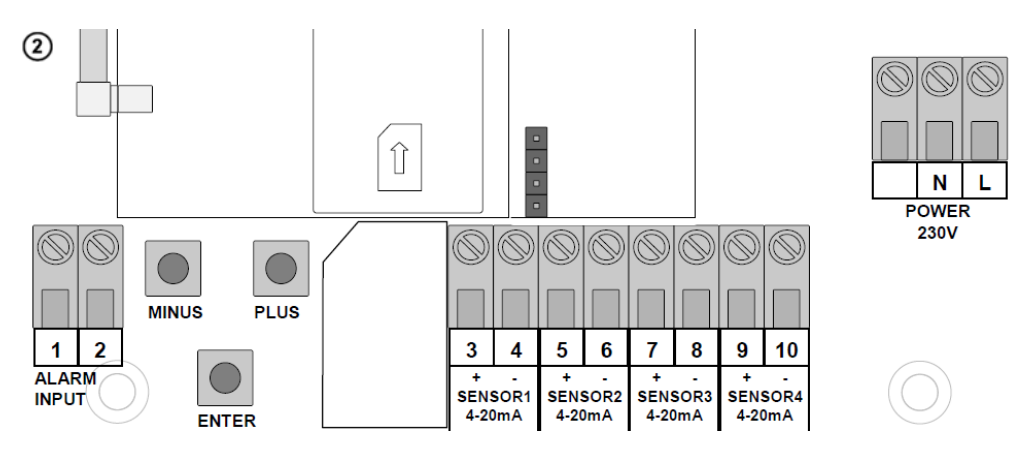

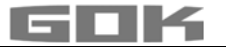

# A WAARSCHUWING

## Overspanning!

Beschadiging van onderdelen en defect van het apparaat.

✓ Op de sonde-ingangsklemmen 3 + 4, 5 + 6, 7 + 8 of 9 + 10 en op de klemmen 1 + 2 "ALARM INPUT" mag geen 230 V AC aangesloten worden!

## Ingang voor storingsmeldingen

Op de ingang voor storingsmeldingen kan een schakelcontact (sluit- of verbreekcontact) worden aangesloten, bijv. voor het storingssignaal van de brander. Bij een storing gaat dan een SMS-melding naar het ingestelde mobiele nummer van het controle-apparaat (vertragingstijd ca. 5 minuten).

| SmartBox <sup>®</sup> 4     | Klemmen 5 + 6 "DIGITAL INPUT" |
|-----------------------------|-------------------------------|
| SmartBox <sup>®</sup> 4 PRO | Klemmen 1 + 2 "ALARM INPUT"   |

## Inbouwen SIM-kaart

In het GSM-module moet een SIM-kaart worden ingezet (zowel pre-paid kaart als abonnementskaart mogelijk).

## **LET OP** De SIM-kaart moet geregistreerd zijn d.w.z. zijn vrijgeschakeld!

Een pre-paid-kaart kan, nadat het tegoed is opgebruikt, weer worden opgeladen. Bij een abonnementskaart worden de SMS-zendkosten aan de houder van het abonnement in rekening gebracht.

## Stookolietank - schakelvoorbeeld SmartBox<sup>®</sup> 4

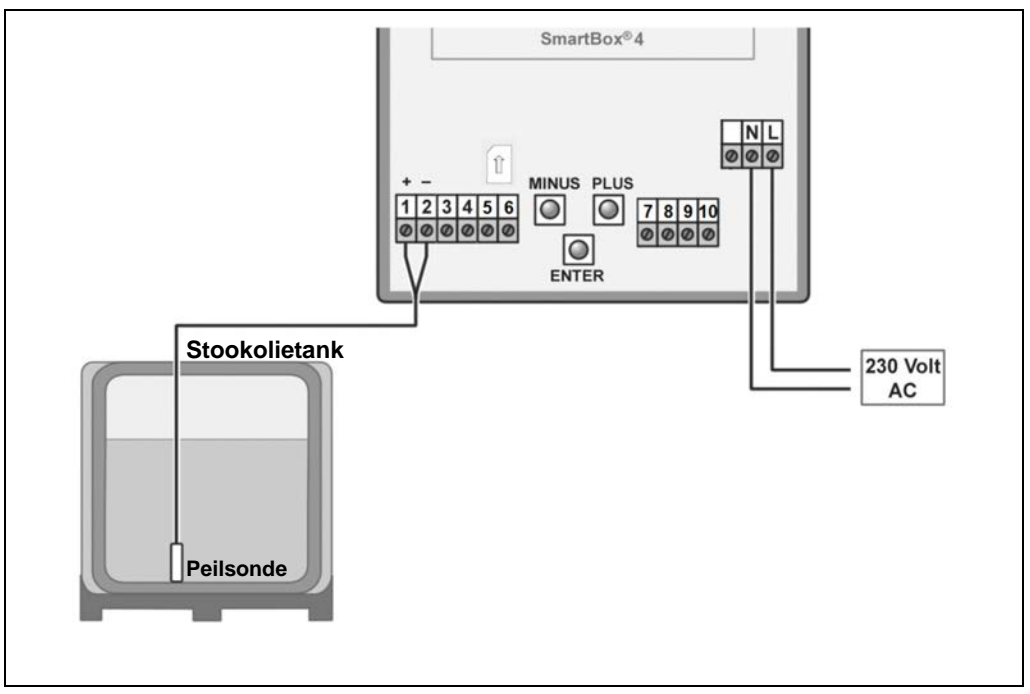

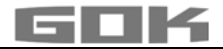

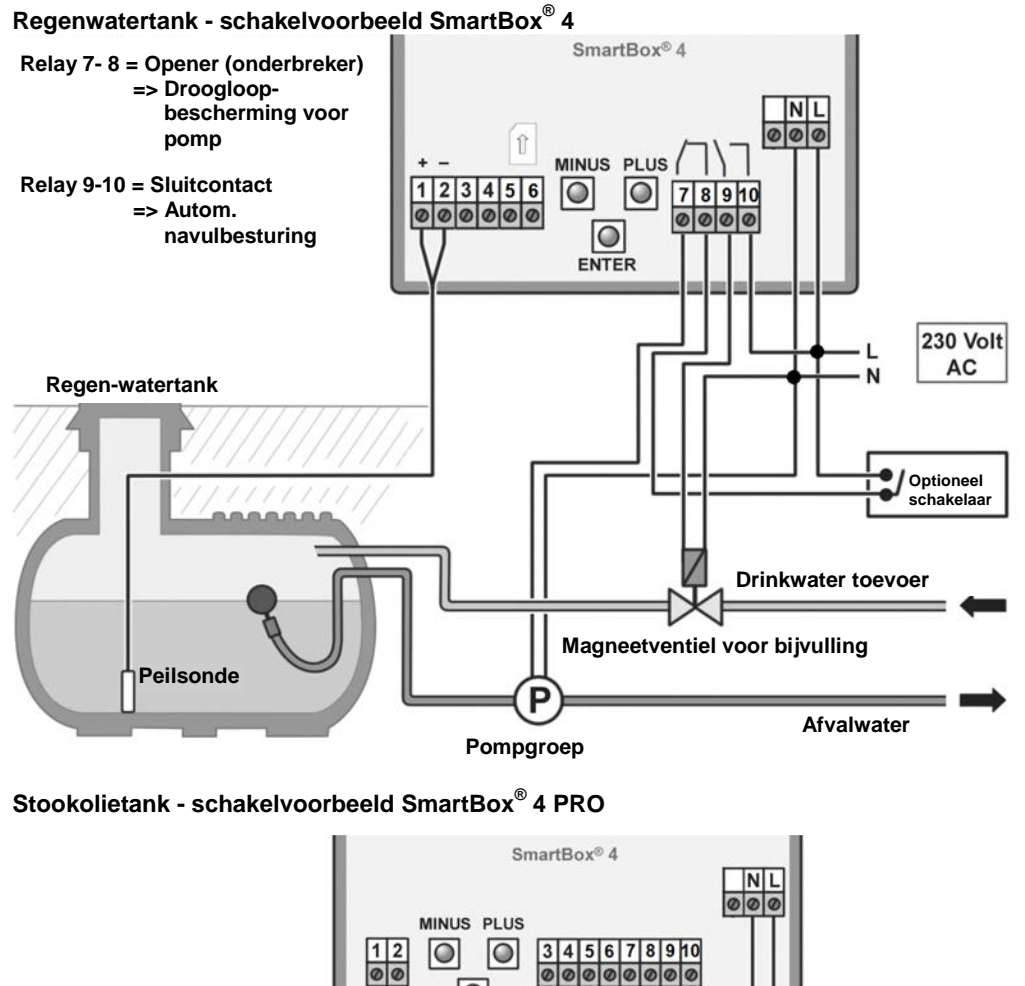

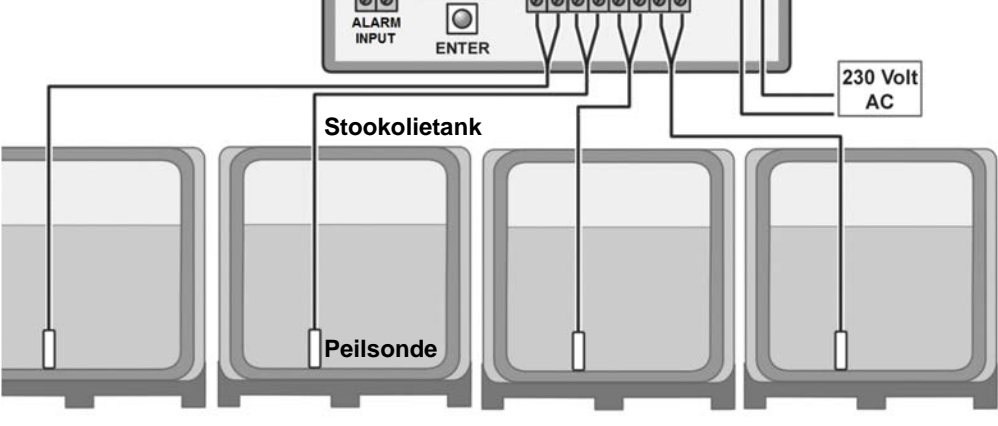

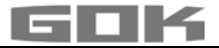

## INBEDRIJFSTELLING

## Bedienelementen en display

Het apparaat wordt eenmalig ingesteld tijdens de inbedrijfstelling. Na de inbedrijfstelling werkt het apparaat in de indicatiemodus met gesloten deksel. De indicatie gebeurt op een LCDdisplay met 2 x 16 tekens. Het display heeft een blauwe achtergrondverlichting voor een goede leesbaarheid bij alle lichtverhoudingen.

# SmartBox<sup>®</sup> 4/ SmartBox<sup>®</sup> 4 PRO geeft de volgende indicatie:

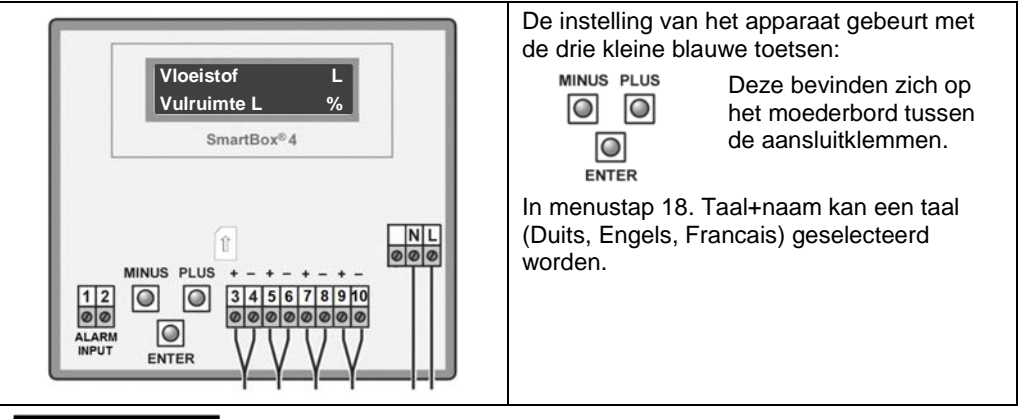

## LET OP

Nadat de montage is afgesloten volgt de inbedrijfneming van de indicator. Voordat de netspanning wordt ingeschakeld moet worden gecontroleerd of de SIM-kaart op de juiste manier in de GSM is gezet. (De SIM-kaart moet er helemaal zijn ingeschoven en vast zitten).

# A WAARSCHUWING

Netspanning activeren:

## Afstand tot de 230V-klemmen in acht nemen!

M Netspanning activeren - eerst verschijnen afwisselend de indicaties

| Heizöl | OL   |
|--------|------|
| -0L    | 100% |

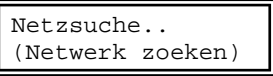

- Na korte tijd verschijnt in het display "PIN:" dan moet de PIN-Code voor de SIM-kaart één enkele keer worden ingegeven (met [+] of instellen en met [Enter] bevestigen
  - [+] \_ [Enter] [+] \_ [Enter] [+] \_ [Enter] [+] \_ [Enter]).
- Het apparaat slaat de ingegeven PIN-code in het geheugen op (wordt ook bij stroomuitval niet uit het geheugen verwijderd).

Nadat de PIN-code is ingegeven probeert de SmartBox<sup>®</sup> zich zelfstandig in het mobilofoonnet in te loggen (duurt ca 1-2 minuten) (netwerk zoeken). Als er verbinding is gemaakt, verdwijnt de indicatie "Netzsuche.." (netwerk zoeken).

Wanneer niet kan worden ingelogd, verschijnt een foutmelding "Error M5" (zie bladzijde 28). Als er problemen optreden zou door de installatie van een extra externe antenne de verbinding met het mobilofoonnet mogelijk moeten zijn. (Speciale toebehoren: HF-antenne met houder voor wandmontage en 5 m aansluitkabel).

#### LET OP

Door PIN 000 in te geven kunnen de modem en de functie voor afstandsmeldingen volledig worden geïnactiveerd.

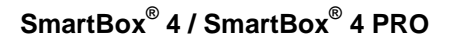

## PROGRAMMERING

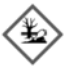

# A WAARSCHUWING

## Overvullen van de tank door verkeerde invoerwaarden.

Bedrijfsmedia kunnen uitlopen. Deze:

- zijn gevaarlijk voor het aquatisch milieu,
- zijn ontvlambare vloeistoffen van categorie 3,
- kunnen tot ontbranding en brandwonden leiden,
- kunnen gevaar voor valpartijen door uitglijden teweegbrengen.
- De waarden zorgvuldig invoeren!

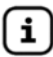

De invoerwaarden blijven ook bij uitval van de voedingsspanning behouden.

## Programmeren van de inhoudsindicator

Vóór begin van de programmering de gegevens van de tank opnemen en de waarden in de rechtse kolom Ingegeven waarde van de tabel noteren en vervolgens bij de afzonderlijke stappen van de programmering ingeven. Alternatief kan het programmeren ook aan de hand van de bijgevoegde Beknopte Handleiding worden uitgevoerd.

| Instellen van een<br>parameter: | Met [ENTER] de instelmodus oproepen.<br>Met [PLUS] de gewenste in te stellen parameter kiezen.<br>Met [ENTER] de gekozen waarde voor de parameter oproepen.<br>Met [PLUS] / [MINUS] de waarde instellen en met [ENTER] in het<br>geheugen opslaan. |
|---------------------------------|----------------------------------------------------------------------------------------------------|
| De instelmodus<br>verlaten:     | De instelmodus kan op ieder moment worden verlaten.<br>Daartoe stap Exit/Sortie" kiezen en [ENTER] drukken<br>→ voert terug naar de normale indicatiemodus.                                                                                        |
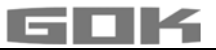

| Stap                                                                                                    | Ingeeffunctie                                                                                                    |                                           |                                       | Ingegeven<br>waarde |
|----------------------------------------------------------------------------------------------------|----------------------------------------------------------------------------------------------------|-------------------------------------------|---------------------------------------|---------------------|
| Tank: 1<br>→ alleen bij<br>SmartBox 4<br>PRO                                                                        | Keuze van de tank (tank: 1 tot tank: 4) waarvan de<br>waarden ingevoerd worden.<br>(Deze stap wordt niet weergegeven als er slechts één<br>sonde op de SmartBox <sup>®</sup> 4 PRO aangesloten is!) |                                           |                                       | Tank:               |
| 0.Exit                                                                                                    | [Enter] voert terug                                                                                                    | g naar de indicatien                      | nodus                                 |                     |
| 1.Sonde<br>(Sonde)                                                                                                  | Het meetbereik va<br>sonde – standaa                                                                                                    | an de sonde kiezen<br>Irdinstelling voora | <b>zie typeplaatje</b><br>If 250 mbar |                     |
|                                                                                                    | Meetbereik                                                                                                    | Tankhoogte                                | max. Medium                           |                     |
|                                                                                                    |                                                                                                    | Heizöl                                    | Wasser                                |                     |
|                                                                                                    | 100mbar                                                                                                    | 1,20 m                                    | 1,00 m                                |                     |
|                                                                                                    | 150mbar                                                                                                    | 1,80 m                                    | 1,50 m                                |                     |
|                                                                                                    | 160mbar                                                                                                    | 1,90 m                                    | 1,60 m                                |                     |
|                                                                                                    | 200mbar                                                                                                    | 2,40 m                                    | 2,00 m                                |                     |
|                                                                                                    | 250mbar                                                                                                    | 2,90 m                                    | 2,50 m                                | mbar                |
|                                                                                                    | 400mbar                                                                                                    | 4,70 m                                    | 4,00 m                                |                     |
|                                                                                                    | 500mbar                                                                                                    | 6,00 m                                    | 5,00 m                                |                     |
|                                                                                                    | 1000mbar                                                                                                    | 12,00 m                                   | 10,00 m                               |                     |
|                                                                                                    | 2000mbar                                                                                                    | 24,00 m                                   | 20,00 m                               |                     |
|                                                                                                    | 3000mbar                                                                                                    | 36,00 m                                   | 30,00 m                               |                     |
|                                                                                                    | 5000mbar                                                                                                    | 60,00 m                                   | 50,00 m                               |                     |
|                                                                                                    | mbar einstell                                                                                                    | en <b>(Set mbar)</b>                      |                                       |                     |
| 2.Flüssigkeit                                                                                                    | Keuze van het <b>medium</b>                                                                                                    |                                           |                                       |                     |
| (medium)                                                                                                    | Medium                                                                                                    | Dichtheid kg/m <sup>3</sup>               | (15 °C)                               |                     |
|                                                                                                    | Heizöl                                                                                                    | 845 kg/m³ - <b>sta</b><br>vooraf          | ndaardinstelling                      |                     |
|                                                                                                    | Wasser                                                                                                    | 999 kg/m <sup>3</sup> Wate                | er                                    |                     |
|                                                                                                    | Diesel                                                                                                    | 830 kg/m <sup>3</sup>                     |                                       |                     |
|                                                                                                    | BioD                                                                                                    | 880 kg/m <sup>3</sup> Biodi               | iesel                                 |                     |
|                                                                                                    | RME, FAME                                                                                                    | 880 kg/m <sup>3</sup>                     |                                       |                     |
|                                                                                                    | Rapsöl                                                                                                    | 915 kg/m <sup>3</sup> Kool                | zaadolie                              | kg/m³               |
|                                                                                                    | Palmöl                                                                                                    | 910 kg/m <sup>3</sup> Palm                | olie                                  |                     |
|                                                                                                    | Motoröl                                                                                                    | 865 kg/m <sup>3</sup> Moto                | rolie                                 |                     |
|                                                                                                    | AdBlue                                                                                                    | 1.090 kg/m <sup>3</sup>                   |                                       |                     |
|                                                                                                    | Normal-B                                                                                                    | 743 kg/m <sup>3</sup>                     |                                       |                     |
|                                                                                                    | Super-B                                                                                                    | 750 kg/m <sup>3</sup>                     |                                       |                     |
|                                                                                                    | Dichtheid                                                                                                    | Ingeven van een<br>dichtheidswaarde       | speciale<br>9                         |                     |
| Is de dichtheid van het opgeslagen medium niet bekend, dan kan in menustap 10 de referentiehoogte worden ingegeven. |                                                                                                    |                                           |                                       |                     |

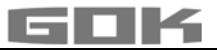

| Stap                                                                                                    | Ingeeffunctie                                                                                                    | Ingegeven<br>waarde |  |
|----------------------------------------------------------------------------------------------------|----------------------------------------------------------------------------------------------------|---------------------|--|
| 3.Tankform                                                                                                    | Vorm van de tank                                                                                                    |                     |  |
| Linear                                                                                                    | Standaardinstelling vooraf<br>Lineaire tank, rechthoekige tank, staande cilinder, in<br>de kelder gelaste stalen tank                                                                                                    |                     |  |
| Zylinder<br>liegend                                                                                                    | <b>Cilindrische</b> tank (zie ook <b>alternatief</b> cil. > 50 m <sup>3</sup> );<br>liggende cilinder; buisvormige tank; tot 45 m <sup>3</sup> ; typische<br>bouwvorm als buitentank of ingegraven tank van staal.                                      |                     |  |
| Kugelförmig                                                                                                    | <b>Bolvormige</b> tank<br>ingegraven tank met een op een bol gelijkende<br>uitgangsvorm; dikwijls ingegraven tank uit kunststof<br>(GfK).                                                                                                    | 0                   |  |
| Oval                                                                                                    | <b>Ovale</b> keldertank<br>typische bouwvorm van GfK-containers en<br>enkelwandige metalen tanks                                                                                                    | 00                  |  |
| Konvex                                                                                                    | Kunststof-batterijtank, <b>convex</b><br>licht buikige vorm, alternatief voor lineair                                                                                                    | ÔÔ                  |  |
| Konkav                                                                                                    | Kunststof-batterijtank, <b>concaaf</b><br>licht holbuikige vorm, alternatief voor lineair                                                                                                    |                     |  |
| Mit<br>Aushöhlung                                                                                                    | Kunststof tank <b>met uitsparing</b><br>Kunststof tank met een grote uitsparing (uitholling) in<br>het midden van de tank (zonder ringbanden)                                                                                                    |                     |  |
| Zyl.<br>> 50.000 L                                                                                                    | <b>Cilindrische grote</b> tank die buiten wordt opgesteld<br>50.000 liter tot 100.000 liter, Speciaal voor grote<br>cilindrische tanks van 50 m <sup>3</sup> tot 100 m <sup>3</sup> kan een speciale<br>omrekening voor de peiltabel worden opgevraagd. |                     |  |
| Blechtanks                                                                                                    | Metalen tank of tin tank batterij, lineaire zijwanden,<br>met halfronde boog aan de boven- en onderkant                                                                                                    | 0000                |  |
| Peiltabelle                                                                                                    | Instelling van tankvorm uit bestaande peiltabel<br>Instelling van 16 waarden mogelijk (hoogte in mm. en<br>volume in L.) Als eerste de tankwaarden - volume in<br>stap "4. Volume van de tank" en "5.Binnenwerkse<br>hoogte" instellen.                 |                     |  |
| Index: $0 \rightarrow 0 c$                                                                                                    | $m \rightarrow 0 L \rightarrow Voorgeprogrammeerde karakters (inste$                                                                                                    | elling niet nodig)  |  |
| Index: 1 → xxx.x cm → xxxx L<br>Index: 2 → . cm → L<br>Index: 3 → . cm → L<br>max. → Max. tankhoogte → Het max. tankvolume in<br>stap"5.Binnenwerkse hoogte van de tank") wordt<br>automatisch ingesteld. |                                                                                                    |                     |  |
| De instelling van alle 15 parameters (index 1 - 15) is niet nodig.<br>De instelling van de laagste en hoogste stand gebeurt lineair.                                                                      |                                                                                                    |                     |  |

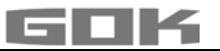

| Stap                                                                            | Ingeeffunctie                                                                                                    |                                                                                                    |                                                                                                    | Ingegeven<br>waarde |    |
|---------------------------------------------------------------------------------|----------------------------------------------------------------------------------------------------|----------------------------------------------------------------------------------------------------|----------------------------------------------------------------------------------------------------|---------------------|----|
| 4.Tank-<br>volumen<br>(volume van<br>de tank)                                   | Tankvolume<br>instelling is (<br>Wanr<br>daaru<br>de cil<br>dat bi                                                                                                    | volume met [+] [-] instellen (100%). Standaard-<br>ling is 0 liter. De waarde moet ingesteld worden.<br>Wanneer er een peiltabel aanwezig is, dan moet<br>daaruit de grootste waarde worden genomen. Bij<br>de cilindrische ingegraven tank van 100 m <sup>3</sup> kan<br>dat bijv, de waarde 100 600 liter zijn                                                |                                                                                                    |                     | L  |
| 5.Tankhöhe<br>innen<br>(binnenwerks<br>e hoogte van<br>de tank)                 | Binnenwerks<br>bijv. 249,0 cl<br>zonder mang<br>Wann<br>daaru<br>de cil<br>dat bi                                                                                                    | <ul> <li>nnenwerkse hoogte van de tank in millimeter ingeven:<br/>v. 249,0 cm (maximale waarde = 999,9 cm) (hoogte<br/>onder mangat).</li> <li>Wanneer er een peiltabel aanwezig is, dan moet<br/>daaruit de grootste waarde worden genomen. Bij<br/>de cilindrische ingegraven tank van 100 m<sup>3</sup> kan<br/>dat bijv, de waarde 288.0 cm zijn</li> </ul> |                                                                                                    |                     | mm |
| 5b.Füll-<br>grenze<br>Vulgrens                                                  | Vulgrens van de tank met [+]/[-] instellen:         Bij stookolietanks is dit het uitschakelpunt van de grenswaardesensor. De standaardinstelling is 95 %.         Bv. 95 %=237 cm         Voor tanks die tot de rand gevuld mogen worden (bv. watertanks) moet de hoogste waarde van 99 %                                                                                                    |                                                                                                    |                                                                                                    |                     |    |
| 6.Anzeige<br>Tanks<br>(Toon tanks)<br>→SmartBox 4                               | Op de 1ste displayregel worden tanknaam/medium en voorraad weergegeven (bv. in liter).         De weergave van de 2de regel kan gekozen worden:         4       Weergavede-<br>tails       Vulruimte+procent       a)         Vulruimte+peil       b)         Procent+peil       c)         Voor stookolietanks is krachtens TRwS 791-2 in<br>Duitsland een indicatie van de vrije ruimte vereist. Dit is<br>met selectie a) en b) mogelijk.                                      |                                                                                                    |                                                                                                    |                     |    |
| 6.Anzeige<br>Tanks<br>(Toon tanks)<br>→ SmartBox<br>4 Pro                       | eige Einzeln/Details<br>s (Apart/details)<br>tanks)<br>artBox Alle zusammen<br>o (Allemaal)<br>Procent: Ja<br>Nein<br>(nee)                                                                                                    |                                                                                                    | <ul> <li>De beschikbare tanks worden cyclisch na elkaar gedetailleerd weergegeven, met L, % en evt. temperatuur. Met indicatiewissel.</li> <li>Weergave van de waarden (bijvoorbeeld in L) van tanks 1 tot 4 (afhankelijk van het aantal verbonden sondes). Zonder indicatiewissel.</li> <li>Als u Ja selecteert, indicatiewissel:</li> <li>Waarden (bijvoorbeeld in L) Tank 1 - 4 → Totale voorraad + percentages</li> </ul> |                     |    |
| A WAARSCHU<br>in- en uitschakely<br>7.Relais 1<br>(Relais 1)<br>→ SmartBox<br>4 | WING       Het weergeven van foutieve schakelpunten of het verpunt kan tot het overvullen van de tank of tot droogloop van e         Schakelfunctie van Relay1:       Deaktiv         Deaktiv       Zorgt ervoor dat het relais niet schakelt.         Aktiv       Zorgt ervoor dat het relais schakelt.         Ein       Dwingt het relais in te schakelen.         Aus       Dwingt het relais uit te schakelen.         Aktiv+S       Elk Relay schakelaar oorzaken boodschap |                                                                                                    | erwisselen van<br>een pomp leiden!                                                                                                    |                     |    |
|                                                                                 | MS                                                                                                    | via SMS                                                                                                    | •                                                                                                    |                     |    |

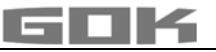

|              | Voorbeeld: schakelpuntinstelling voor Active (met<br>hysterese):<br>Schakelpunten als % van 01-99 ingeven (en/of als °C<br>van -99 tot - +99 ingeven - <b>alleen bij sonde met</b><br><b>temperatuurmeting)</b><br>Deaktiv $\rightarrow$ activeren met [+] / [-] open<br>Aktiv $\rightarrow$ met [Enter] bevestigen $\rightarrow$<br>Ein 10% $\rightarrow$ AAN: instellen met [+] / [-] $\rightarrow$ [Enter]<br>Aus 12% $\rightarrow$ UIT: instellen met [+] / [-] $\rightarrow$ [Enter]<br>Ein +0°C $\rightarrow$ AAN: instellen met [+] / [-] $\rightarrow$ [Enter]<br>Aus +0°C $\rightarrow$ UIT: instellen met [+] / [-] $\rightarrow$ [Enter]<br>Relais <b>buiten werking</b> door deaktiv of ingeven van<br>0% of 0%C (stoods hij Ein on Aug) | Ein%<br>Aus%<br>Ein°C<br>Aus°C |
|--------------|----------------------------------------------------------------------------------------------------|--------------------------------|
|              | 0% of 0°C (steeds bij Ein en Aus)                                                                                                    |                                |
| 7.Exit→ Smar | tBox 4 PRO [Enter] voert terug naar de indicatiemodus                                                                                                    |                                |
| 8.Exit       | [Enter] voert terug naar de indicatiemodus                                                                                                    |                                |

Nadat de ingegeven stappen 1-7 zijn ingesteld is het programmeren beëindigd. Het apparaat gaat met de bevestiging van stap "8.Exit" automatisch naar de indicatiemodus en in het display verschijnt de actuele tankinhoud.

Onder de stappen 9 tot 24 staan speciale functies ter beschikking (zie bladzijde 13). Het deksel van de behuizing er weer opschroeven nadat de inbedrijfstelling is afgesloten! Na afsluiting van de MONTAGE en de PROGRAMMERING wordt geadviseerd een functietest uit te voeren (hoofdstuk: FUNCTIETEST).

### VOORBEELDEN VOOR HET PROGRAMMEREN

### Voorbeeld 1: Keldertank voor 6000 I stookolie, indicatie in liters, lineaire stalen tank

binnenwerkse hoogte165 cm, (vulstand 125 cm) SmartBox<sup>®</sup> 4 met peilsonde standaard 0 - 250 mbar

| Stap                                  | Ingeven / Keuze                                                             |
|---------------------------------------|-----------------------------------------------------------------------------|
| PIN                                   | PIN:0000 (met [+] instellen)<br>→ met [Enter] geeft indicatie               |
| 1. Sonde                              | 250 mbar                                                                    |
| 2. Medium stookolie                   | Heat oil                                                                    |
| 3. Tankvorm lineair                   | Linear                                                                      |
| 4. Volume van de tank                 | 6.000 L(met [+]/ [-] instellen)                                             |
| 5. Binnenwerkse hoogte tank           | 165.0cm (met [+]/[-] instellen)                                             |
| 5b.Vulgrens                           | 95%=157cm (met [+]/ [-] instellen)                                          |
| 6.Toon tanks → Weergavede-tails       | Vulruimte+procent<br>(weergave van de 2de regel → met [+]/[-]<br>instellen) |
| 7.Relais                              | Deaktiv                                                                     |
| 8. Exit → met [Enter] geeft indicatie | Heat oil 4.550L<br>-1.150L 76%                                              |

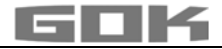

# Voorbeeld 2: Ingegraven tank cilindrisch liggend, voor 100.600 liter diesel

binnenwerkse hoogte 288.6 cm, (vulstand 54 cm)

SmartBox<sup>®</sup> 4 met 4 standaardpeilsonde 0 - 250 mbar

Relais 1 voor de bescherming tegen drooglopen van pompen

Relais 1 Relais 1 - AAN bei 99 % - UIT bei > 10 %

| Stap                                      | Ingeven / Keuze                                                     |
|-------------------------------------------|---------------------------------------------------------------------|
| PIN                                       | PIN:0000 (met [+] instellen)<br>→ met [Enter] geeft indicatie       |
| 1. Sonde 250 mbar                         | 250 mbar                                                            |
| 2. Medium                                 | Diesel                                                              |
| 3. Tankvorm                               | Cyl. > 50 m³                                                        |
| 4. Volume van de tank                     | 100.600 L (exacte waarde uit peiltabel)<br>(met [+]/ [-] instellen) |
| 5. Binnenwerkse hoogte tank               | 2886 mm (exacte waarde uit peiltabel)<br>(met [+]/ [-] instellen)   |
| 5b.Vulgrens                               | 97%=279cm (met [+]/ [-] instellen)                                  |
| 6.Toon tanks → Weergavede-tails           | Vulruimte+procent(weergave van de 2de regel → met [+]/[-]instellen) |
| 7. Relais 1→ Aktiv →<br>Grenzwaard-Tank:1 | Aan: 99% → Uit: 10%<br>(met [+]/[-] instellen)                      |
| 8. Exit → met [Enter] geeft indicatie     | Diesel 12.800L<br>-84.800L 13%                                      |

# Voorbeeld 3: Keldertank voor 15000 I stookolie, indicatie in liters, lineaire stalen tank

binnenwerkse hoogte 220 cm, (vulstand Tank 1 = 125 cm) SmartBox<sup>®</sup> 4 met 4 peifsonden standaard 0 - 250 mbar

|                                                                                          | Cinardox 4 mer 4 pensonden standaard 0 - 200 mbai               |  |  |  |
|------------------------------------------------------------------------------------------|-----------------------------------------------------------------|--|--|--|
| Stap                                                                                     | Ingeven / Keuze                                                 |  |  |  |
| PIN                                                                                      | PIN:0000 (met [+] instellen)                                    |  |  |  |
|                                                                                          | → met [Enter] geett indicatie                                   |  |  |  |
| Nummeren van de tank                                                                     | 1 (2,3,4)                                                       |  |  |  |
| 1. Sonde                                                                                 | 250mbar                                                         |  |  |  |
| 2. Medium                                                                                | Heat oil                                                        |  |  |  |
| 3. Tankvorm                                                                              | Linear                                                          |  |  |  |
| 4. Maximale waarde                                                                       | 15.000L (met [+]/ [-] instellen)                                |  |  |  |
| 5. Hoogte                                                                                | 220.0cm (met [+]/ [-] instellen)                                |  |  |  |
| 5b.Vulgrens                                                                              | 95%=209cm (met [+]/ [-] instellen)                              |  |  |  |
| 6.Toon tanks 🔿 Weergavede-tails                                                          | → Allemaal → Procent: JA                                        |  |  |  |
|                                                                                          | (Met indicatiewissel: ( $L \rightarrow \Sigma \rightarrow \%$ ) |  |  |  |
| <ol> <li>Exit → met [Enter] geeft indicatie</li> </ol>                                   | 8.500L 8.520L → Σ 34.120L                                       |  |  |  |
|                                                                                          | 8.540L 8.560L 57% 57% 57% 57%                                   |  |  |  |
| → Voer de gegevens voor tank 2 - 4 in dezelfde procedure worden gevolgd als voor tank 1. |                                                                 |  |  |  |

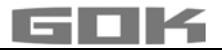

### Tank met binnenbekleding

Bij tanks met binnentank (bijv. cilindrische, liggende of in de kelder gelaste tanks) moeten de aangegeven van stap "4.Volume van de tank" en "5.Binnenwerkse hoogte" worden gecorrigeerd. **Voorbeelden:** 

- → Wanddikte binnentank 0,5 cm → binnenwerkse hoogte ca. 1 cm reduceren en volume bij 10 m³ met 1,3 %, bij 20 m³ met 1 %, bij 50 m³ met 0,8 % en bij 100 m³ met 0,7 % reduceren.
- → Wanddikte binnentank 2 cm → binnenwerkse hoogte ca. 4 cm reduceren en volume bij 10 m<sup>3</sup> met 5 %, bij 20 m<sup>3</sup> met 4 %, bij 50 m<sup>3</sup> met 3 % en bij 100 m<sup>3</sup> met 2,5 % reduceren.

| Menu-stap                                     | Instelling                                                                            | Beschrijving                                                                                                    |                                                                                                    |
|-----------------------------------------------|---------------------------------------------------------------------------------------|----------------------------------------------------------------------------------------------------|----------------------------------------------------------------------------------------------------|
| 9.Nullpkt.<br>sonde<br>(nulpunt<br>sonde)     | Instelling van:                                                                       | <ul> <li>Sondenulpunt elektrisch</li> <li>Positie / bodemafstand</li> <li>Loze inhoud die niet mee weer<br/>worden</li> </ul>                                                                                   | rgegeven moet                                                                                                    |
|                                               | zurück <b>(ESC)</b>                                                                   | Verlaten van het menu                                                                                                    |                                                                                                    |
|                                               | Kalibr. Offset (Offset calibr.)                                                       | Nieuwe ijking van het sondenulp<br>M Eerst peilsonde uit vloeistof                                                                                                    | ount (elektrisch)<br>trekken                                                                                      |
|                                               | Bodenabst. Sonde<br>(bodemafstand)                                                    | Afstand: x cm;<br>referentie is x = 0 cm, max = 9                                                                                                    | 9 cm                                                                                                    |
|                                               | Totbestand Boden<br>(loze inhoud bodem)                                               | Zuigpositie: y cm Refer<br>inhoud volledig weergegeven<br>y > 0 cm betekent overeenkoms                                                                                                    | entie is 0 cm =<br>tig loze inhoud                                                                                |
|                                               | Standartwerte<br><b>(standaardwaarden)</b>                                            | Reset waarden van menu-stap S<br>toestand af fabriek.                                                                                                    | ) naar de                                                                                                    |
| 10.Abgleich<br>Höhe<br><b>(ijking hoogte)</b> | xxx.x cm                                                                              | Mogelijkheid om de referentiehoogte in te gu<br>bij de 2-punts-ijking, voor een ander meetbe<br>van de sonde of bij onbekende dichtheid<br>Van de gemeten vulstand 1,0 cm aftrekken<br>deze waarde dan ingeven. |                                                                                                    |
|                                               | Kalibrieren:<br>Ja / Nein                                                             | Bij het activeren (Yes) wordt dar<br>"Cal-Mode" aangegeven.<br><b>LET OP</b> Als dit bij ee<br>wordt ingegeven, dan wordt aan<br>een na-correctie uit te voeren.                                                | n in stap 1+2<br>n bijna lege tank<br>bevolen later                                                               |
| 11. Exit                                      |                                                                                       | Terug naar de indicatie-modus                                                                                                    |                                                                                                    |
| 12.Einheit<br><b>(eenheid)</b>                | L standaard ingesteld<br>m <sup>3</sup><br>%<br>m<br>kg<br>IG<br>UG<br>t<br>t<br>mbar | liter<br>kubieke meter<br>Procent<br>meter<br>kilogram<br>Imperiale Gallone<br>US-Gallone (US liquid gallon)<br>ton<br>millibar                                                                                 | 999900 L<br>2.50 m <sup>3</sup><br>99.50 %<br>2.50 m<br>999900 kg<br>219750 IG<br>263900 UG<br>2.50 t<br>500 mbar |

#### AANWIJZINGEN VOOR HET PROGRAMMEREN

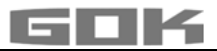

| Menu-stap                            | Instelling                                                                                                    | Beschrijving                                                                                                    |  |
|--------------------------------------|----------------------------------------------------------------------------------------------------|----------------------------------------------------------------------------------------------------|--|
| 13.Rundung<br>(afronding)            | Automatisch<br>(automatisch)<br>Ungerundet<br>(niet afgerond)<br>20L<br>50L<br>100L<br>200L<br>500L<br>1.000L | Standaardinstelling vooraf<br>minimaal stappen<br>Afgeronde stapgrootte afhankelijk van ingesteld<br>volume → met +/- toetsen instellen)                                                                                                    |  |
| 14. Exit                             |                                                                                                    | [Enter] Terug naar de indicatie-modus                                                                                                    |  |
| 15.Modem                             | zurück <b>(ESC)</b>                                                                                           | Het menu verlaten                                                                                                    |  |
|                                      | Sende SMS<br>(Zend SMS)                                                                                       | Zend test-SMS naar bestemmingsnummer #T (Modem moet ingelogd zijn)                                                                                                    |  |
|                                      | PIN                                                                                                    | PIN tonen en eventueel veranderen                                                                                                    |  |
| 16.Sort.                             | zurück <b>(ESC)</b>                                                                                           | Het menu verlaten                                                                                                    |  |
| Tanks/Tri<br>citernes<br>→SmartBox 4 | Tank n löschen<br><b>(Clear n Tank)</b>                                                                       | Wist geregistreerde Tank n n (Tank 2, 3, 4)                                                                                                    |  |
|                                      | T2<->T3                                                                                                    | Tank 2 met Tank 3 omwisselen                                                                                                    |  |
|                                      | T2<->T4                                                                                                    | Tank 2 met Tank 4 omwisselen                                                                                                    |  |
|                                      | T3<->T4                                                                                                    | Tank 3 met Tank 4 omwisselen                                                                                                    |  |
| 16.Sort.                             | zurück <b>(ESC)</b>                                                                                           | Het menu verlaten                                                                                                    |  |
| Tanks<br>→SmartBox 4<br>PRO          | Tank n löschen<br><b>(Clear n Tank)</b>                                                                       | Instellingen voor tank n worden gewist en op de<br><u>fabrieksinstellingen</u> teruggezet (tank 2, 3,4)                                                                                                    |  |
| 17.Ein/Aus-<br>gänge                 | Alarm-In:                                                                                                    | Stelt de functie van de contactingang van het alarm in                                                                                                    |  |
| (In/uitgangen)                       | Schließ<br>Öffner<br>Deaktiv                                                                                  | Ingang gesloten → alarmmelding<br>Ingangscontact geopend → alarmmelding<br>▲ Stelt de alarmingang buiten werking                                                                                                    |  |
|                                      | Data-Out:                                                                                                    | Bepaalt de data-output op de inpluglocatie van<br>de uitgangsadapter                                                                                                    |  |
|                                      | Tankl<br>Tankl-4                                                                                              | <ul> <li>Voor de data-output kan gekozen worden<br/>tussen:</li> <li>Output individuele tank 1, 2, 3 of 4 → voor<br/>analoge adapters</li> <li>Output "1 - 4" → alle tanks worden na elkaar<br/>uitgelezen → via digitale adapter - bijv. voor<br/>PC-Set LAN</li> </ul> |  |
| 18.Sprache +<br>Name                 | Sprache:<br>(taal)                                                                                            | Duits, Engels, Francais +]/[-]/[Enter]                                                                                                    |  |
| (taal + naam)                        | Name :<br>(naam)                                                                                              | ESC +]/[-]/[Enter]<br>Naam tank 1: Voorgestelde naam → Letters<br>kunnen veranderd worden met +]/[-]/[Enter]                                                                                                    |  |

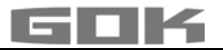

| Menu-stap                                   | Instelling                                                                                                    | Beschrijving                                                                                                    |
|---------------------------------------------|----------------------------------------------------------------------------------------------------|----------------------------------------------------------------------------------------------------|
| 19.Exit                                     |                                                                                                    | [Enter] Terug naar de indicatie-modus                                                                                                    |
| 20.LCD-<br>Display                          | Contr 24                                                                                                    | Contrast van het LCD-display instellen                                                                                                    |
| 21.Geräte-<br>Info<br><b>(apparaatinfo)</b> |                                                                                                    | Softwareversie: V6.00 (bijv.)<br>Serienummer: Tank 1: SN=1234 (bijv.)<br>Offset + Gain: X0=4,05 mA B=1268                                                                                                    |
| 22.Test<br>Strom<br>(test stroom)           |                                                                                                    | Test-/controlefunctie van de actuele mA-waarde<br>van de <u>sonde</u> : ADC: 7400=11.40 mA<br>Bij niet ondergedompelde <u>peilsonde</u> moet de<br>waarde rond de 4 mA liggen. Tolerantiebereik is<br>3,7 4,3 mA. |
| 23.Test<br>relais<br>→SmartBox 4            | <ul> <li>▲ WAARSCHUWING</li> <li>Op de relaiscontacten aangesloten apparaten worden eveneens in- of uitgeschakeld!</li> <li>Aangesloten apparaten kunnen beschadigd worden (droogloop).</li> <li>Bedrijfsmedia kunnen ontsnappen.</li> <li>✓ Vóór Test relais de klemmen van aangesloten apparaten afkoppelen.</li> <li>Pas <u>na</u> de Test relais de klemmen van de apparaten weer aankoppelen.</li> </ul> |                                                                                                    |
|                                             | Rell Ein / Aus                                                                                                    | Testfunctie voor het controleren van de relais.                                                                                                    |
| 24.Reset                                    | zurück<br><b>(ESC)</b>                                                                                                    | Verlaten van de functie zonder deze uit te voeren.                                                                                                    |
|                                             | Neustart<br><b>(Reset)</b>                                                                                                    | Initialisering. De software start opnieuw op,<br>waarbij alle instellingen behouden blijven.                                                                                                    |
|                                             | Werkseinstellung<br><b>(Defaults)</b>                                                                                                    | Volledige reset van alle parameters naar de<br>oorspronkelijke toestand af fabriek.                                                                                                    |
| 26.Exit                                     |                                                                                                    | [Enter] Terug naar de indicatie-modus                                                                                                    |

#### SmartBox<sup>®</sup> 4: Andere indicatoren activeren (met toewijzing van de tanknummers) Nummeren van de tanks:

De inhoudsindicator SmartBox<sup>®</sup> 4 heeft altijd tanknummer 1.

Wanneer verdere inhoudsindicatoren SmartBox<sup>®</sup> 1, 2 of 3 (indicatorapparaat) worden aangesloten "SERIAL LINK INPUT" (klemmen 3 + 4), dan moeten de tanknummers gedefinieerd worden toegewezen. Dit geschiedt eenvoudig door de volgorde, waarin de indicatoren zich voor het eerst melden.

• Eerst voor tanknummer 2 de indicator 2 activeren (netspanning inschakelen), vervolgens indicator 3, enz.

# Voorbeeld: Tank 2 activeren

 Nadat de indicator is aangesloten (van Tank 2), zoals beschreven onder Elektrische Installatie - Aansluiting interface naar SmartBox<sup>®</sup> 1, SmartBox<sup>®</sup> 2 of SmartBox<sup>®</sup> 3, de indicator van deze tank aanzetten (netspanning inschakelen).

De indicator SmartBox® 4 laat dan afwisselend "Tank1:" - "xx.xxxL" - "Tank2:" - "yy.yyyL" zien (afhankelijk van de selectie / aanpassing van het menu 14.Toon tanks). Voor de andere indicatoren moet - na elkaar - dezelfde procedure worden gevolgd.

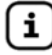

De volgorde van de weergegeven tanks kan later worden gewijzigd in menu stap 16.Sort. Tanks → SmartBox 4.

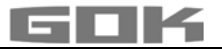

#### PROGRAMMEREN VAN DE FUNCTIES VOOR DE CONTROLE OP AFSTAND

Bij de verbinding met www.smart-inspector.com gebeurt dit via internet.

Alternatief kunnen de instelparameters voor de functies voor controle op afstand van SmartBox<sup>®</sup> ook met een willekeurige gsm per SMS worden meegedeeld. Dit kan direct ter plaatse of ook (later) bijv. vanuit de centrale van de firma worden uitgevoerd.

#### Commando's aan het apparaat (met de gsm)

- Er kan één, maar er kunnen ook meerdere commando's per SMS worden gezonden.
- Daarbij mag de totale SMS echter niet meer dan 80 tekens bevatten.
- Geen spaties tussen de SMS-commado's of andere speciale tekens gebruiken.
- Bij een opeenvolging van bevelen moeten die commando's **#R** of **#M** of **#C** dan eventueel aan het einde staan.

# Instellen van het te kiezen SMS-nummer (het nummer voor de melding aan de controle):

- De SMS-tekst ... #T=01701234567#M (overeenkomstig het meldingsnummer van de gsm).
- ... ingeven en aan het nummer van de mobilofoon van de SmartBox<sup>®</sup> zenden.
- Wegens #M zal de SmartBox<sup>®</sup> met een SMS antwoorden (eventueel 1-2 minuten wachten).
- De ontvangst van deze SMS geeft de SmartBox<sup>®</sup> in het display met "Receive" aan.
- Het verzenden van de meldings-SMS wordt door "Sending" in het display aangegeven.

# Instellen van de identificatie van de installatie voor de tekstmeldingen van de installatie

- De SMS-tekst ... #H=Tankcontrole Meier DaUndDa #R
- ... ingeven en aan het nummer van de mobilofoon van de SmartBox<sup>®</sup> zenden.
- De commando's zoals #T=... #H=... en #R kunnen met elkaar in één SMS worden verzonden.

Voorbeeld: complete instelling door middel van slechts één commando-SMS met aan elkaar gekoppelde bevelen

#### #T=01714901312#H=Kd-024Tankueberw.K.Mueller,Badstr.101#P=10,07,15,01#R

Een lijst met alle commado's zie bladzijde 18.

## Meldingen van de SmartBox<sup>®</sup>

Er zijn principieel twee verschillende mogelijkheden om vulstand-meetwaarden resp. gegevens van de SmartBox $^{\tiny (\! B\!)}$  te ontvangen.

| 1. | Manueel<br>opvragen       | De SmartBox <sup>®</sup> kan vanuit iedere gsm worden opgevraagd. Daartoe<br>moet slechts een SMS met een kort commando bijv. #R aan het<br>mobiele telefoonnummer van de SmartBox <sup>®</sup> worden gestuurd. De<br>antwoord-SMS met de inhoud komt dan na ca. 2-3 minuten aan de gsm<br>aan. Naast vulstand-meetwaarden kunnen ook gegevens over de<br>configuratie van de SmartBox <sup>®</sup> worden opgevraagd. |
|----|---------------------------|----------------------------------------------------------------------------------------------------|
| 2. | Automatische<br>meldingen | De SmartBox <sup>®</sup> kan verschillende meldingen automatisch aan het<br>systeem <b>www.smart-inspector.com</b> of aan een (controle-) gsm of een<br>e-mail-adres zenden. De hierna volgende meldingen zijn mogelijk.                                                                                                    |

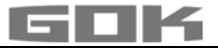

# Melding / Oorzaken van de melding

Een melding kan worden veroorzaakt door:

| Tekst van de | Oorzaak van de melding                                                |
|--------------|-----------------------------------------------------------------------|
| melding      |                                                                       |
| Info         | Cyclische melding na n dagen of na x % teruglopende vulstand          |
| Info Tank 2  | Melding bij begin van het vullen van de tank (laagste stand)          |
| Tank filling | Melding na het vullen van de tank, volgt ca. 60 min. na begin van het |
| 2            | vullen als melding van de hoogste stand.                              |
| Manually     | Manueel opvragen van de installatie door SMS-commando #R of #M        |
| inquiry      |                                                                       |
| Limit Tank 3 | Ingesteld meldingsniveau van Tank 3 niet bereikt.                     |
| New tank 2   | Nieuwe inhoudsindicator Tank 2 werd geactiveerd/aangesloten           |
| Alarm 1      | Signaal aan de alarmingang (digitale input) bijv. storing van de      |
|              | installatie (contact sluit → Storingsmelding)                         |
| Check credit | Tegoed van de SIM-kaart is onder 1€ gedaald. Opladen! (De             |
|              | mededeling van het tegoed functioneert slechts in het D1. D2en O2-    |
|              | net)                                                                  |
| Test         | In menu stap "15. Modem" kan door keuze van "Send SMS" (+ENTER)       |
|              | aan het apparaat een meldings-SMS worden uitgegeven.                  |
| Parameter    | opvragen van de instelling van het apparaat (configuratie) door       |
|              | SMScommando #C                                                        |
| Relais on    | Deze apparaatmelding wordt afgegeven als het relais van het apparaat  |
| Relais off   | omgeschakeld is.                                                      |
|              | → alleen bij SmartBox <sup>®</sup> 4 → Voorwaarde: menustap 7.        |
|              | → Relais 'Aktiv' is ingesteld of #S=2                                 |
|              | → Relais 'Aktiv.+SMS' is ingesteld of #S=21                           |

Wanneer twee meldingen gelijktijdig ter beschikking staan, wordt eerst de belangrijkste gebeurtenis in de SMS gemeld (bijv. Alarm 1 vóór grenswaarde Tank 1).

### Vorm van de SMS-Meldingen van het apparaat

Een SMS-melding heeft de volgende vorm:

# Header; Oorzaak van de melding; Tankinhoud; Alarmtoestand; Tegoed/SMS-teller; Relaistoestand

| Header                       | Vrije tekst mogelijk.<br>Deze Header-tekst wordt aan het begin van iedere SMS-melding gestuurd.<br>Hier zouden bijv. klantennummer, adressen en dergelijke kunnen worden<br>aangegeven. Voorbeeld: Kd.024 HEL Fa .Meyer, 51234Köln, Goethe-21                                                                                                    |
|------------------------------|----------------------------------------------------------------------------------------------------|
| Oorzaak<br>van de<br>melding | Info; Grenswaarde Tank x; Vullen Tank x; zie voorafgaande tabel                                                                                                    |
| Inhoud van<br>de tank        | De inhouden van tanks 1 - 4, voor zover aangesloten, staan in de tekst van<br>de melding achter elkaar.<br>Voorbeeld: ,100%=9999L, 100%=10.00, 74%=29.65;<br>Er worden steeds de procentuele waarde en het actuele aantal liters<br>meegedeeld. Literwaarden groter dan 9999 I worden als getal met cijfer(s)<br>achter de decimaalpunt aangegeven, maar zonder eenheid, bijv. 10.00<br>(kubieke meter) (= 10000 liter) of 29.65 (kubieke meter) (= 29650 liter)<br>Tijdens de aanmelding levert deze tank geen actuele waarden meer.<br>(SmartBox <sup>®</sup> |

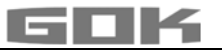

|                         | ontvangt van de extra indicator geen gegevens meer)                                                                                                    |  |  |
|-------------------------|----------------------------------------------------------------------------------------------------|--|--|
| Alarm                   | De toestand van de alarmingang (DIGITAL INPUT - digitale input) wordt in verstaanbare taal gemeld bijv.<br>• geen alarm                                                                                                    |  |  |
|                         | <ul> <li>Alarm 1 Anlagenstörung → Tekst Anlagenstörung kan gewijzigd worden<br/>(commando #A1)</li> </ul>                                                                                                    |  |  |
|                         | <ul> <li>Alarm 1 OK</li> <li>Alarm Tank n</li> <li>Alarm Tank n OK</li> <li>Alarm Tank n OK</li> <li>OK-melding, d.w.z. alarm 1 is opgeheven</li> <li>Tankindicator n meldt storing of alarm</li> <li>OK-melding, d.w.z. opheffing van storing/alarm</li> </ul> |  |  |
|                         | <ul> <li>Temp-Alarm n</li> <li>Temp-Alarm n</li> <li>De temperatuur van tank n is gedaald tot<br/>onder een ingestelde waarde</li> </ul>                                                                                                    |  |  |
|                         | Temp-Alarm n OK     → OK-melding, d.w.z. opheffing van<br>temperatuuralarm van tank n                                                                                                    |  |  |
| Tegoed of<br>SMS-teller | Het tegoed van een Prepaid-card wordt meegedeeld voor zover de provider<br>dit mogelijk maakt (USSD-procedure). Bij abonnementskaarten heeft dit<br>geen zin, daarbij moet een SMS-teller worden geactiveerd, zie #G=.                                          |  |  |
| Relais                  | Rel=0 → Relais UIT; Rel=1 → Relais AAN → alleen bij SB 4                                                                                                    |  |  |
| Error                   | Fout in een commando: - Dit deel van de SMS is slechts toegevoegd<br>wanneer deze fout optreedt- De SmartBox <sup>®</sup> heeft een ongeldig commando<br>ontvangen en meldt de zogenaamd niet werking. Niet-verwerking.<br>Formaatfout m.b.t. 6)                |  |  |
| Voorbeeld<br>melding    | Kd.024 HEL Fa. Meyer, 51234 Köln, Goethe-21 ; Vullen Tank 2;<br>33%=1600l, 40%=40.00, 100%=99.99; geen alarm; 14.81 Euro                                                                                                    |  |  |

### LIJST VAN DE COMMANDO'S

De commando's van SmartBox<sup>®</sup> worden bij gebruik van het systeem **www.smart-inspector.com** automatisch verstuurd. Ze kunnen ook manueel per gsm als SMS worden verzonden. Alle commando's beginnen met het #-teken (Commando-teken).

| Comm<br>ando                     | Parameter                                                       | Beschrijving                                                                                                    | Standaard<br>waarde<br>vóór de<br>vulling                                 |
|----------------------------------|-----------------------------------------------------------------|----------------------------------------------------------------------------------------------------|---------------------------------------------------------------------------|
| #T=                              | Nummer van<br>de mobilofoon<br>voor de<br>SMSmelding            | Nummer van de gsm waarnaar de automatisch<br>geproduceerde SMS-meldingen worden gezonden<br>(bijv. Controle, Centrale)                                                                                                    |                                                                           |
| #TA1=<br>(gelijk<br>aan<br>#TA=) | Eerste<br>mobiele<br>nummer voor<br>alarmmelding<br>en          | <b>Eerste mobiele nummer</b> voor een storings-gsm.<br>Voor zover met #TA1= een alarmnummer is<br>ingegeven, worden de alarm-SMS'en naar dit<br>nummer gestuurd (vertragingstijd ca. 5 minuten).<br>Wanneer geen nummer is ingegeven (leeg veld),<br>wordt de melding aan het #T-nummer gestuurd. | Bij een<br>aansluiting<br>met Smart-<br>Inspector is<br>dit veld<br>leeg. |
| #TA2=<br><br>#TA3=               | Tweede en<br>derde mobiele<br>nummer voor<br>alarmmelding<br>en | <b>Tweede en derde mobiele nummer</b> voor een storings-<br>gsm. Op dit nummer wordt het huidige alarm als 2e / 3e<br>gemeld (telkens met vertragingstijd, zie commando<br>#Q=). Wanneer dit alarmnummer niet is ingevoerd<br>(leeg), is het einde van de alarmketen bereikt en volgen            | Bij een<br>aansluiting<br>met Smart-<br>Inspector is<br>dit veld          |

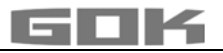

|              |                                                                                            | er op dit alarm geen verdere meldingen. |                                                                                                    | leeg.                                     |
|--------------|--------------------------------------------------------------------------------------------|-----------------------------------------|----------------------------------------------------------------------------------------------------|-------------------------------------------|
| Comm<br>ando | Parameter                                                                                  | Beschrijving                            |                                                                                                    | Standaard<br>waarde<br>vóór de<br>vulling |
| #Q=          |                                                                                            | Wijzigen v<br>bijv. #Q=10               | an de vertragingstijd voor de alarmketen,<br>) stelt de vertragingstijd in op 10 minuten.                                                                                                    | 20<br>[1255]                              |
| #H=          | Tekst 0 – 40<br>tekens max.                                                                | Header-Te                               | ekst, waarmee iedere SMS begint.                                                                                                    | Controle<br>van de tank                   |
| #P=          | 10,30,15,07<br>(steeds 4                                                                   | Meldings                                | ounten vulstand:                                                                                                    | [vantot]                                  |
|              | waarden als<br>getallen met<br>twee cijfers<br>aangeven,<br>eventueel 0<br>ervoor zetten!) | Getal 1=                                | Info-Grootte van de stappen in<br>procenten, bijv. iedere 10% vulstand<br>melden.                                                                                                    | 10,<br>[0199] %                           |
|              |                                                                                            | Getal 2=                                | Info-Tijdsduur in dagen, bijv. Uiterlijk<br>iedere 30 dagen een melding m.b.t. de<br>installatie. Of mededeling in uren met<br>xxh. Voor de waarde in uren wordt een<br>'h' toegevoegd.                                   | 30,<br>[0199] Tg<br>[01h24h]              |
|              |                                                                                            | Getal 3=                                | 'Kritische grenswaarde' in procenten,<br>d.w.z. er volgt een melding als de<br>waarde niet wordt bereikt.                                                                                                    | 15,<br>[0099] %                           |
|              |                                                                                            | Getal 4=                                | Interval in dagen voor de herhaling van<br>de melding Grenswaarde.                                                                                                    | 07,<br>[0131] Tg<br>[01h24h]              |
|              | 5e waarde:<br>10,30,15,07,<br><b>0</b> ,5,0                                                | Getal 5=                                | <ol> <li>zorgt voor een grenswaardemelding<br/>zodra een van de tanks de<br/>reservestand heeft bereikt.</li> <li>zorgt voor een grenswaardemelding<br/>wanneer alle tanks de reservestand<br/>hebben bereikt.</li> </ol> | 0<br>[0 of 1]                             |
|              | 6e waarde:<br>10,03,15,07,<br>0, <b>5</b> ,0                                               | Getal 6=                                | Inhoudstoename in procenten die tot<br>een tankmelding leidt, bijv 5%                                                                                                    | 5<br>[0199] %                             |
|              | 7e waarde:<br>10,03,15,07,<br>0,5, <b>0</b>                                                | Getal 7=                                | 1 of 0. Bij 1 verschijnt bij het vullen van<br>de tank eerst een melding met de<br>beginwaarde.                                                                                                    | 0<br>[0 of 1]                             |
| #Pn=         | #₽ para-<br>meters apart<br>wijzigen                                                       | Bovenstaa<br>worden ing                 | nde #P parameters kunnen ook apart<br>gesteld: bijv. #P6=8 of #P2=36h                                                                                                    |                                           |
| #A1=         | Configuratie<br>Alarm 1:<br>0, "tekst"                                                     | Configura<br>Extra teks                 | <ul> <li>tie: 0 (Alarm bij gesloten contact)</li> <li>1 (Alarm bij geopend contact)</li> <li>bijv.: Ketel koud (max. 15 tekens)</li> </ul>                                                                                | 0, apparaat-<br>storing                   |

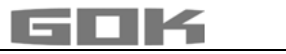

| Comm<br>ando      | Parameter                                        | Beschri                                                                                              | jving                                                                                                    | Standaard<br>waarde<br>vóór de<br>vulling |
|-------------------|--------------------------------------------------|----------------------------------------------------------------------------------------------------|----------------------------------------------------------------------------------------------------|-------------------------------------------|
| #G=               | 0 - 101                                          | Medede                                                                                               | lingen Tegoed activeren:                                                                                                    | 9                                         |
|                   |                                                  | 0 =                                                                                                  | OFF, geen mededeling m.b.t. Tegoed,<br>Abonnementskaart of andere Prepaid-Card                                                                                                    |                                           |
|                   |                                                  | 1 =                                                                                                  | ON voor Prepaid-Card D1 Xtra (*100#)                                                                                                    |                                           |
|                   |                                                  | 2 =                                                                                                  | ON voor Prepaid-Card D2 (**100#)                                                                                                    |                                           |
|                   |                                                  | 9 =                                                                                                  | SMS-teller (aanbevolen bij SIM-<br>abonnementskaart!)                                                                                                    |                                           |
|                   |                                                  | 101 =                                                                                                | ON voor Prepaid-Card O <sub>2</sub> (*101#) -                                                                                                    |                                           |
| #Ni=              | Naam v. tank i<br>instellen                      | #n1 <b>=Na</b> a<br>zijn)                                                                            | am tank 1 (de tanknaam mag 16 tekens lang                                                                                                    | #N1= tot<br>#N4=                          |
| #LG=              | Taal /<br>language                               | #⊥G <b>=0 s</b><br>'Francais                                                                         | telt de taal in op 'Duits', 1 op 'Engels', 2 op<br>s'                                                                                                    | #LG=0,1<br>of `LG=2                       |
| #TMPn<br>=        | Temperatuur-<br>grenswaarde<br>n =<br>tanknummer | Tempera<br>bijv. #TM<br>Waarde<br>de grens<br>temperat                                               | atuurgrenswaarde in °C instellen<br>IP1=18#TMP2=5#TMP3=-10#TMP4=-99<br>-99 = deactivatie. Als de temperatuur onder<br>swaarde komt, leidt dit tot een<br>tuuralarm in de alarmketen #TA1#TAn                                                                                                | -99<br>[-9999] °C                         |
| #I2<br>#I3<br>#I4 |                                                  | Wissen v<br>De tank<br>verwijder<br>plaats op                                                        | van een tank:<br>met dit nummer wordt uit de tankregistratie<br>rd. De tanknummers erachter schuiven een<br>p. (Het oude commando #I wiste alle tanks).                                                                                                    | → alleen bij<br>SB 4                      |
| #I98              |                                                  | Afstand<br>modem                                                                                     | s-Reset: Koudstart-bevel voor processor en                                                                                                    |                                           |
| #R                |                                                  | <b>Snelle e</b><br>aanvrage                                                                          | <b>xtra aanvraag</b> tussendoor aan de<br>ende gsm, bijv. door de tankwagenchauffeur.                                                                                                    |                                           |
|                   |                                                  | Read-co<br>gsm te ir<br>info-SMS                                                                     | ommando om een SMS aan de aanvragende<br>nitiëren. De dagtellers voor de standaard<br>S aan de centrale lopen door.                                                                                                    |                                           |
| <b>#</b> M        |                                                  | Zoals #I<br>(#P). Dit<br>tank altije<br>plaatsvin                                                    | R, echter met terugzetten van de dagtellers<br>is bijv. zinvol wanneer de controle van de<br>d alleen door een manuele aanvraag moet<br>nden                                                                                                    |                                           |
| #C                |                                                  | Configu<br>Aanvraa<br>versie; d<br>serienum<br>tegoedm<br>ingestelc<br>Formaat<br>0049176<br>TMP=-99 | ratie-info<br>g van de apparaatconfiguratie: header, SW-<br>loel-telefoonnummer; meldingspunten;<br>nmer v. h. apparaat; veldsterkte,<br>nodus; temperatuurgrenswaarde voor zover<br>d met #TMP1 – #TMP4<br>t: Header; Parameter; V6.00;<br>619808000; 10,2,40,2,0,5; 9308; 2; 9; 123;<br>9 |                                           |

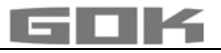

| Comm<br>ando | Parameter                             | Beschrijving                                                                                                    | Standaard<br>waarde<br>vóór de<br>vulling |
|--------------|---------------------------------------|----------------------------------------------------------------------------------------------------|-------------------------------------------|
| #A           |                                       | Aanvraag alarmteksten en alarmbits<br>Aanvraag van de opgeslagen #A1-parameters                                                                                                    |                                           |
|              |                                       | <b>Formaat:</b> Header; Alarm-Para; A1:0,Text Alarm1;<br>Alarm-Bits;(+); (PS) 05.02.604 (Modem-Kennung)                                                                                                    |                                           |
| #TA          |                                       | Aanvraag alarmnummers en tijdsvertraging<br>alarmmelding<br>De met #TA= ingestelde alarmnummers van de<br>alarmketen worden uitgelezen.<br>Bovendien wordt de geparametreerde wachttijd<br>(vertraging) (#Q) tussen twee alarmmeldingen<br>aangegeven.                                                    |                                           |
|              |                                       | <b>Formaat:</b> Header; Alarm-Tel; 004917619808000; 0049123456789; 20min                                                                                                    |                                           |
| #Q           |                                       | Bevestigen van alarmmeldingen. Het verder verzenden van alarmmeldingen naar de volgende alarmnummers wordt gestopt.                                                                                                    |                                           |
| #Q+          |                                       | Bevestigen van alarmmeldingen en de daarop-<br>volgende OK-meldingen bij opheffen van het alarm.                                                                                                    |                                           |
| #S=          | #S=0<br>#S=1<br>#S=3<br>#S=2<br>#S=21 | Stelt de schakelfunctie van het relais in<br>Relais op toestand UIT schakelen<br>Relais op toestand AAN schakelen<br>Relais Deactive - het relais is buiten werking gesteld<br>Relais Active - schakeltoestand is afhankelijk van de<br>gemeten waarde<br>Relais Active+SMS - zoals #S=2, echter met SMS. | → alleen bij<br>SB 4                      |

SMS-meldingen als e-mail ontvangen De door de SmartBox<sup>®</sup> automatisch gezonden meldingen, zoals bijv. grenswaarde of alarm, kunnen alternatief ook als e-mail worden ontvangen.

Daartoe moet, afhankelijk van de provider van het net, een service-telefoonnummer en een email-adres van de ontvanger worden aangegeven.

Alternatief stelt het systeem www.smart-inspector.com deze functie eveneens en zonder extra kosten voor deze dienst ter beschikking.

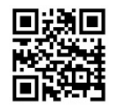

| Commando                                                                            | Beschrijving                                            |            |  |
|-------------------------------------------------------------------------------------|---------------------------------------------------------|------------|--|
| #T=8000                                                                             | Service-telefoonnummervoor h                            | et D1-net  |  |
| #T=3400                                                                             | Service-telefoonnummer voor h                           | net D2-net |  |
| #T=6245                                                                             | Service-telefoonnummer voor het O2-net (in Deutschland) |            |  |
| <b>#H=MeineE-Mail@Adresse.de</b> [spatie][+32 tekens voor Header] → max. 40 Zeichen |                                                         |            |  |
| Voorbeeld: #T=8000#H=info@gok-online.de HEL-Tank1, Hauptstr.7, 97340 MB             |                                                         |            |  |

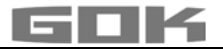

#### Controle op afstand met het Smart-Inspector-Systeem via Internet-PC

De Smart-Inspector is een op het web gebaseerd databank-systeem voor een comfortabele controle van tankgegevens met afstandsbediening.

De SmartBox<sup>®</sup> zendt daarbij onveranderd de gegevens per SMS. Alle meldingen van deze installatie worden dan door de Smart-Inspector-server aangenomen, genoteerd en verder verwerkt.

In geval van storing worden de SMS-meldingen aan de ingeschakelde gsm van de klant doorgestuurd.

Een gast-toegang tot de Smart-Inspector vindt u onder www.smart-inspector.com

#### BEDIENING

Tijdens het bedrijf is geen bediening van het product noodzakelijk.

#### FUNCTIETEST

Wij raden aan 1 x per jaar te controleren of de indicator de juiste vulstand aangeeft. Voor een eenvoudige controle kan de peilsonde aan de kabel omhooggetrokken worden, zodat de sonde boven het vloeistofpeil hangt.

In deze toestand zou de indicator 0 liter aan moeten geven (+tolerantie).

Controle van het signaal van de sonde kan d.m.v. menustap 22 worden gecontroleerd: Bij 0 cm vulstand  $\rightarrow$  ca. 3,7 - 4,3 mA.

Bij een grotere afwijking adviseren wij vervanging.→ Nieuwe sonde.

#### Nieuwe sonde/ vervanging van het bedrijfsmedium

Indien de inbouw van een nieuwe sonde vereist is en/of er een vervanging van het bedrijfsmedium plaatsvindt, moeten eerst alle 'Standaardwaarden' in menustap '9. Nulpt. sonde' op de **fabrieksinstelling** teruggezet worden!

Daarenboven moeten alle overige instelwaarden gecontroleerd en evt. gecorrigeerd worden.

#### ONDERHOUD

Zie FUNCTIECONTROLE.

#### REPARATIE

Leiden de onder OPLOSSING VAN DE STORING genoemde maatregelen niet tot de correcte herinbedrijfstelling en is er geen sprake van een ontwerpfout, dan moet het product voor controle aan de fabrikant worden gezonden. Bij onbevoegde ingrepen komt de garantie te vervallen.

Bij voortdurende foutmeldingen of alarmmeldingen (relaisuitgang) zonder dat de ingestelde alarmvulstand aan de sonde wordt bereikt of te laag is, moet worden gecontroleerd of de verbindingsleiding voor het signaal- en de sonde onderbroken of kortgesloten is. Eventueel opnieuw monteren.

#### AFVALVERWIJDERING

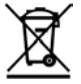

# Om het milieu te beschermen mogen onze producten niet met het gewone huisvuil meegegeven worden.

Het product dient via plaatselijke inzamelpunten of sorteercentra voor afval verwijderd te worden.

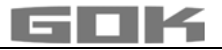

# **OPLOSSING VAN DE STORING**

| Code van    | Betekenis                                                                                                    |
|-------------|----------------------------------------------------------------------------------------------------|
| de fout     |                                                                                                    |
| Error El    | Ingestelde waarde is ongeldig.                                                                                                    |
| Error E2    | Gemeten waarde te gering (I < 3,7 mA → sonde defect).                                                                                                    |
| Error E3    | Gemeten waarde te groot voor ijking van het nulpunt (peilsonde mag daarbij                                                                                      |
|             | niet zijn ondergedompeld).                                                                                                    |
| Error E4    | Gemeten waarde is ongeldig. Menustap "9. Nulpunt sonde" uitvoeren.                                                                                              |
| Error E5    | Ingestelde hoogte is groter dan de hoogte van de tank. (foutieve invoer Menustap 10).                                                                           |
| Error E6    | De gemeten waarde is te klein als referentiepunt. De peilsonde moet                                                                                             |
|             | ondergedompeld zijn. De ingestelde hoogte is te groot (de gemeten waarde is te klein Menustap "10). Menustap " <b>9. Nulpunt sonde</b> " controleren/uitvoeren. |
| Error E7    | De gemeten waarde is te klein in verhouding tot de ingestelde tankhoogte of het tankvolume. De peilsonde moet ondergedompeld zijn!                              |
| Error E8    | De gemeten waarde (sondestroom) is te hoog. Elektrische aansluiting en                                                                                          |
|             | meetbereik van de sonde controleren, stroomvoorziening opnieuw                                                                                                  |
|             | inschakelen. De menu-instellingen stap 1 - 5 controleren.                                                                                                    |
|             | Evt. Menustap"9. Nulpunt sonde" controleren/uitvoeren. Anders sondefout.                                                                                        |
| Error E9    | Sondestroom = 0 mA. Er is geen signaalstroom. De polen van de sondekabel                                                                                        |
|             | zijn fout om aangesloten. Kabelverlenging controleren, evt. opnieuw                                                                                             |
|             | aanklemmen.                                                                                                    |
| Error       | Fout bij het ijken. De indicator van de netspanning scheiden en na 5 s opnieuw                                                                                  |
| E10         | inschakelen. Anders sondefout.                                                                                                    |
| Error       |                                                                                                    |
| RTT         | het vloeistofpeil in de tank is eigenlijk te laag voor een precieze ijking. Met                                                                                 |
|             | [Enter] kan toch bevestigd en doorgegaan worden.                                                                                                    |
| Error       | (Nog) geen gemeten waarde van de externe Tanks 2 tot 4 beschikbaar.                                                                                             |
| E12         |                                                                                                    |
| Fout m.b.t. | GSM-Modem / Functies voor de overdracht van gegevens                                                                                                    |
| Error MO    | Modem niet actief (Met PIN 0000 kan de modem volledig worden geactiveerd).                                                                                      |
| Error Ml    | Fout in de communicatie met de interne modem. (De SmartBox <sup>®</sup> voert                                                                                   |
|             | automatisch een Reset en herhalingstests uit).                                                                                                    |
| Error M2    | Fout in de SIM-kaart resp. niet leesbaar.                                                                                                    |
| Error M3    | PUK moet worden ingegeven (PIN werd 3 keer verkeerd ingegeven. Die SIM-                                                                                         |
|             | kaart moet in een gsm worden geplaatst en de blokkering dan d.m.v. PUK                                                                                          |
|             | worden opgeheven).                                                                                                    |
| Error M4    | Geen tegoed meer (alleen bij Prepaid-kaart).                                                                                                    |
| Error M5    | Geen net gevonden (Slechte ontvangst, externe extra antenne)?                                                                                                   |
| Error M6    | Fout in het net of een andere fout bij het zenden van een SMS.                                                                                                  |
| Error M7    | Nog niet ingelogd.                                                                                                    |
| Error M8    | Kiezen van een nummer geblokkeerd (omdat er bij het inloggen te veel fouten                                                                                     |
|             | zijn gemaakt, wordt na 7 dagen nog slechts een keer per dag geprobeerd in te                                                                                    |
|             | loggen en na 255 dagen dan nog slechts één keer bij het inschakelen of bij                                                                                      |
|             | manueel drukken van de OK-toets).                                                                                                    |
| Error M9    | Nog geen acei-teletoonnummer geprogrammeerd. Dit is nodig voor het                                                                                              |
|             | zenden van een SIVIS, wanneer bijv. een Test-SIVIS moet worden verzonden).                                                                                      |

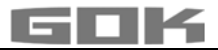

# Controle van het signaal van de peilsonde:

Kan d.m.v. menustap 22 worden gecontroleerd:

Bij 0 cm vulstand  $\rightarrow$  ca. 3,7 - 4,3 mA.

Bij 1 m waterkolom  $\rightarrow$  ca. 9 - 11 mA (bij standaard peilsonde met meetbereik 250 mbar).

# TECHNISCHE GEGEVENS

| Indicator                                |                                          |
|------------------------------------------|------------------------------------------|
| Werkingswijze                            | Type 1.B (conform EN 60730-1)            |
| verontreinigingsgraad                    | 2 (conform EN 60730-1)                   |
| Opgegeven spanningspulsen                | 4000 V                                   |
| Spanningsvoorziening:                    | 230 V AC 50 Hz                           |
| Vermogensafname:                         | max. 2 VA                                |
| Meetingang:                              | 4 tot 20 mA; U₀ = 20 V                   |
| Relaisuitgang:                           | alleen bij SmartBox <sup>®</sup> 4       |
| Schakelspanning:                         | max. 250 V AC                            |
| Schakelstroom:                           | max. 3,5 A                               |
| Afmetingen<br>H x B x D in [mm]:         | 194 x 130 x 65 mm                        |
| Beschermingsgraad                        | IP54 conform EN 60529                    |
| Oplossend vermogen                       | 10 Bit                                   |
| Analoge uitgang                          | 0 tot 5 V DC; 4 tot 20 mA                |
| Materiaal behuizing                      | Polycarbonaat (PC)                       |
| Omgevingstemperatuur                     | -10 °C tot +50 °C                        |
| Peilsonde Standaardsonde                 |                                          |
| Bedrijfsspanning:                        | 20 V DC                                  |
| Actieve stoffen:                         | V4A; POM; FPM; PUR                       |
| Nauwkeurigheid:                          | ±1%                                      |
| Uitvoering standaard:                    | 250 mbar                                 |
| Inbouwpositie                            | hangend loodrecht of liggend horizontaal |
| Temperatuurbereik omgeving bedrijfsmedia | -10 °C tot +50 °C                        |
| Lengte aansluitkabel sonde               | 6 m                                      |
| Longto von de Beileonde ():              | zonder kabell:97 mm                      |
|                                          | Ø sonde: 22 mm                           |
| Beschermingsgraad                        | IP68 conform EN 60529                    |

# LIJST VAN TOEBEHOREN

| Benaming van de<br>producten                                                          | Aanwijzing gebruiksdoel                                                                                                    | Bestelnr. |
|---------------------------------------------------------------------------------------|----------------------------------------------------------------------------------------------------|-----------|
| DTM-1 Data-Transfer-Module<br>0-5 V                                                   | Module die achteraf kan worden geïnstalleerd<br>als interface voor de overdracht van gegevens<br>bijv. voor de geleidingstechniek in het gebouw | 28 851 00 |
| DTM-3 Data-Transfer-Module<br>4-20 mA                                                 | Module die achteraf kan worden geïnstalleerd<br>als interface voor de overdracht van gegevens<br>bijv. voor de geleidingstechniek in het gebouw | 28 853 00 |
| DTM-4 Data-Transfer-Module<br>M-Bus                                                   | Module die achteraf kan worden geïnstalleerd<br>als interface voor de overdracht van gegevens<br>bijv. voor de geleidingstechniek in het gebouw | 28 863 00 |
| Kabelverbindingsdoos IP66<br>met voorziening voor de<br>opheffing van drukverschillen | Voor de verlenging van de kabel van de sonde -<br>bijv. in het mangat                                                                           | 28 857 00 |
| R-Box, Externe relais                                                                 | Externe relais, schakelvermogen 20 A, in de behuizing IP30                                                                                      | 28 868 00 |

# SONDES EN TOEBEHORENONDERDELEN

| Productomschrijving                                                                                                    | Toepassingsinformatie                                                                                                    | Bestelnr. |
|----------------------------------------------------------------------------------------------------|----------------------------------------------------------------------------------------------------|-----------|
| A GEVAAR           Niet gebruiken in           Kan een explosie of           ✓ Laten installere           ✓ Buiten de vasto | explosiegevaarlijke omgevingen!<br>of zware verwondingen veroorzaken.<br>on door een installateur conform de richtlijn arbeidsmid<br>gestelde Ex-zone monteren! | delen!    |
| Peilsonde<br>0 tot 250 mbar<br>Nauwkeurigheidsklasse<br>1 %                                                                 | voor drukloze tanks met vloeibaar bedrijfsmedium                                                                                                    | 28 801 00 |
| Peilsonde<br>0 tot 250 mbar<br>Nauwkeurigheidsklasse<br>0,5 %                                                               | voor drukloze opslagtanks met vloeibaar<br>bedrijfsmedium                                                                                                    | 28 891 00 |
| Mechanische vulniveau-<br>indicator type FSA-W<br>4-20 mA<br>Meetnauwkeurigheid:<br>± 3 %                                   | voor drukloze tanks met vloeibaar bedrijfsmedium, meetbereik: 0 tot 2,40 m tankhoogte                                                                           | 28 903 00 |

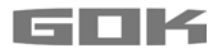

## GARANTIE

Wij garanderen voor het product de juiste werking en dichtheid binnen de wettelijk voorgeschreven periode. De omvang van deze garantie is beschreven in § 8 van onze leverings- en betalingsvoorwaarden.

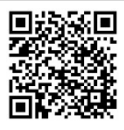

#### **TECHNISCHE WIJZIGINGEN**

Alle opgaven in deze montage- en gebruiksaanwijzing zijn het resultaat van productcontrole en komen overeen met de huidige stand van de kennis en de stand van de wetgeving en de toepasselijke normen op de datum van afgifte. Wijzigingen van de technische gegevens, drukfouten en vergissingen zijn voorbehouden. Alle afbeeldingen zijn bedoeld ter illustratie en kunnen afwijken van de feitelijke uitvoering.

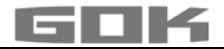

### SERVICE

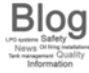

Op het adres www.gok-blog.de vindt u antwoorden op bijzonder vaak gestelde vragen over de thema's installaties met vloeibaar gas, vloeibaar gas in de vrije tijd, olieverbrandingsinstallaties en tankbeheer.

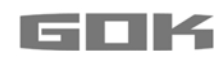